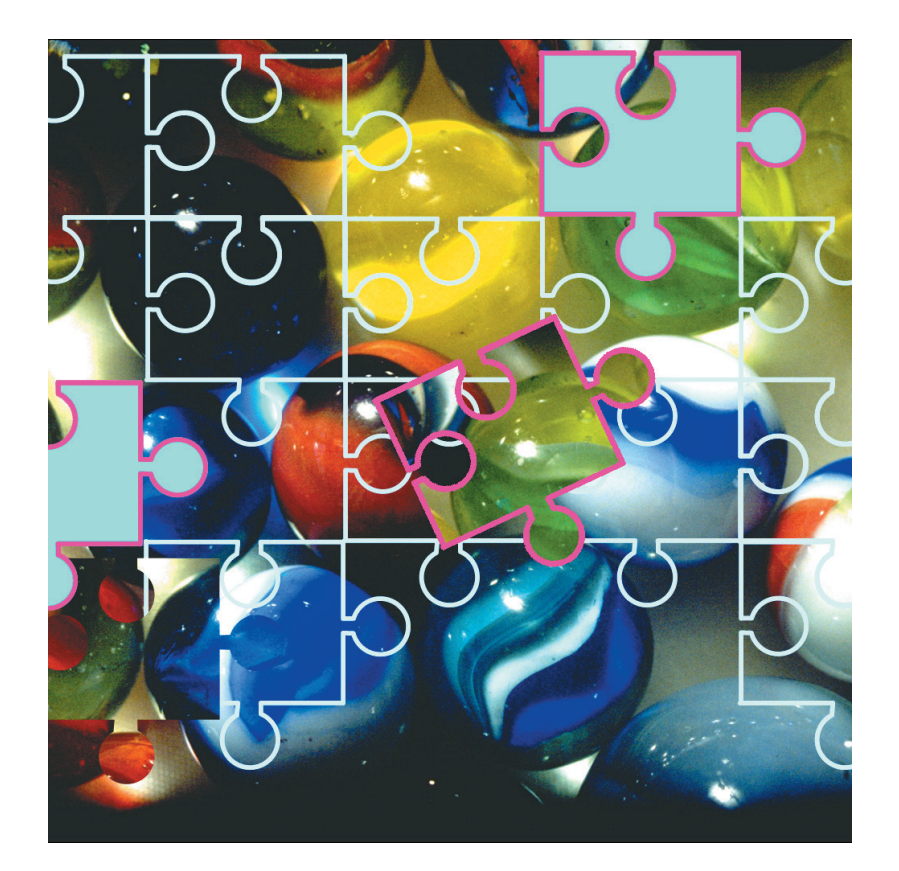

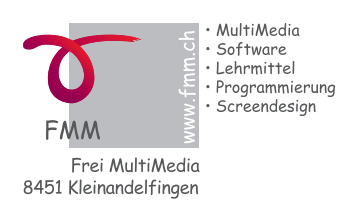

# **MedioStundenplan** Stunden- und Raumorganisation

# MedioStundenplan Inhalt

#### Kurzstart

| Programm ohne Passwort starten und beenden       |  |
|--------------------------------------------------|--|
| Zimmer-Reservationen eintragen                   |  |
| Programm <i>mit</i> Passwort starten und beenden |  |
| Registrationscode                                |  |
| Programmübersicht                                |  |
| Systemvoraussetzungen                            |  |
| Dokumente von MedioStundenplan                   |  |
| Grundsätzliches Vorgehen                         |  |

#### Ressourcen eintragen

| Start, Voreinstellungen          | 12 |
|----------------------------------|----|
| Ressourcen: Zimmer               | 13 |
| Ressourcen: Fächer               | 14 |
| Ressourcen: Klassen              | 16 |
| Ressourcen: Lehrpersonen         | 18 |
| Stundenliste                     | 20 |
| Methode 1 (Hauptmethode, S. 21): |    |
| Woche für Lehrperson anlegen     | 20 |
| Methode 2 (Nebenmethode, S. 40): |    |
| Woche für Klasse anlegen         | 20 |
|                                  |    |

## Stundenpläne anlegen

## Hauptmethode

| Lektioneneinträge erstellen aus «Plan Lehrperson» | 22 |
|---------------------------------------------------|----|
| Stundenplan diverse Ansichten                     | 26 |
| Doppelbelegungen erzeugen                         | 28 |
| Doppelbelegungen in Liste prüfen oder bearbeiten  | 29 |
| Stundenplanlisten                                 | 30 |
| Navigation in Stundenplänen                       | 31 |
| Stundenberechnung                                 | 32 |
| Stundenlisten drucken                             | 34 |
| Version «Pro»                                     | 35 |

| Automatisieren                            | <b>36</b> |
|-------------------------------------------|-----------|
| Automatisieren                            | 36        |
| <b>Nebenmethoden</b>                      | <b>40</b> |
| Lektioneneinträge aus «Klasse»            | 40        |
| Lektioneneinträge aus «Zimmer»            | 41        |
| Detailarbeiten                            | <b>44</b> |
| Voreinstellungen                          | 45        |
| Beurteilung von Doppelbelegungen          | 48        |
| Gesamtstundenplan Aufbau                  | 52        |
| Daten im Gesamtstundenplan erneuern       | 53        |
| <b>iPad</b>                               | <b>54</b> |
| Stundenplan auf iPad (mit FileMaker Go)   | 54        |
| Dokument auf iPad starten                 | 58        |
| Webanbindung mit IWP                      | 59        |
| Drucken                                   | 62        |
| Drucken: Stundenplan für Lehrpersonen     | 63        |
| PDF: Stundenplan für Lehrpersonen         | 65        |
| Drucken: Stundenplan für Klassen          | 67        |
| Drucken: Gesamtstundenplan                | 70        |
| Drucken: Zimmerbelegung Gesamtstundenplan | 72        |
| Zimmerliste vor dem Drucken bearbeiten    | 73        |
| Anhang                                    | 75        |
| Problemlösungen                           | 76        |
| Backup                                    | 84        |
| Index                                     | 85        |

# Kurzstart

# Programm ohne Passwort starten und beenden

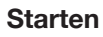

① Um das Programm zu starten, klicken Sie doppelt auf das Symbol «MedioStundenplan».

#### Gastmodus

Das Programm wird jetzt im Gastmodus geöffnet, d. h. Sie können nach Stundenplänen suchen, aber keine Eingaben machen. Der Benutzermodus, ist für den Betrieb auf öffentlich zugänglichen Computern (Lehrerzimmer etc.) gedacht, wo rasch der aktuelle Stundenplan einer Person nachgeschlagen werden kann.

(Damit der Gastmodus funktioniert, muss der «Gast» aktiviert sein, vgl. S. 47.)

## Suche

Wählen Sie den Namen einer Lehrperson, einer Klasse oder eines Zimmers und suchen Sie den betreffenden Stundenplan durch Klicken auf die rote Taste «go».

 Ber Stundenplan kann jetzt eingesehen oder gedruckt werden.
 Klicken Sie auf die Pfeiltaste «Zurück», um zur Übersicht zu gelangen.

#### Beenden

④ Das Programm kann mit der Taste «Beenden» ausgeschaltet werden.

Vorgehen zum Einloggen mit Passwort siehe nächste Seiten.

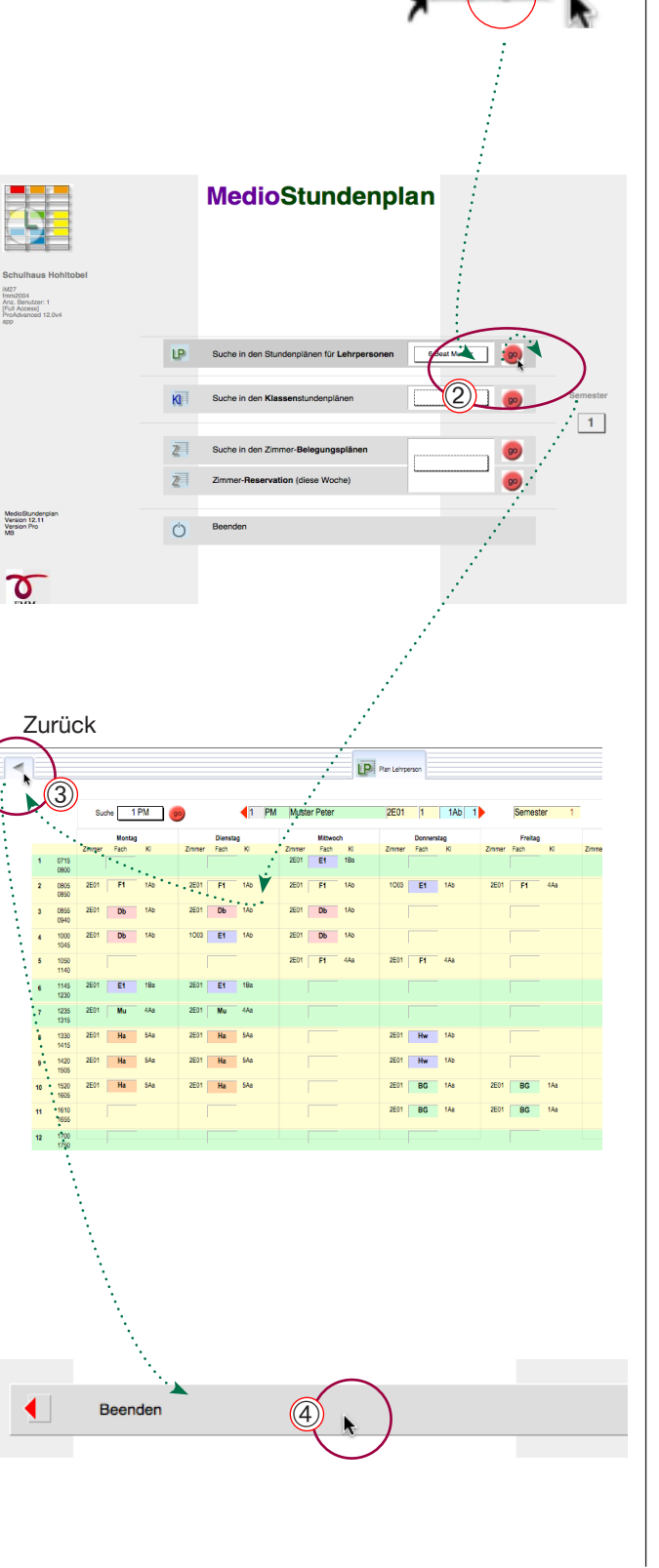

# Kurzstart

# Zimmer-Reservationen eintragen

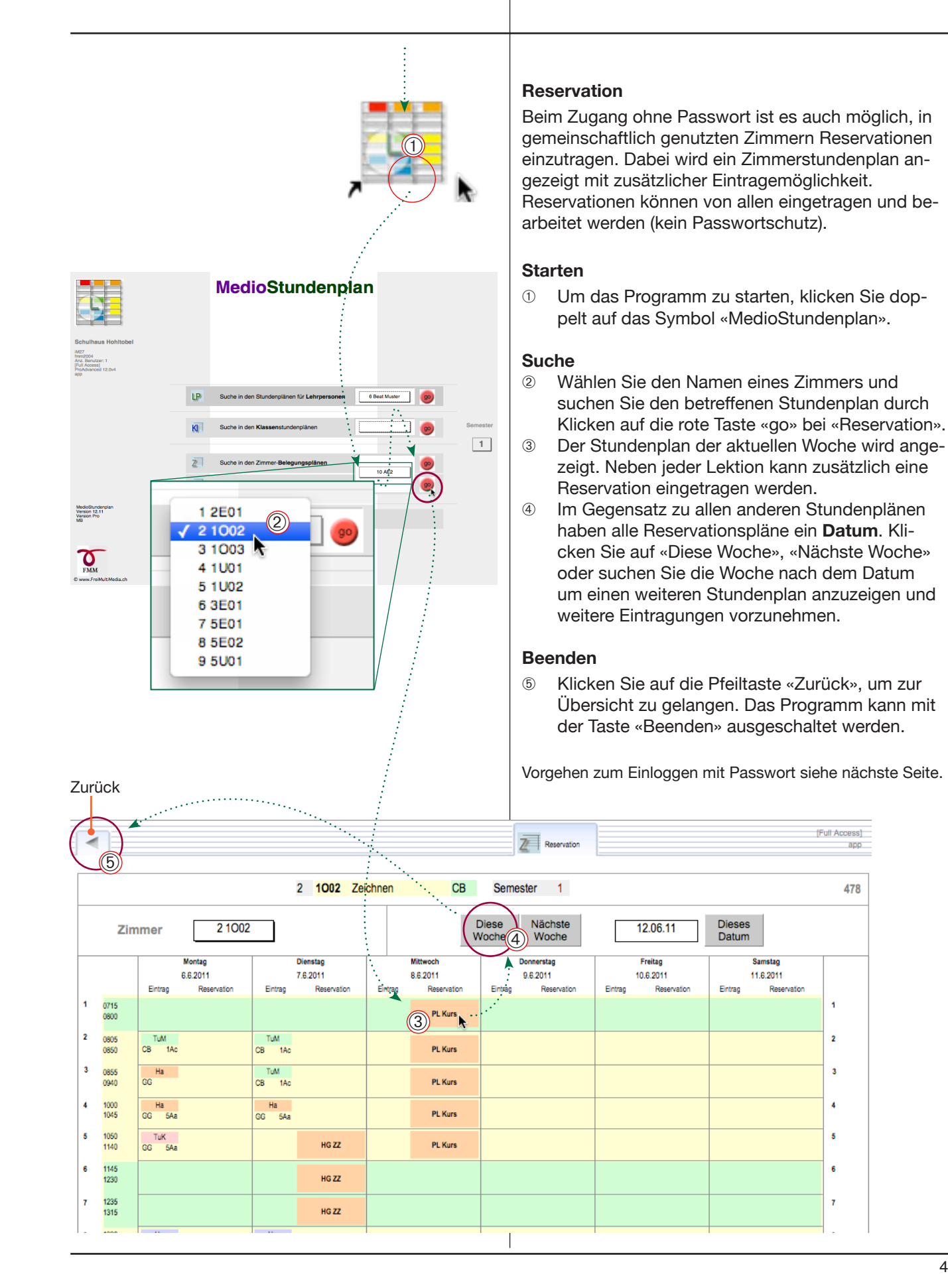

4

[Full Access]

1

2

3

5

478

Kurzstart

Einstellungen

LP F

# Programm mit Passwort starten und beenden

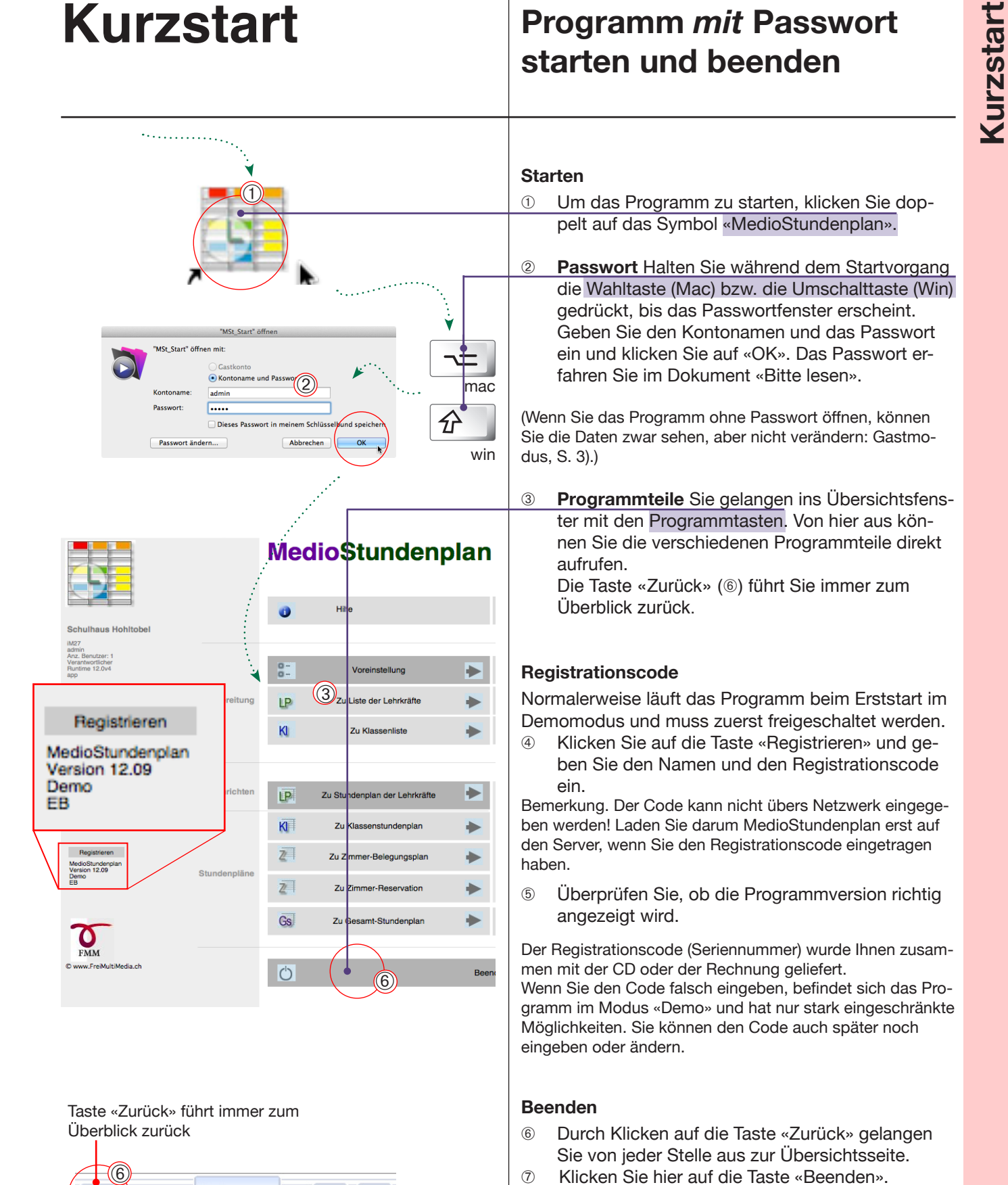

# Programmübersicht

# Systemvoraussetzungen

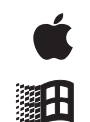

## Betriebssystem

- Mac OS X  $\geq$  10.6, 10.8 oder höher
- Windows XP bis W8
- Externes Laufwerk oder Netzwerkanschluss zur Datensicherung
- CD-ROM (Installation und Backup)
- Festplatte mit ca. 520 MB freiem Platz

#### Computer

Für eine ansprechende Arbeitsgeschwindigkeit ist ein möglichst leistungsfähiger Computer von Vorteil

#### Optional:

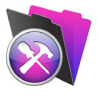

- FileMaker Pro 12 oder/und FileMaker Server Advanced12 (für Layoutanpassungen oder für den Netzwerkbetrieb. Mit dem FileMaker Vollprogramm können zusätzlich direkt PDFs ausgegeben werden.)
- FileMaker Go für iPad

#### Lieferumfang

- Programm auf CD-ROM oder Download
- FileMaker RunTime-Treiber 12
- Handbuch (gedruckt oder als PDF auf CD)
- Lizenzvertrag
- Registrierungscode
- Benutzer-Konto und Passwort

#### Programmversionen

#### MedioStundenplan Lt

Limitierte Programmversion für kleine Schulen bis 15 Lehrpersonen.

#### MedioStundenplan Plus

Unlimitierte Version für Schulen beliebiger Grösse. Auch auf einem FileMaker Netzwerk betreibbar.

#### MedioStundenplan Pro

Unlimitierte Version für Schulen beliebiger Grösse. Zusätzlich zur Version «Plus» können mehrere Semester oder Wochenstundenpläne zur gleichen Lehrperson erstellt werden. Auch auf einem FileMaker Netzwerk betreibbar.

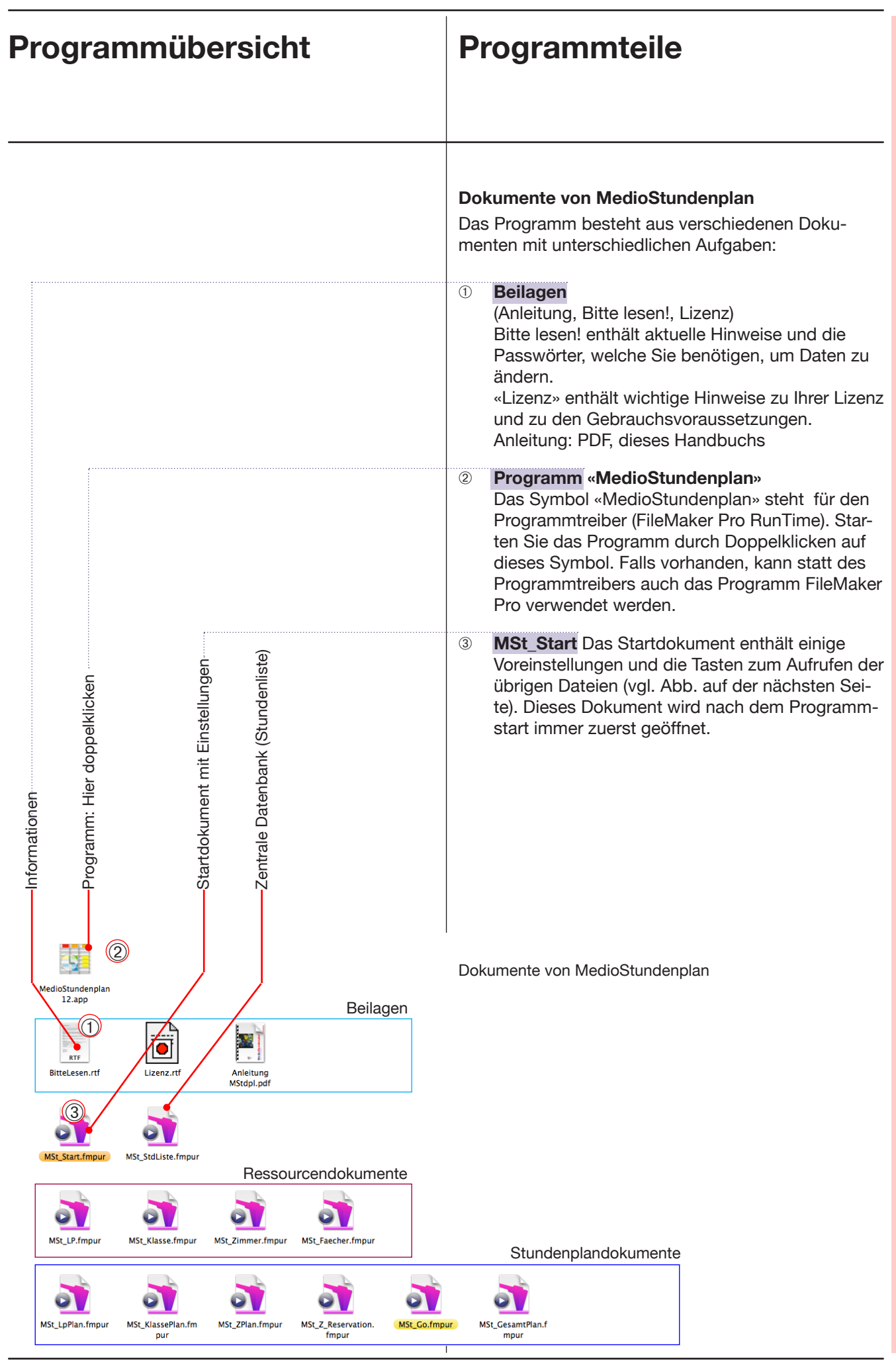

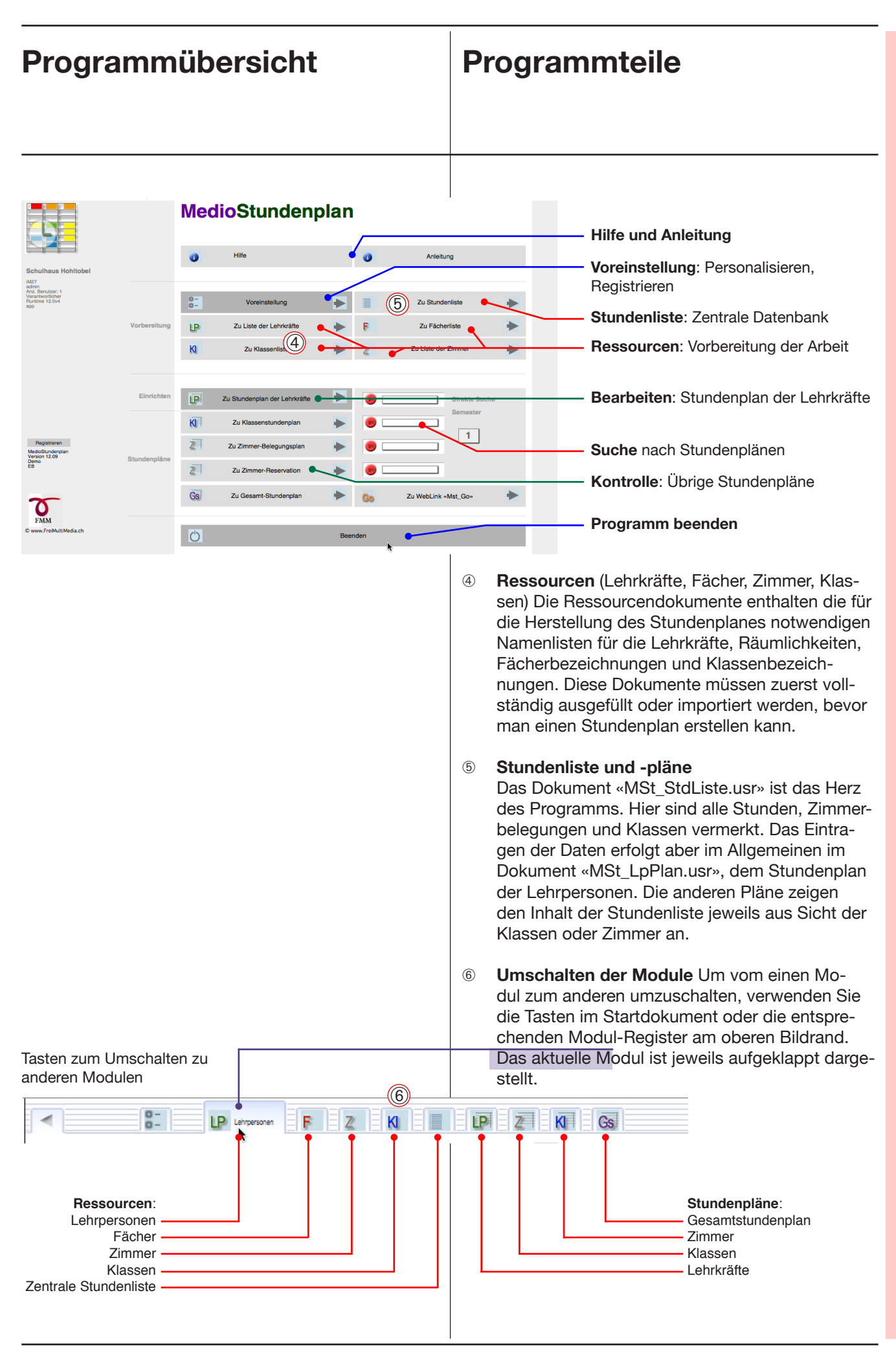

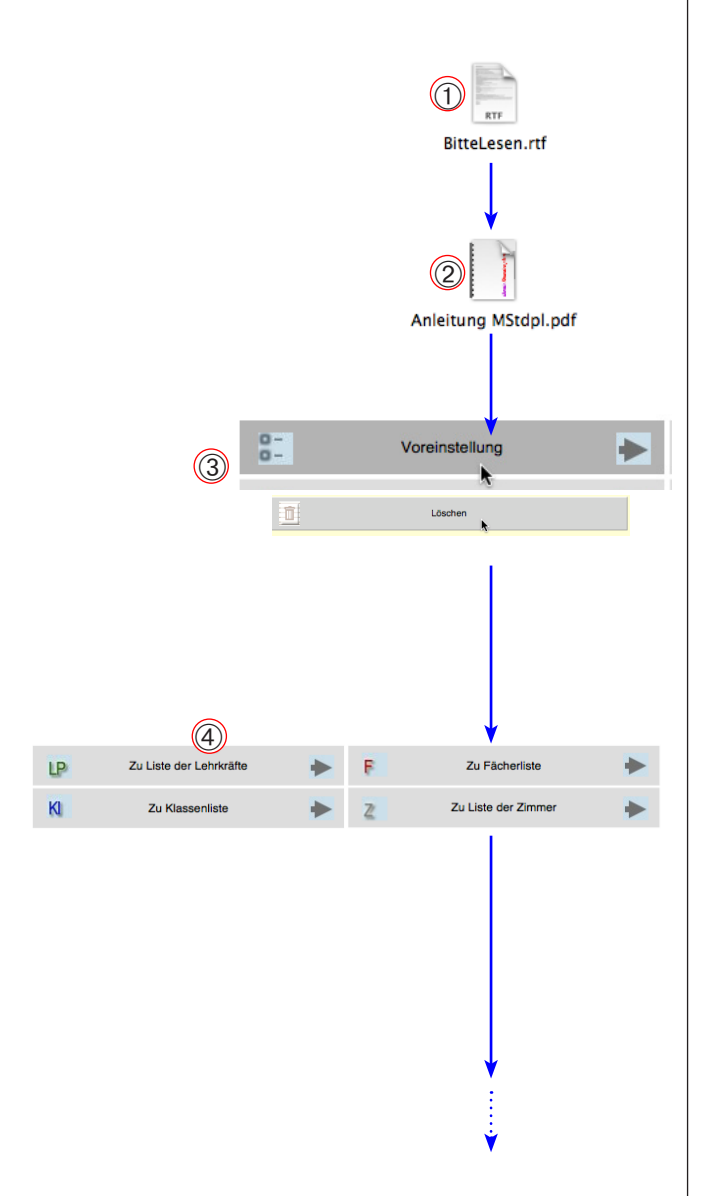

# Modell der Bearbeitung und Datenübertragung

# 1) Bitte Lesen

Orientieren Sie sich im Dokument «Bitte Lesen!» auf der CD über allfällige Änderungen und über die aktuellen Passwörter für Ihren Verwendungszweck.

# 2 Anleitung

Lesen Sie diese Anleitung durch und halten Sie die hier beschriebene Reihenfolge in der Eingabe der Daten ein. Dies erspart Ihnen viel Mehrarbeit.

# 3 Voreinstellungen

Stellen Sie in den Voreinstellungen die Lektionszeiten und die Anzahl Lektionen pro Tag und Woche ein (ab S. 12).

Löschen Sie wenn nötig zuerst alle Datensätze (Einstellungen > Import > Löschen).

# ④ Ressourcen

Beschaffen Sie sich die vollständigen Unterlagen für Ihre Arbeit:

- Liste mit den Lektionszeiten für die Voreinstellungen des Stundenplanes
- Liste der **Zimmer** mit den richtigen und eindeutigen Bezeichnungen
- Liste der Klassen (mit eindeutigen Abkürzungen)
- Liste der Fächer (mit eindeutigen Abkürzungen)
- Liste der **Lehrpersonen** und die offiziellen (und eindeutigen) Abkürzungen mit zwei oder drei Buchstaben
- Wunschstundenpläne der Lehrpersonen

Beachten Sie, dass die Änderung dieser Ressourcen zu einem späteren Zeitpunkt mit Umtrieben verbunden ist.

Tragen Sie alle diese Ressourcen in die entsprechenden Tabellen ein (4). S. 13 ff.

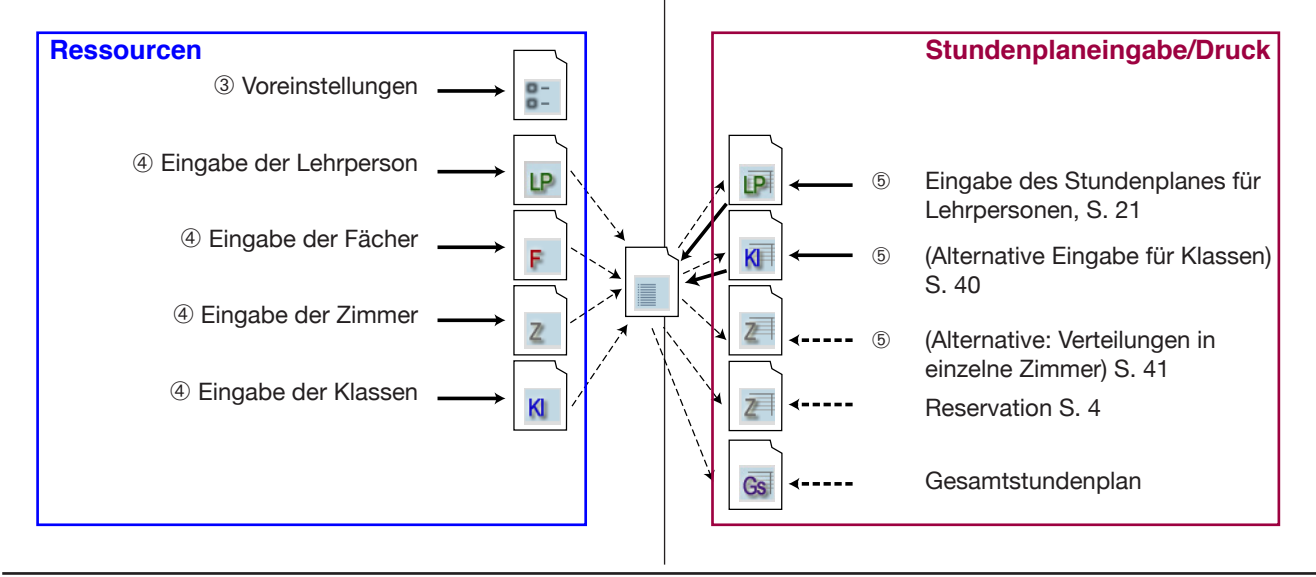

# Grundsätzliches Vorgehen

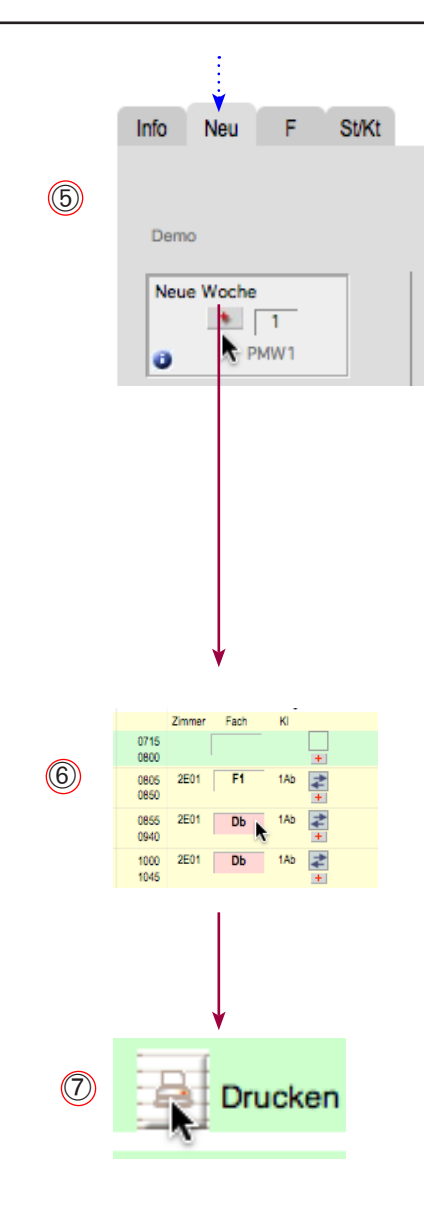

# **5** Stundenpläne anlegen

Wenn Sie eine vollständige Liste der Lehrkräfte und Klassen erstellt haben (④), müssen für diese für die vorgewählten Tage und Lektionen Datensätze im Dokument «MSt\_StdListe.usr» angelegt werden. Diese Arbeiten erfolgt automatisch beim Anlegen einer neuen Woche im **Stundenplan der** Lehrpersonen.

(Bemerkung: Die Stundenpläne können wahlweise vom Stundenplan der Lehrpersonen oder der Klassen aus angelegt werden. Die beiden Methoden sollen aber nicht gemischt werden: Man soll sich also vor Beginn der Arbeit entscheiden, ob die Stundenpläne für die Klassen oder für die Lehrkräfte angelegt werden sollen. Der normale Weg mit am meisten Möglichkeiten geht vom Stundenplan der Lehrpersonen aus.). S. 22.

## 6 Lektionen eintragen

Jetzt sind die Vorarbeiten beendet. Aufgrund der persönlichen Wünsche und der Vorschriften werden jetzt die einzelnen Stundenpläne der Lehrkräfte oder der Klassen ausgefüllt. Der Computer füllt gleichzeitig automatisch die Zimmerbelegungspläne und den Gesamtstundenplan aus. Von Zeit zu Zeit kann eine allfällige Doppelbelegung der Zimmer überprüft werden. S. 28.

# ⑦ Stundenpläne drucken

Nach der Überprüfung (⑥) können die Stundenpläne ausgedruckt werden:

- Stundenpläne für alle Lehrkräfte
- Stundenpläne für alle Klassen
- Gesamtstundenplan der Schule
- Zimmerbelegungspläne.

Anmerkung: Neben dem Ausdrucken auf Papier kann der Stundenplan als PDF ausgegeben oder im Netzwerk online zur Verfügung gestellt werden.

| Voreinstellungen 3       |              | 0- | Voreinstellung                |   |          | Zu Stundenliste     | • |
|--------------------------|--------------|----|-------------------------------|---|----------|---------------------|---|
|                          | Vorbereitung | LP | Zu Liste der Lehrkräfte       | • | F        | Zu Fächerliste      | • |
| •                        |              | К  | Zu Klassenliste               |   | Z        | Zu Liste der Zimmer | • |
| Ressourcen ④             |              | _  |                               |   |          |                     |   |
| Otundanaläna             | Einrichten   | LP | Zu Standenplan der Lehrkräfte |   | e        | Direkte Suche       |   |
| eintragen 5 6            |              | K  | Zu Klassenstundenplan         | • | <b>e</b> | Semester            |   |
| 0                        | Stundenpläne | Z  | Zu Zimmer-Belegungsplan       | - |          |                     |   |
|                          |              | Z  | Zu Zimmer-Reservation         | • | e        |                     |   |
| Stundenpläne kontrollie- |              | Gs | Zu Gesamt-Stundenplan         | • | Go       | Zu WebLink «Mst_Go» | • |
|                          |              |    |                               |   |          |                     |   |

# Ressourcen eintragen

Voreinstellung Zimmer Fächer Klassen Lehrpersonen Stundenliste

# Start, Voreinstellungen

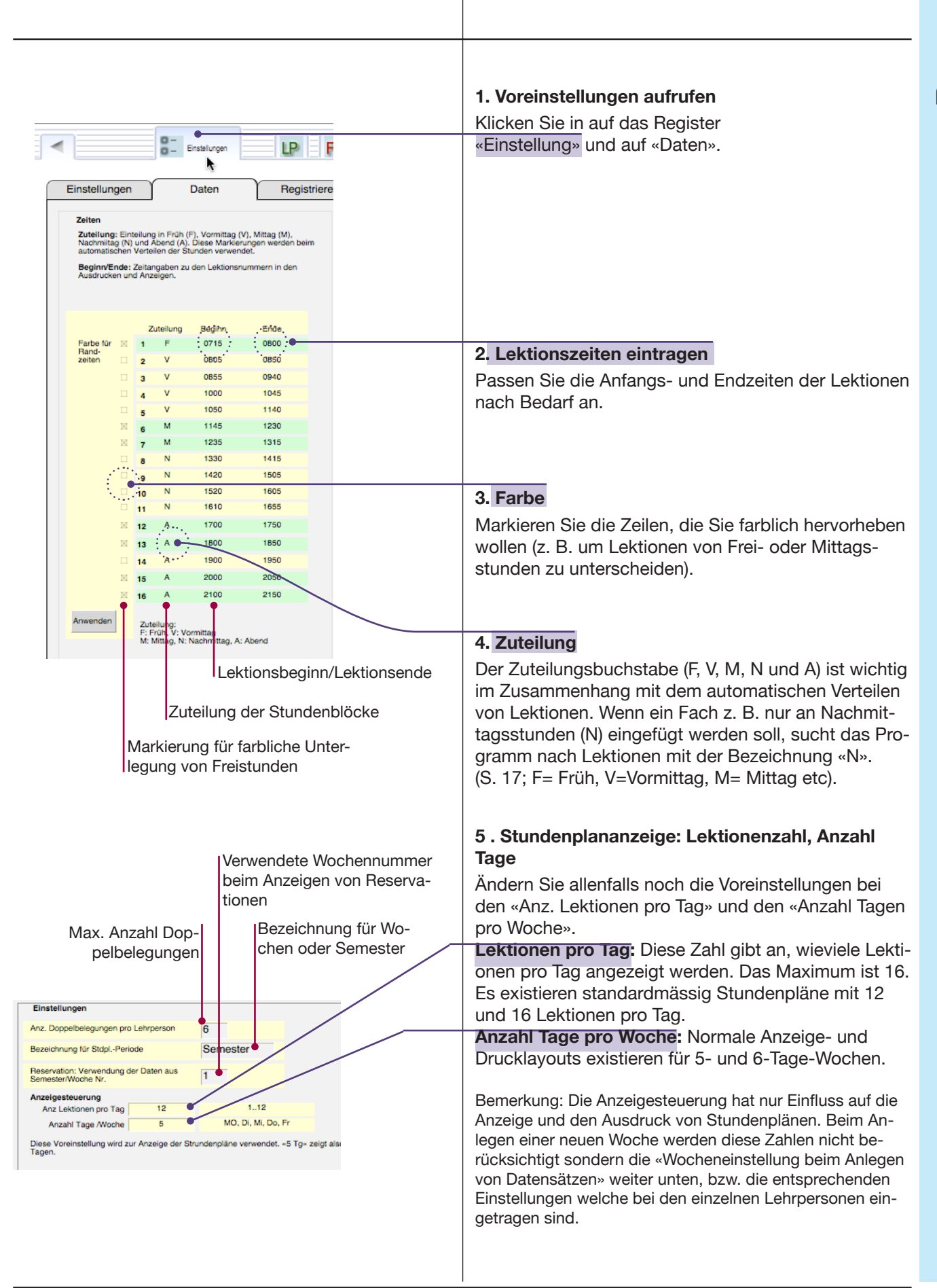

#### **Ressourcen: Zimmer** 1 Zimmerliste öffnen Klicken Sie in der Übersicht auf die Taste «Zu Liste der Zimmer» oder auf das Register «Zimmerliste». Das Register wird geöffnet. Import (2) **Neues Zimmer anlegen** Klicken Sie auf die +-Taste «Neu», um ein neues Zimmer anzulegen (die Bezeichnungen können auch mit der Importtaste importiert werden). Nummer In der Spalte «Nr» wird automatisch eine neue Num-2E01 Klassenz mer vergeben. Diese Nummer wird später vom Pro-1002 Zeichnen 2 gramm benutzt, um das Zimmer zu identifizieren. 1003 3 Klassenzimmer 3 1U01 4 Küche Die Nummer muss deshalb eindeutig sein (es dürfen 1U02 Holzwerkstatt nicht zwei gleiche Nummern vorkommen). 3E01 Klassenzimmer 2 5E01 Turnhalle Abk 5E02 Turnhalle 2 In die Spalte «Abk» soll eine eindeutige Zimmerbe-5U01 Metallwerkstatt zeichnung eingetragen werden. Diese kann sich z. B. aus den Teilen «Trakt», «Stockwerk» und «Zimmernummer» zusammensetzen: 1E02 = Trakt 1, Erdgeschoss, Zimmer 02. Die Abkürzung soll womöglich immer gleichviele Zeichen haben. Markierung: aktueller Datensatz Zimmer Name In dieser Spalte kann ein Name des Zimmers eingetragen werden (fakultativ). **Beschreibung** Diese Spalte ist für eine genauere Beschreibung vorgesehen (fakultativ). (3) Zimmer löschen Mit der «Papierkorb»-Taste kann der aktuelle Zimmerdatensatz gelöscht werden. Der aktuelle Datensatz ist jener mit einer schwarzen Markierung am Rand bzw. mit aktiven Feldern. Achtuna: Das nachträgliche Ändern der Zimmernummer oder das Löschen des Zimmerdatensatzes kann Probleme LP F ĸ im Stundenplan hervorrufen. 5 2 εĨ £ 7 Unterregister «Detail» Klicken Sie auf das Unterregister «D» (Detail) um genauere Angaben zum jeweiligen Zimmer anzuzeigen. Hier kann markiert werden, an welchen Tagen und zu wel-2 1002 Ze chen Tageszeiten das Zimmer belegt werden soll. Diese Funktion wird nur benötigt, wenn Zimmerdatensätze ange-legt werden sollen (ein Sonderfall). Vgl. S. 41. Im Normalfall können Sie diese Markierungen weglassen. 3 1003 Klassenzimmer

#### **Ressourcen: Fächer** Die Fächerliste soll die Aufzählung aller angebotenen Fächer enthalten. Haben die gleichen Fächer unterschiedliche Sollstundenzahlen in den verschiedenen Klassen, so müssen diese Fächer gegebenenfalls mehrfach angelegt werden (F1, F2, F3). Fächerliste öffnen 1 Klicken Sie auf das Register «Fächerliste» oder auf die Taste «Zur Fächerliste». (1)Vorhandene Fächer prüfen 2 Klicken Sie auf die Taste «Alle», um alle Datensätze zu zeigen. 3 **Neues Fach anlegen** Klicken Sie auf die +-Taste «Neu», um ein neues Fach anzulegen (Die Fächer können auch importiert werden). (4) Fach löschen Mit der Löschtaste kann der aktuelle Fächerdatensatz gelöscht werden. 2 Feld-Farbe und Schrift-Farbe In der Spalte «Feld-Farbe» kann die Hintergrundfarbe des Feldes bestimmt werden. Die Taste «Schriftfarbe einfügen» überträgt eine vorher gewählte Farbe oder einen Stil (kursiv) bei der «Fach Abk» in die Stundenpläne. K Gs Feld-Farbe OK OS Algebra Wf Schriftfarbe einfü 2 OK OS Arbeitsstunde 3 Zeichnen und G OK OS 2 arür 4 Deutsch A OKOS 5 Deutsch B OS rot 6 DI Deutsch Lite 2 grün 7 E1 Englisch violett 4 OS Schriftfarbe einfügen OK F1 Französisch OK OS gelb Schriftfarbe einfügen Pflichtein-Eintrag fakultativ

trag

#### FachNr

In der Spalte «Nr» wird automatisch eine neue Nummer vergeben. Die Nummer muss eindeutig sein (es dürfen nicht zwei gleiche Nummern vorkommen).

#### Fach Abk

In die Spalte «Abk» soll eine eindeutige Bezeichnung aus zwei oder drei Buchstaben eingetragen werden (z. B. «Gm» für «Geometrie»). Verwenden Sie keine Fachnamen, die den Anfang eines anderen Namens darstellen (nicht: M, Mw, Ma; sondern M1, Mw und Ma) sonst ergeben sich Fehler bei der Stundenberechnung. Wenn möglich sollen alle Abkürzungen gleich viele Buchstaben aufweisen.

#### Soll

Hier können die Soll-Stunden für das Fach pro Woche (Soll/W) und insgesamt (Soll/G) eingetragen werden.

#### Fach Name

In dieser Spalte kann der vollständige Name des Faches eingetragen werden.

#### Text

Diese Spalte ist für eine genauere Beschreibung vorgesehen. Eintrag fakultativ.

# **Ressourcen: Fächer**

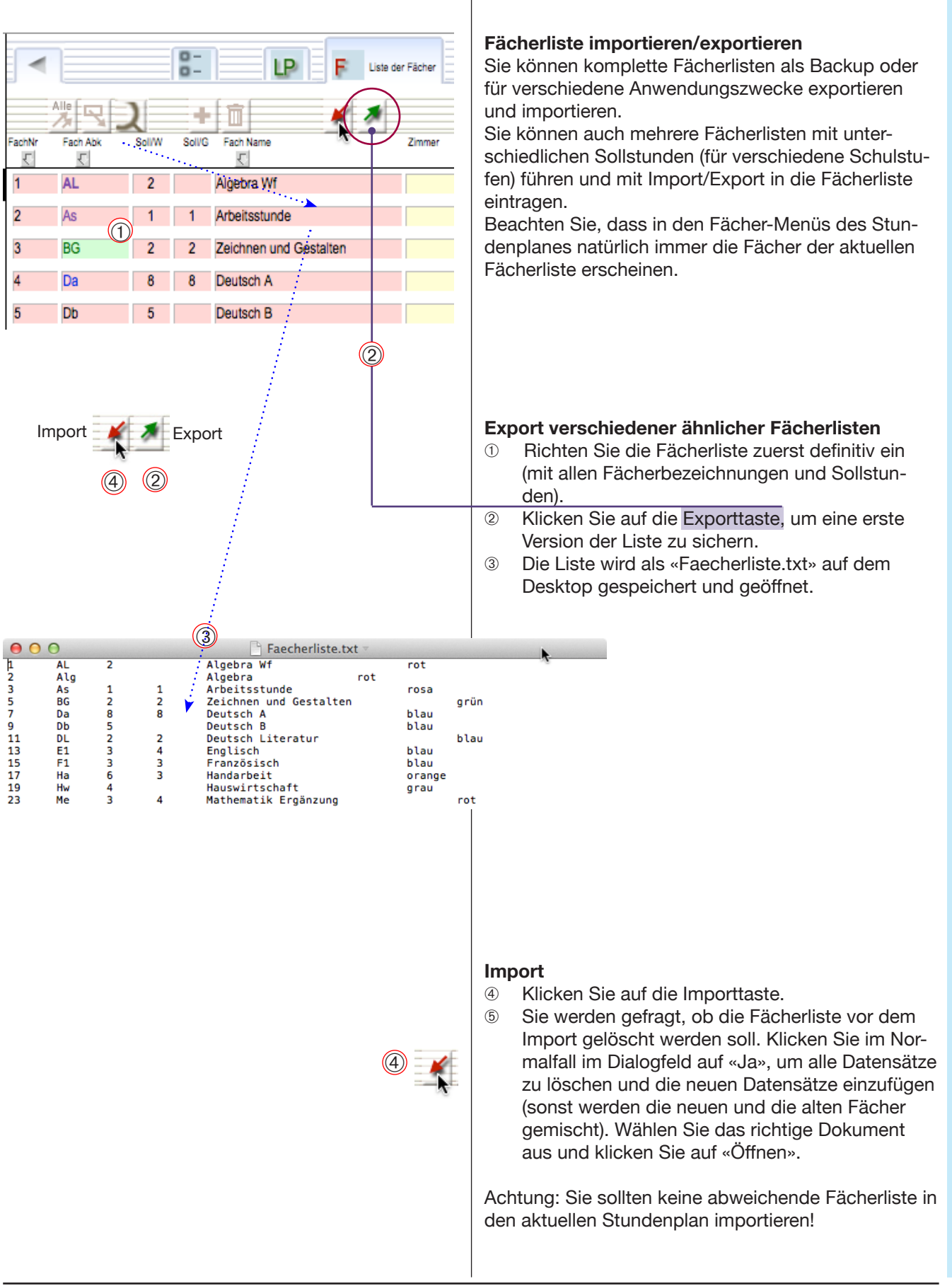

# **Ressourcen: Klassen**

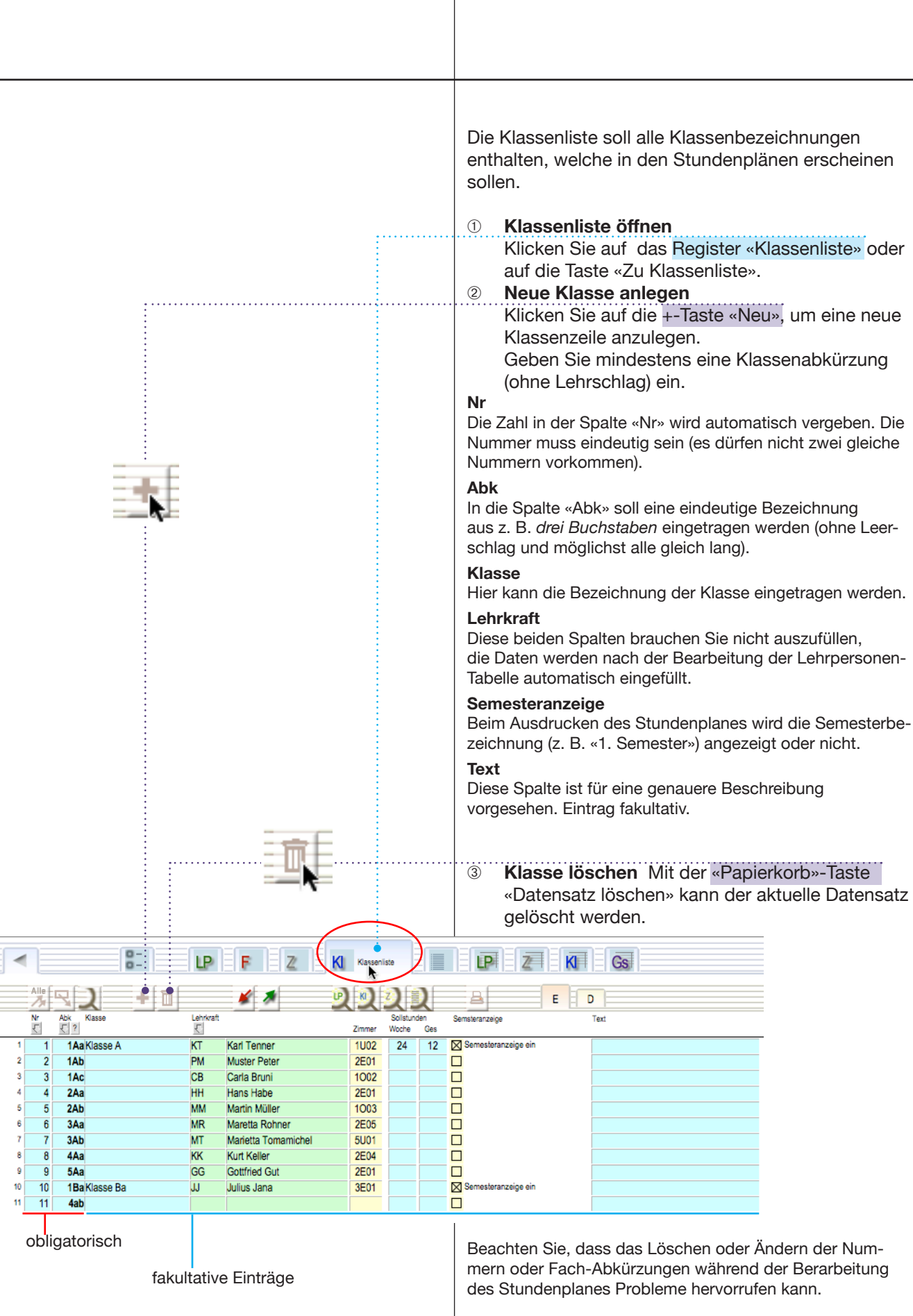

# **Ressourcen: Klassen**

## Klassen Detail

Klicken Sie auf das Unterregister «D» («Detail») Hier werden pro Klasse eine Anzahl Voreinstellungen sichtbar, welche benötigt werden, wenn Fächer z. T. automatisch in die Klassenstundenpläne eingefügt werden sollen, bzw. wenn Sie Klassenstundenpläne erstellen (anstatt Lehrpersonenstundenpläne).

Falls Sie die Stundenpläne normalerweise von Hand bearbeiten brauchen Sie die Einstellungen nicht auszufüllen.

Das automatische Einfüllen selber wird weiter hinten beschrieben (vgl. S. 37).

| 1          |                                                                                                    |                       |                                                                                                    |                                                                                                    |                                                                                                    |                                                                                                    |                                                                                            |
|------------|----------------------------------------------------------------------------------------------------|-----------------------|----------------------------------------------------------------------------------------------------|----------------------------------------------------------------------------------------------------|----------------------------------------------------------------------------------------------------|----------------------------------------------------------------------------------------------------|--------------------------------------------------------------------------------------------|
|            | 8- L                                                                                                    | PFZ                   | Klasseniste                                                                                                    |                                                                                                    | K Gs                                                                                                    |                                                                                                    |                                                                                            |
| Alle<br>Nr | Abk Klasse                                                                                                    | yrkraft               | R R Z Z<br>So<br>Zimmer Woot                                                                                                    | Alstunden Semsteranzeige<br>he Ges                                                                                                    | E                                                                                                    | Version Pro-                                                                                                    |                                                                                            |
| 1 1        | 1AaKlasse A KT                                                                                                    | Karl Tenner           | 1U02 24                                                                                                    | 4 12 Semesteranzeige e                                                                                                    | in                                                                                                    |                                                                                                    |                                                                                            |
|            | Einstellungen<br>Aufreten: Verteilung der Lektonen z. B.:<br>22 > 4 Lektonen zu je zwei Doppelektonen<br>1111 > 4 Lektonen zu 4 Einzelektonen<br>Wochentagfolge A: Mo Di M Do Fr<br>Wochentagfolge B: Mo Fr Di Do M<br>Wochentagfolge C: M Di Do |                       | Fach         Zeit         Sol           Hw         V         6           E1         G         3           TuK         G         3           TuM         G         3           Db         G         5           Sp.wf         G         1 | Auftreten         Zi         Lp           33         1003         CB           111         1U02         KT           12         5E01         KT           21         5E02         KT           11111         1002         KT           11111         5E02         KT           1115         5E02         KT | ABC     1.x       A     z     1       A     z     2       A     z     3       A     z     4       A     z     5       A     z     6       A     z     6 | Voreinstellung Arbeitszeit           F         V         M         A           Mo         Ø         Ø         Ø         VN           Di         Ø         Ø         Ø         VN           Di         Ø         Ø         Ø         VN           Di         Ø         Ø         Ø         VN           Do         Ø         Ø         Ø         VN           Fr         Ø         Ø         Ø         VN           Sa         I         I         I         I | Die Voreinst<br>werden bein<br>Stundenplär<br>Bein Erstell<br>anderer Stel<br>dortigen Ein |
| 2 2        | 1Ab PN                                                                                                    | Muster Peter          | 2E01                                                                                                    |                                                                                                    |                                                                                                    |                                                                                                    |                                                                                            |
|            | Einstellungen                                                                                                    |                       | Fach Zeit Sol                                                                                                    | il Auftreten Zi Lp                                                                                                    | ABC 1x                                                                                                    | Voreinstellung Arbeitszeit<br>F V M N A                                                                                                    |                                                                                            |
|            | Auftreten: Verteilung der Lektionen z. B.:<br>22 > 4 Lektionen zu je zwei Doppellektionen<br>1111 > 4 Lektionen zu 4 Einzellektionen                                                                                                    |                       | Da G 8<br>Db G 5                                                                                                    | 2222 1003 CB<br>212 2E01 PM                                                                                                    | B 1 1 1 ▲<br>A 2 2 1                                                                                                    |                                                                                                    | Die Voreinst<br>werden bein<br>Stundenplär                                                 |
|            | Wechentagfolge A: Mo Di Mi Do Fr                                                                                                    |                       | E1 G 3<br>TuK G 3                                                                                                    | 111 1003 MM<br>12 5E02 CB                                                                                                    | A z 3 1                                                                                                    |                                                                                                    | Beim Erstell<br>anderer Stel<br>dortigen Ein                                               |
|            | Wochentagfolge C Mi Di Do                                                                                                    |                       | F1 G 3                                                                                                    | 111 2E01 PM                                                                                                    |                                                                                                    |                                                                                                    |                                                                                            |
|            | Info zu den verwende-<br>ten Tagesfolgen, S. 46                                                                                                    | Fächer für die Klasse | Zeit-Zuteilung : F= Früh, V=Vormittag, M=<br>Mittag, N= Nachmittag, A = Abend, G=<br>Ganztag<br>Sollstunden                                                                                                    | Auftreten: z. B. «12» bedeutet zuerst eine<br>Einzel-, dann eine Doppellektion<br>Zimmer                                                                                                    | Bevorzugte Tagesfolge<br>Reihenfolge der Fächerhein automatischen<br>Einfügen 1, 2, 3z, S. 38<br>Zeile löschen                                          | Voreinstellung beim Erstellen von Datensät-<br>zen ( hier werden nur Lektionen am Vor- und<br>Nachmittag angelegt)                                                                                                    |                                                                                            |

# **Ressourcen: Lehrpersonen**

Die Namen der Lehrpersonen können direkt ins Programm Die Liste der Lehrpersonen soll alle Abkürzungen und eingegeben oder auch aus externen Datenquellen impor-Namen der Lehrpersonen enthalten, welche in den tiert werden (Importtaste unten, Importscripts im Menü Stundenplänen erscheinen sollen. «Scripts»). 1 Liste der Lehrpersonen öffnen Klicken Sie auf die Taste «Zur Liste der Lehrpersonen» oder auf das Register «Lehrpersonen». (1)Neue Lehrperson anlegen Klicken Sie auf die (2) +-Taste «Neu». Obligatorische Einträge: Nr In der Spalte «LpNr» wird automatisch eine neue Nummer vergeben. Die Nummer muss eindeutig sein (es dürfen (2)nicht zwei gleiche Nummern vorkommen). Abk In die Spalte «Abk» soll eine eindeutige Bezeichnung aus zwei bis drei Buchstaben eingetragen werden (ohne Leerschläge, alle gleich lang). Fakultative Einträge: Lehrer Name Hier können Name und Vorname der Lehrperson (durch 1 Leerschlag getrennt) eingetragen werden. Klasse In dieser Spalte wird in einem Klappmenü die Liste der vorher eingetragenen Klassenbezeichnungen angezeigt. Wählen Sie nur für Klassenlehrer eine davon aus. Eintrag fakultativ. Zimmer In dieser Spalte wird in einem Klappmenü die Liste der vorher eingetragenen Zimmerbezeichnungen angezeigt. Wählen Sie nur bei fixer Zimmerzuteilung eine davon aus. Eintrag fakultativ. Semesteranzeige Beim Ausdrucken des Stundenplanes wird die Semesterbezeichnung angezeigt (oder nicht). Text Diese Spalte ist für eine genauere Beschreibung vorgesehen. Eintrag fakultativ. 3 Lehrperson löschen  $(\mathbf{3})$ Mit der «Papierkorb»-Taste «Datensatz löschen» kann der aktuelle Datensatz gelöscht werden. (Der aktuelle Datensatz ist jener mit der schwarzen Markierung am linken Rand.) LP Gs Е Entlastung W Ges. Text Z Ges Woche 5 1Ab 1 2E01 Klassenzimmer 1 1 1 1 Muster Peter CB Carla Bruni 1Ac 3 1002 Zeichnen 2 MM Martin Müller 5 1003 3 2Ab Klassenzimmer 3 MR Maretta Rohner 3Aa 2E05 KK Kurt Kelle 4Aa 2E04 KT Karl Tenne 1Aa 1 1U02 Holzwerkstatt 5 GG Zeichnen 2 Gottfried Gut 5Aa 9 1002 HH 6 Hans Habe 2Aa 4 3E01 Klassenzimmer 2 6 JJ Julius Jana 10 3E01 Klassenzimmer 2 1Ba Semesteranzeige ein 10 MT Marietta Toman 3Ab 7 5U01 9 Se Metallwerkstatt nesteranzeige ei Achtung: Das Löschen oder Ändern der Nummern und Ab-Import Export kürzungen kann Probleme hervorrufen, wenn die Änderung nach dem Anlegen der Stundenpläne vorgenommen wird.

# **Ressourcen: Lehrpersonen**

#### Lehrpersonen

Klicken Sie auf das Unterregister «D» (Detail). Hier werden pro Lehrperson eine Anzahl Voreinstellungen sichtbar, welche benötigt werden, wenn Fächer automatisch in die Lehrpersonenstundenpläne eingefügt werden sollen.

#### Obligatorisch

Die «Voreinstellung Arbeitszeit» benötigen Sie beim Anlegen von Lehrpersonenstundenplänen. Die Markierungen werden beim Anlegen neuer Lehrpersonendatensätze aus den generellen Voreinstellungen übernommen (vgl. S. 46).

#### Fakultativ

Falls Sie die Stundenpläne normalerweise von Hand einfügen brauchen Sie die «Voreinstellung Fächer» nicht auszufüllen.

Das Erstellen von Stundenplänen wird weiter hinten beschrieben (vgl. S. 22).

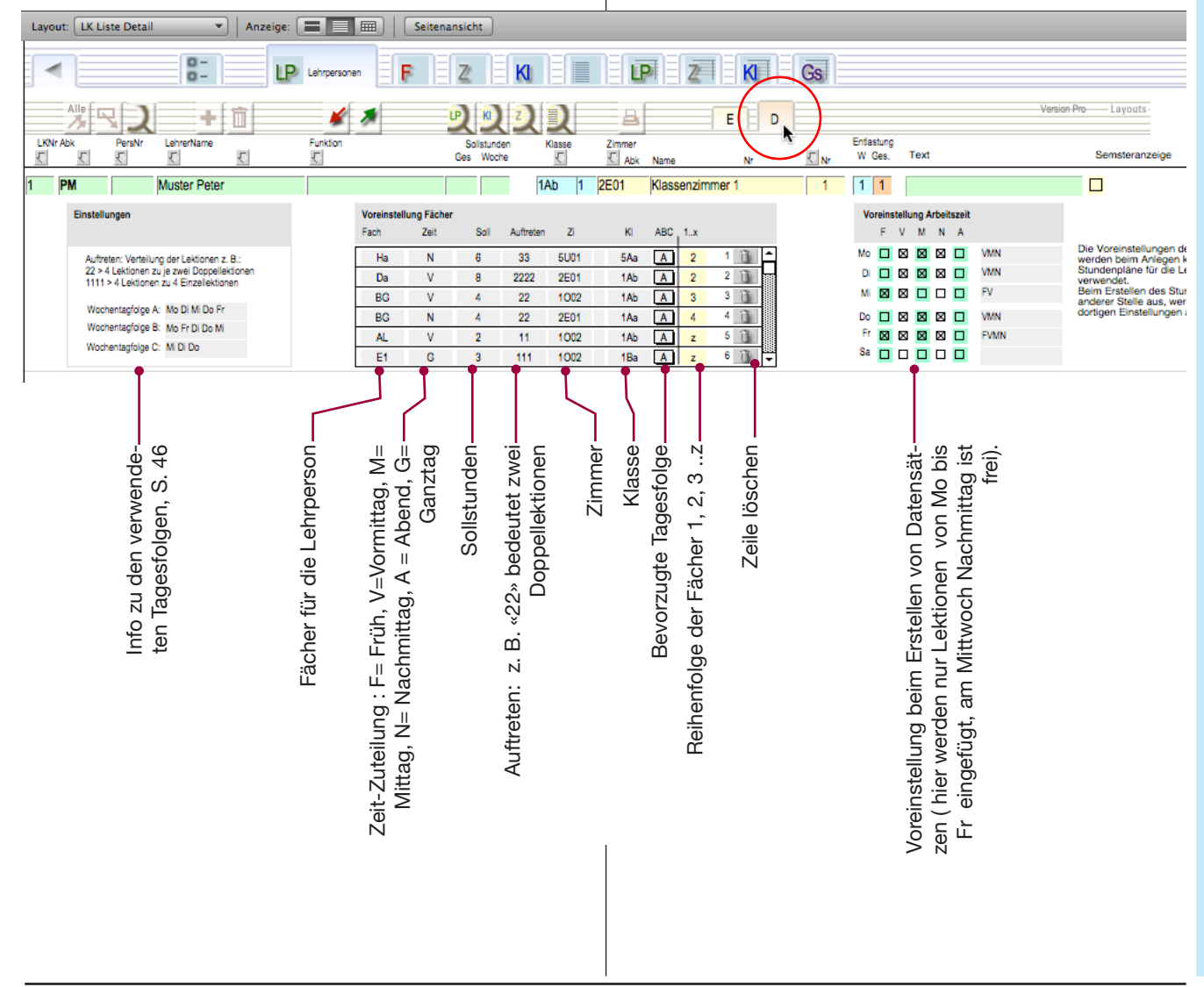

# Stundenliste

Grundsätzliches

Die Stundenliste wird normalerweise *nicht bearbeitet*. Sie enthält alle Stundenplandaten. Der Eintrag erfolgt über die Stundenpläne selbst.

|   | Zurück                                         |              |            |              |                            |                     | $\frown$     |                   |
|---|------------------------------------------------|--------------|------------|--------------|----------------------------|---------------------|--------------|-------------------|
|   | < )                                            | 0-<br>0-     | l          | PF           | Z                          | K                   | Stundenliste | LPZ               |
| X |                                                | +1           | Zeit       |              |                            | 2 2 Z               |              | a a               |
|   | Abk ZimmerName                                 | W Tag Ze<br> | ?          | Nr Abk       | Lehrer Name                | Lektionenzahl<br>Lk | ю            | Fach              |
|   | 10                                             | 1 Zeit       | 0 N        | ۰Z           |                            | 1 1.00              | 1 1.00       | 1520              |
|   | 11                                             | 1 Zeit       | 1 N<br>2 F | •2<br>•2     |                            | 1 1.00              | 1 1.00       | 1610              |
|   | 13 1U02 Holzwerkstatt                          | 1 Mo         | v          | 2 CB         | Carla Bruni                | 2 0.50              | 1 1.00       | Hw Hauswirtschaft |
|   | 14 1002 Holzwerkstatt                          | 1 Mo         | V          | 2 CB<br>2 CB | Carla Bruni<br>Carla Bruni | 1 1.00              | 1 1.00       | Hw Hauswirtschaft |
|   | 16 1U02 Holzwerkstatt                          | 1 Mo         | V          | 6 KT         | Karl Tenner                | 1 1.00              | 1 1.00       | E1 Englisch       |
|   | 17 1U02 Holzwerkstatt<br>18 1U02 Holzwerkstatt | 1 Mo 8       | N          | 6 KT         | Karl Tenner                | 1 1.00              | 1 1.00       | TuK Sport Knaben  |
|   | 10 1002 Holzwerkstatt                          | 1 M0 5       | N          | 0 NI         | Nan renner                 | 1 1.00              | 1 1.00       | TuM ppun Maddhen  |

Die Stundenliste enthält alle Stundenplaneinträge: Sie ist die eigentliche Datenbank.

Die Liste enthält nach dem Anlegen der Stundenpläne pro Lektion einen Datensatz. D. h. pro Lehrperson und Woche sind z. B. 12 x 6 Datensätze enthalten. Dies können also bei 40 Lehrpersonen einige tausend Datensätze sein.

In der Regel müssen Sie in der Stundenliste keine Änderungen vornehmen: die Steuerung erfolgt in den Stundenplänen selbst. Hier nehmen wir nur kurzen Einblick als Information:

- Offnen Sie die Stundenliste durch Klicken auf das Register «Stundenliste». Ändern Sie in der Regel nichts an der Stundenliste, bevor Sie mit dem MedioStundenplan nicht vertraut sind.
- ② Kehren Sie mit dem Register «Zurück» wieder zur Übersicht zurück.

# Stundenpläne anlegen: Zwei Methoden

Für das Anlegen der Datensätze in der Stundenliste kommen je nach Verwendungszweck zwei verschiedene Methoden in Frage:

# Methode 1 (Hauptmethode, S. 21): Woche für Lehrperson anlegen

Die Stundenplaneinträge werden aus dem Stundenplan für Lehrkräfte erzeugt.

Das Verfahren ist geeignet für Wochen- oder Semester– Stundenpläne, welche im Stundenplan für Lehrpersonen eingerichtet werden. Dies ist die Hauptmethode und soll im Zweifelsfall

gewählt werden.

# Methode 2 (Nebenmethode, S. 40): Woche für Klasse anlegen

Die Stundenplan-Einträge können auch aus den Klassenstundenplänen generiert werden. Dieses Verfahren ist eine Nebenmethode. Wählen Sie im Zweifelsfall die Methode 1.

Achtung: Die beiden Methoden sollen nicht gemischt werden, da sonst doppelte Datensätze der gleichen Lehrperson oder Klasse entstehen. Dies hätte allenfalls Fehlberechnungen zur Folge.

Wenn Sie die Methoden trotzdem mischen, sollten Sie nach der Bearbeitung die leeren Datensätze löschen (S. 43).

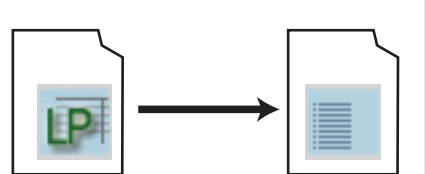

Generieren der Datensätze aus dem Stundenplan für Lehrpersonen

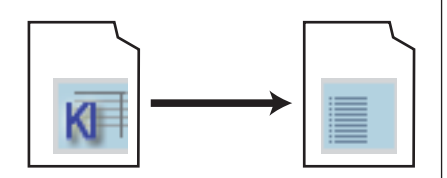

Generieren der Datensätze aus dem Stundenplan für Klassen

# Hauptmethode

# Nebenmethoden

# Stundenpläne anlegen

Lektionseinträge aus «Plan-Lehrpersonen» Diverse Stundenplanansichten Doppelbelegungen Navigation Stundenberechnung Weitere Semester anlegen Automatisieren

Einträge aus «Klassen» Einträge aus «Zimmer»

#### Lektioneneinträge erstellen Hauptmethode aus «Plan Lehrperson» In die Stundenpläne können nur Einträge vorgenommen Mit dem folgenden Vorgehen werden Wochen- oder werden, wenn für die betreffende Lehrpersonen bzw. Klas-Semesterstundenpläne für Lehrkräfte erstellt (Hauptsen Datensätze in der Stundenliste vorhanden sind. Diese methode). müssen zuerst angelegt werden. Das Prinzip wird auf diesen Seiten erklärt. (1) Öffnen Sie den Stundenplan für Lehrpersonen mit dem entsprechenden Register. (2) Wählen Sie die gewünschte Lehrperson aus dem Such-Menü und klicken Sie auf «go». Klicken Sie in den Stundenplan, um festzustellen, (3) ob Einträge vorgenommen werden können: Wenn Sie keine Einträge in die Felder machen können, sind noch keine Datensätze angelegt worden. (1)LP P Gs Plan Lehrperso Druckein L 1 PM Muster Peter 2E01 1 1Ab 1 1 PM Semester Dienstag nerstag ntag Fach 0715 0800 ÷ ÷ 0805 0850 + + + + 0855 3 0940 (4)St/Kt (4) Öffnen Sie das Register «Neu» und tragen Sie ins Feld «Neue Woche» (bzw. «Neues Semester») die Nummer der neuen Woche ein (hier «1»). Ô PMW1 (5)Klicken Sie auf die Taste «Neue Woche». 5 Neue Woche '1' erzeugen Ny 1 Nach einer Warnmeldung werden die Datensätze (6) PMW1 für diese Lehrperson und die Woche angelegt. Plan löschen <u>î</u> 1 Die Anzahl und die Verteilung der Lektionen wird PMW1 den Voreinstellung für die betreffende Lehrperson entnommen (S. 19). Klicken Sie wieder (3) in den Stundenplan. Wenn 7 00 Stundenplan anlegen die Datensätze erfolgreich angelegt worden sind, klappen jetzt Menüs auf und Sie können Einga-Wollen Sie für die aktuelle Lehrperson eine neue Woche mit der ben vornehmen (vgl. nächste Seite). angezeigten Wochennummer anlegen? Einstellung: Sie können auch für alle Lehrpersonen gleichzeitig Daten-Woche/Semester: 1 sätze anlegen (vgl. S. 39). Lehrperson: Muster Peter > Mo: VMN > Di: VMN > Mi: FV > Do: VMN > Fr: FVMN > Sa: 1.11 Abbrechen OK

# Stundenplan für Lehrpersonen bearbeiten

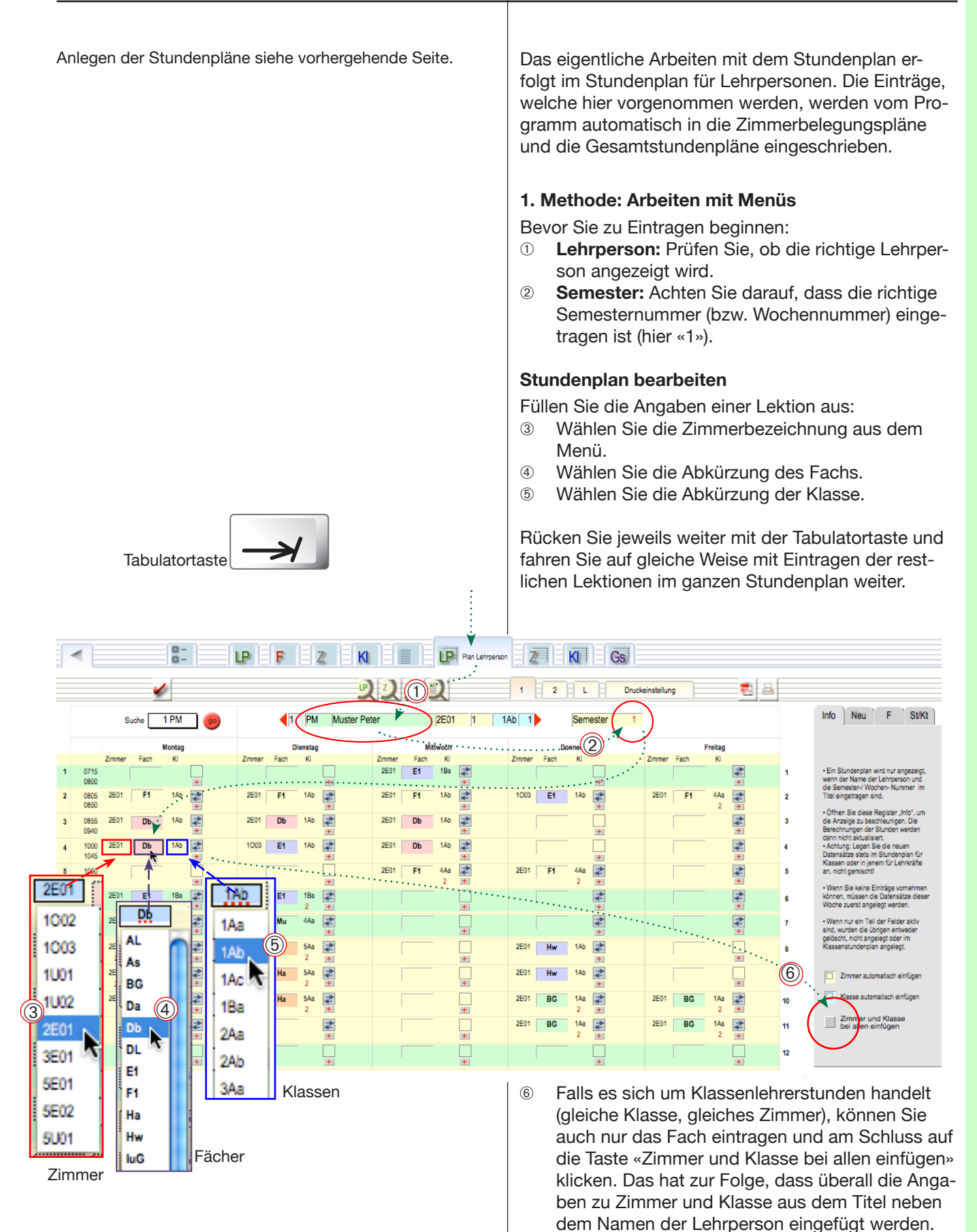

# Stundenplan für Lehrpersonen bearbeiten

#### 2. Methode: Verschieben der Fachbezeichnungen

- Öffnen Sie den Stundenplan f
  ür Lehrpersonen und rufen Sie ggf. die richtige Person auf.
- 2 Öffnen Sie das kleine Register «F» (Fächer).
- Schieben Sie die gewünschte Fachbezeichnung mit gedrückter Maustaste an den vorgesehenen Ort.

Beachten Sie, dass nur Daten in der vordefinierten Arbeitszeit der Lehrperson eingefügt werden können. Die aktiven Stellen sind am vorhandenen Doppelpfeil-Symbol erkenntlich.

④ Fügen Sie weitere Fächer ein. Am Schluss können Sie die Zimmer und Klassen gesamthaft eintragen mit der Taste «Zimmer und Klasse bei allen einfügen» (vorhergehende Seite).

|                                                              | yp                           | Plan Lehrperso                  |                   |                     |                          |
|--------------------------------------------------------------|------------------------------|---------------------------------|-------------------|---------------------|--------------------------|
|                                                              | <u>u</u>                     |                                 | 1 2 L Druck       | einstellung 🔂 🚘     | <u>,</u>                 |
| Suche 3 MM (99)                                              | 1 PM Muster Pe               | ter 2E01 1                      | 1Ab 1 Semester 1  |                     | Info Neu F St/Kt         |
| Montag                                                       | Dienstag                     | Mittwoch                        | Donnerstag        | Freitag             | Stundenberechnung        |
| Zimmer Fach Kl<br>1 0715                                     | Zimmer Fach Ki               | Zimmer Fach Ki<br>2E01 E1 1Ba 2 | Zimmer Fach Kl    | Zimmer Fach Ki      | Import aus LP-Liste      |
| 2 0805 2E01 F1 1Ab                                           | 2E01 F1 1Ab                  | 2E01 F1 1Ab                     | 1003 E1 1Ab 2     | 2E01 F1. 44a        | 2 Wodhe Gesamt           |
| 3 0855 2E01 Db 1Ab 2                                         | 2E01 Db 1Ab 2                | 2E01 Db 1Ab                     |                   |                     | 3 AL V 2<br>BG V 4 2 4 2 |
| 4 1000 2E01 Db 1Ab                                           | 1003 E1 1Ab 🛃                | 2E01 Db 1Ab                     |                   |                     | 4 E1 V 5 3 6 4           |
| 5 1050                                                       |                              | 2E01 F1 4Aa 2 +                 | 2E01 F1 4Aa 2 +   |                     | Ha 6 6 6 3<br>Mu 2 2 2 2 |
| 6 1145 2E01 E1 1Ba 🚅                                         | 2E01 E1 1Ba 2 +              |                                 |                   |                     |                          |
| 7 1236 2E01 Mu 4Aa 2                                         | 2E01 Mu 4Aa 🚅                |                                 |                   |                     |                          |
| 8 1330 2E01 Ha 5Aa 2 +                                       | 2E01 Ha 5Aa 2                |                                 | 2E01 Hw 1Ab       |                     | 8 <b>Solution</b>        |
| 9 1420 2E01 Ha 5Aa 2                                         | 2E01 Ha 5Aa                  |                                 | 2E01 Hw 1Ab       |                     |                          |
| 10 1520 2E01 Ha 5Aa 2 +                                      | 2E01 Ha 5Aa 2 +              |                                 | 2E01 BG 1Aa 2     | 2E01 BG 1Aa 2 +     | 10 Andere 3 4            |
|                                                              | Dfo                          | il foblt: koin Ein              | Dfoil vorbando    | o.                  |                          |
| $\frown$                                                     |                              | trag möglich                    | Fintrag möglic    | h.                  |                          |
| Info Neu F \$t/Kt                                            |                              | dag moglion                     | Linding mogilo    |                     |                          |
| Stundenberechnung Fächerlist                                 | e                            |                                 | Funktionen im     | Begister «E» (Eä    | cher)                    |
| Type Import aus I P-I iste In der I p-I                      | iste für PM eingetragene     |                                 |                   |                     |                          |
| Fächer:                                                      |                              |                                 | Das Register te   | lit sich in zwei Sp | aiten:                   |
| Woche Gesamt Fach                                            | К                            |                                 | Recnts ist ein    | e Liste mit allen F | achern und Eintei-       |
| AL 2<br>AL 2<br>AL 2<br>AL 2<br>AL 2<br>AL 2<br>AL 2<br>AL 2 | 5Aa N 33<br>1Ab V 2222       |                                 | lungen, weich     | e im Detailregiste  | r der Lenrperson         |
| < E1 6 3 6 4 BC                                              | 1Ab V 22                     |                                 | Vorgemerkt si     | na (S. 19).         |                          |
| < F1 6 3 6 3 BG                                              | 1Aa N 22 Voreil              | nstellungen die-                | • LINKS IST DIE « | Stundenberechnu     | ing» mit 14 Zeilen.      |
| Mu 2 2 2 2 2 4L                                              | 1Ab V 11<br>1Ba G 111 Ser Le | ehrperson                       |                   |                     | ("")                     |
| BG 4 2 4 2 2 F1                                              | 4Aa V 111 Fach               | Abk                             | Die linke Spalte  | kann von Hand a     | ausgefullt werden. Es    |
| Da 1 8 1 8 Mu                                                | 4Aa G 11 Bot: A              | Anzahl einge-                   | konnen auch di    | e im Stundenplan    | vorhandenen Fa-          |
| Fach in den Stundenplan einfügen                             | fügte                        | Stunden stimmt                  | cher oder jene    | aus der Liste rech  | ts einkopiert werder     |
| ⊴ .                                                          | nicht                        | mit dem Soll                    | Die Solizahlen s  | stammen aus der     | Facherliste, die be-     |
|                                                              | übere                        | ein                             | rechneten Stur    | nden aus dem akt    | iven Stundenplan.        |
| Andere 3 4                                                   | Fach                         | in den Stunden-                 |                   |                     | 0                        |
| Total 32 33                                                  | plane                        | einfügen                        | Mit dem kleiner   | n Pteil «Fach in de | en Stundenplan ein-      |
| Entlastung 1 1<br>Total 33 34                                |                              | ächer in den                    | tugen», wird die  | e vorgemerkte Anz   | zani Lektionen einge     |
| leere Zeilen löschen                                         | Alle Zeilen einfügen Stund   | denplan einfügen                | Tugt. Die Funkti  | on «Alle Zeilen eir | itugen» tullt den ak-    |
|                                                              |                              | 1                               | tiven Stundenp    | ian aus. Dies kanr  | n einige ∠eit dauern.    |
|                                                              |                              |                                 |                   |                     |                          |

4

÷

# Stundenplan für Lehrpersonen bearbeiten

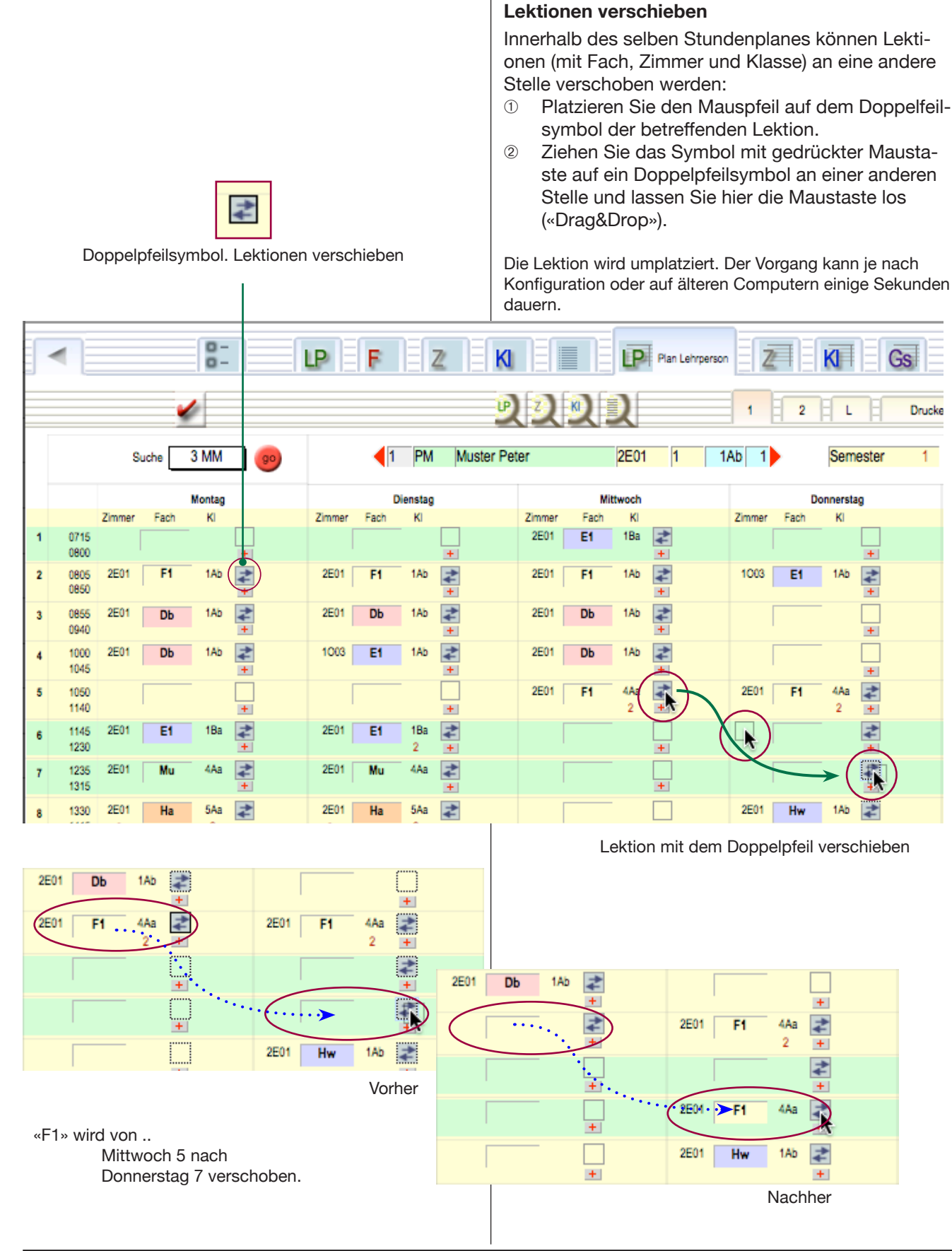

# Stundenplan diverse Ansichten

Der Stundenplan für Lehrpersonen enthält acht unterschiedliche Ansichten (Layouts), in welchen 5 oder 6 Tage, 12 oder 16 Lektionen und pro Lektion 1 oder mehrere Zeilen (Doppelbelegungen) dargestellt werden können.

# Ansicht ändern

Klicken Sie nacheinander auf die Register «1», und «2» und vergleichen Sie Ansicht:

- In der Ansicht 1 wird pro Lektion ein Eintrag angezeigt.
- In Ansicht 2 können im Portal mit Rollbalken mehr Einträge sichtbar gemacht werden.
- In den Ansichten 2 sind Tasten vorhanden, um Einträge zu erzeugen (+), zu löschen (-) und um die Einträge in der Stundenliste aufzurufen (>). Vgl. nächste Seite.

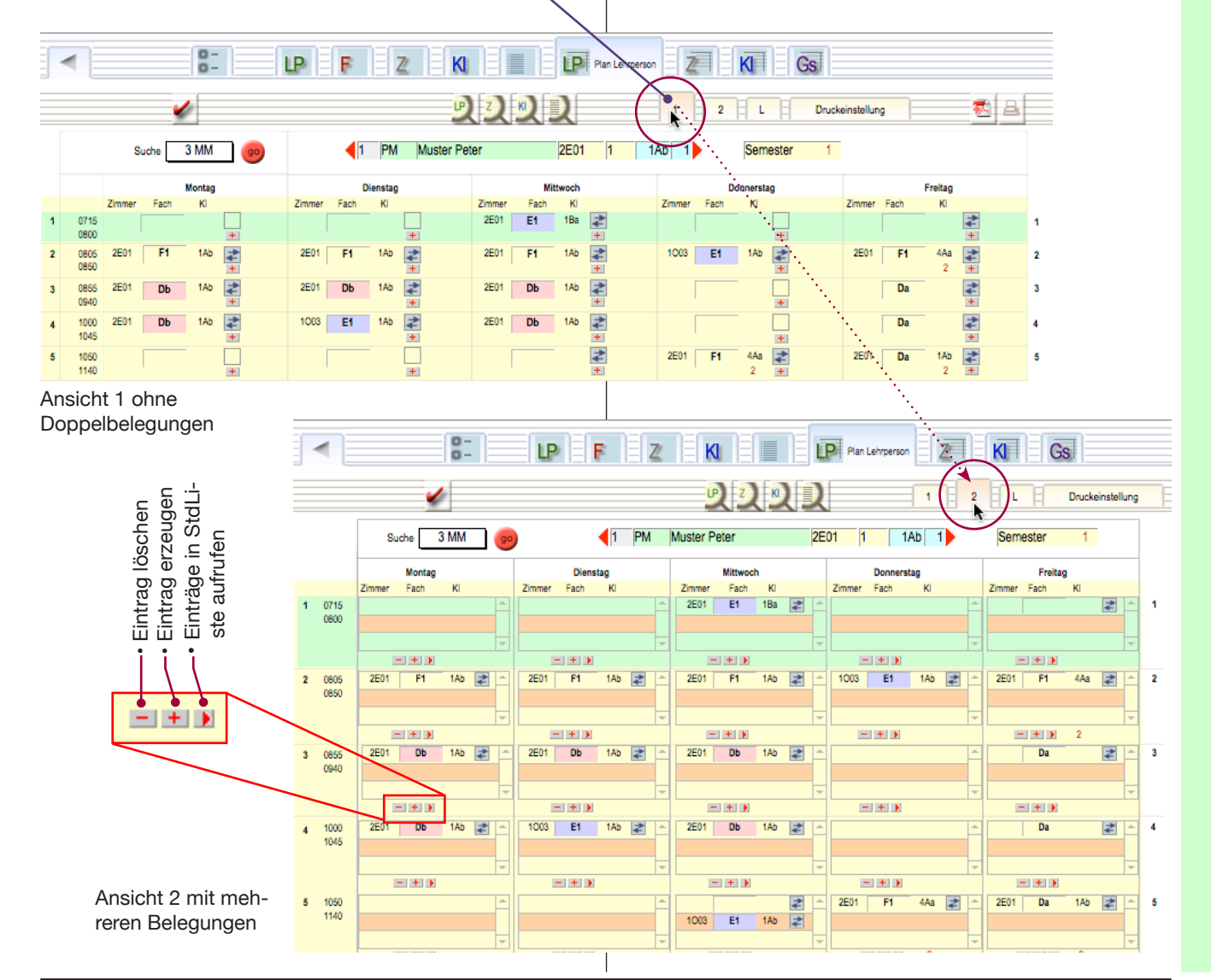

# Stundenplan diverse Ansichten

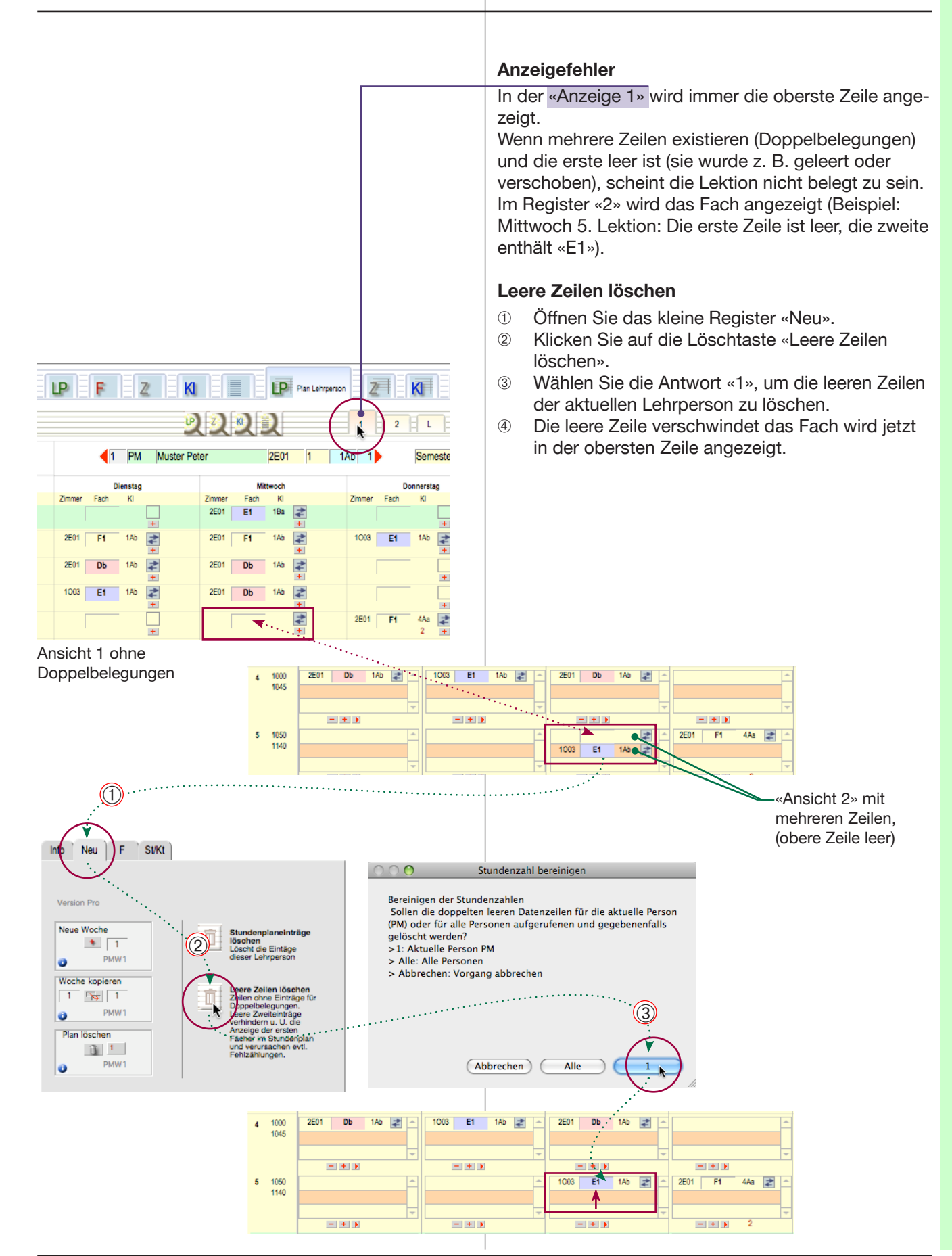

# Doppelbelegungen erzeugen

Doppelbelegungen sind doppelte oder mehrfache Einträge im gleichen Zimmer oder bei der gleichen Lehrperson. Das heisst, die gleiche Lehrperson unterrichtet 2 oder mehr Klassen oder Gruppen aus dieser Klasse (z. B. Geschlechtergruppen im Turnunterricht, Niveaugruppen im Sprachunterricht oder Wahlfachgruppen etc.).

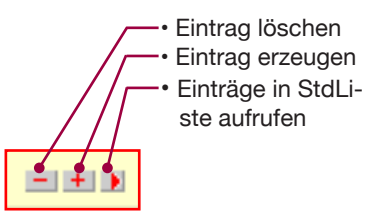

## Doppelbelegungen erzeugen

- ① Öffnen Sie das Register «2».
- ② Klicken Sie bei einer Lektion, bei der schon ein Eintrag besteht, zweimal auf die kleine Plus-Taste (+), (um zwei Doppelbelegungen zu erzeugen).
- ③ Wenn die Doppelbelegung nicht sofort angezeigt wird, klicken Sie auf die Eingabetaste oder aufs Register.
- ④ Wählen Sie aus dem erscheinenden Menü die gewünschte Klasse.
  - Sie können mit der Plus-Taste (+) einen weiteren Eintrag erstellen oder mit der Minus-Taste (-) den untersten Eintrag löschen.
- Inter der Doppelbelegung wird mit einer roten Zahl angezeigt, wieviele Gruppen sich jetzt in diesem Zimmer befinden\* bzw. an wievielen Orten diese Klasse eingeteilt ist.

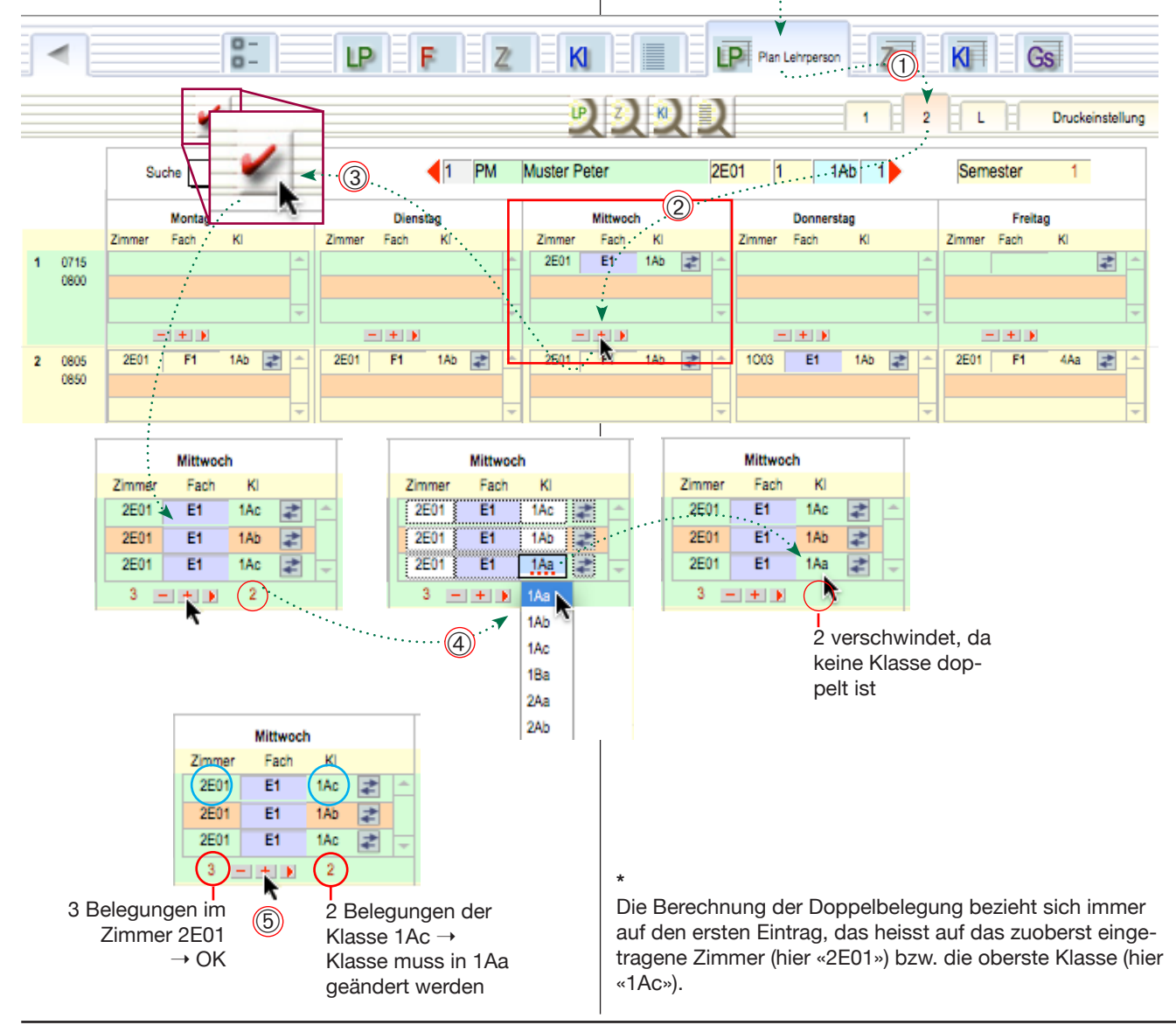

# Doppelbelegungen in Liste prüfen oder bearbeiten

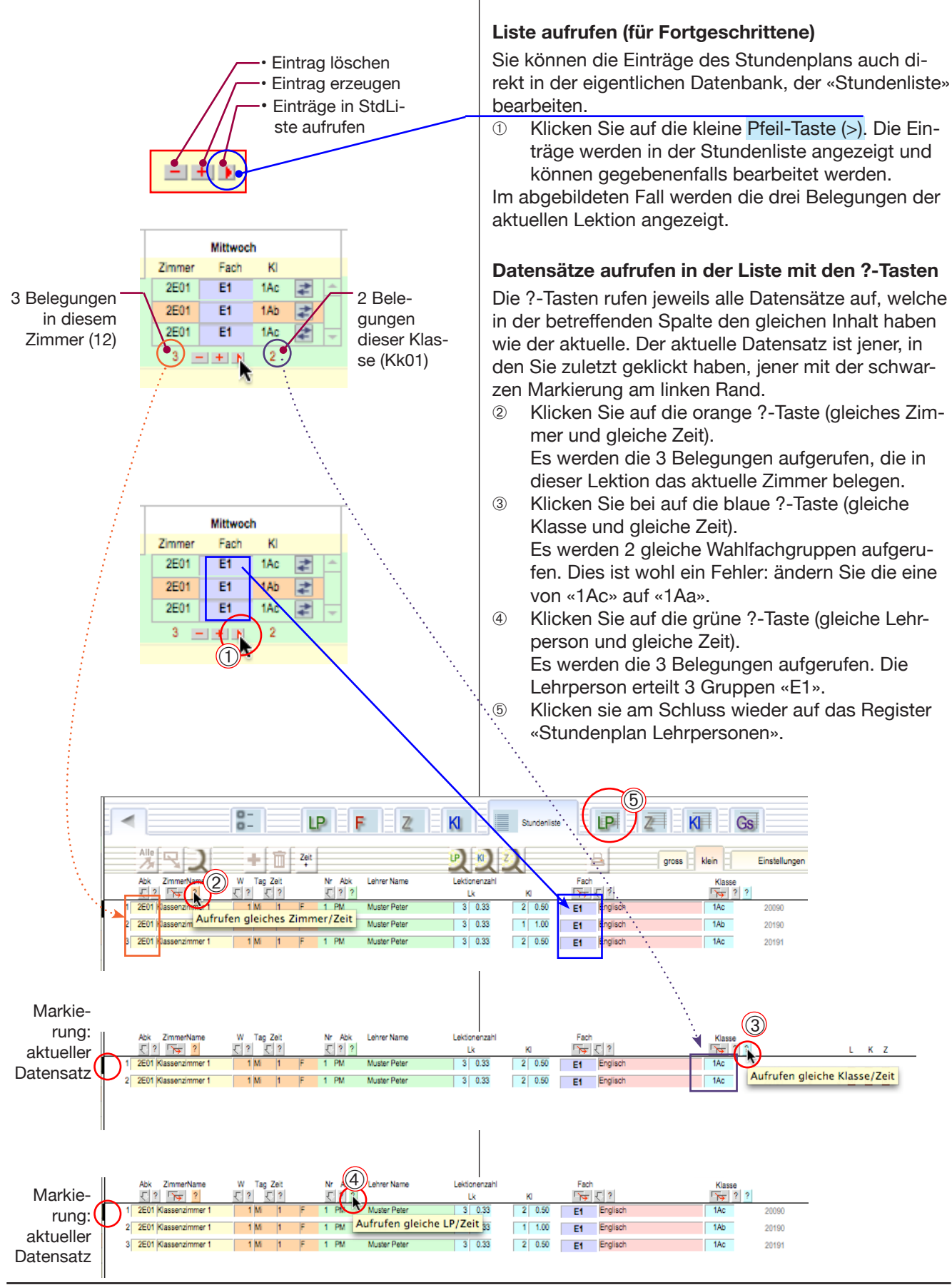

# Stundenplanlisten

#### Stundenplanformulare

Die Stundenplanformulare enthalten eigentlich keine Daten, sondern zeigen die Einträge nur an. Die eigentlichen Stundenplaneinträge sind im Dokument «Stundenliste» enthalten. Datensätze im Stundenplan können deshalb gelöscht und wieder angelegt werden. Sobald die Verbindung wiederhergestellt ist (via Lp-Nummer), werden die Daten wieder angezeigt.

#### Stundenplanliste prüfen und neu anlegen

Die Stundenplanliste gibt einen Überblick über die vorhandenen Stundenpläne und über die Stundenberechnung für die verschiedenen Lehrpersonen.

- ① Öffnen Sie das Register «L» (Liste).
- ② Klicken Sie auf die Taste «Alle», um festzustellen, wieviele Datensätze vorhanden sind.
- ③ Klicken Sie allenfalls auf die Importtaste «Stundenpläne ... einlesen» und importieren Sie so die Liste der Lehrpersonen.

Die Namen werden aus der Lehrpersonenliste importiert. Neben den Namen werden auch die Fächervoreinstellungen importiert.

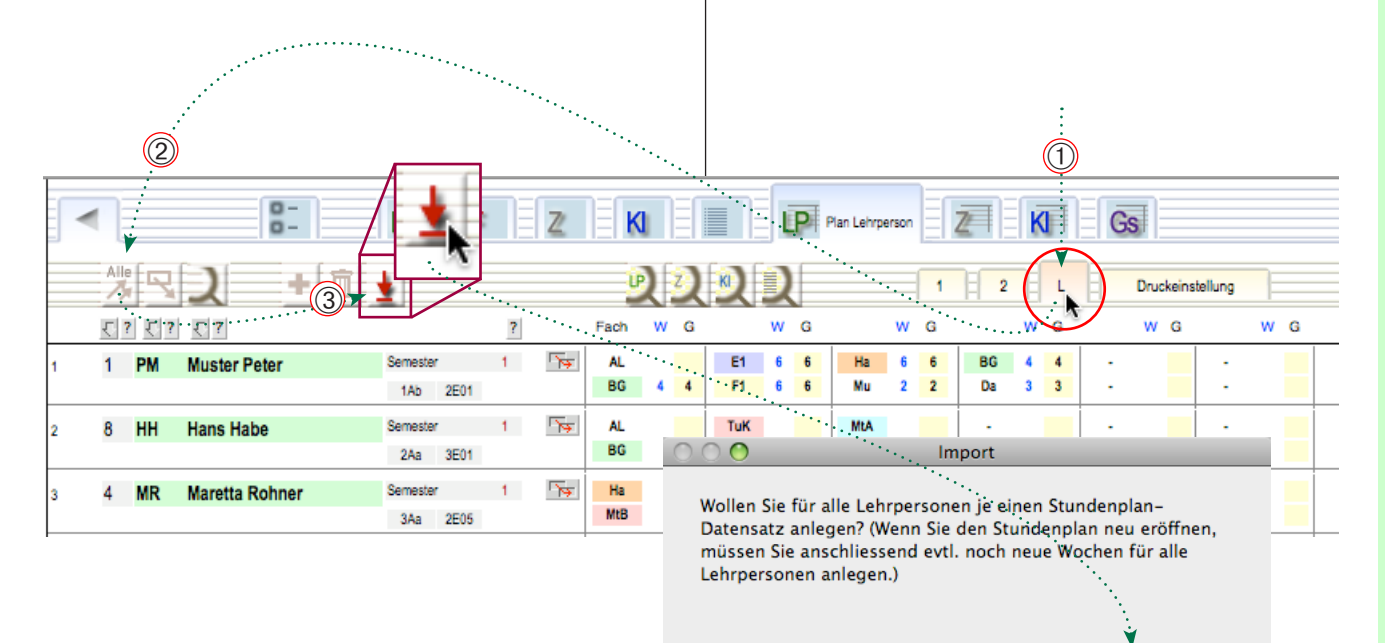

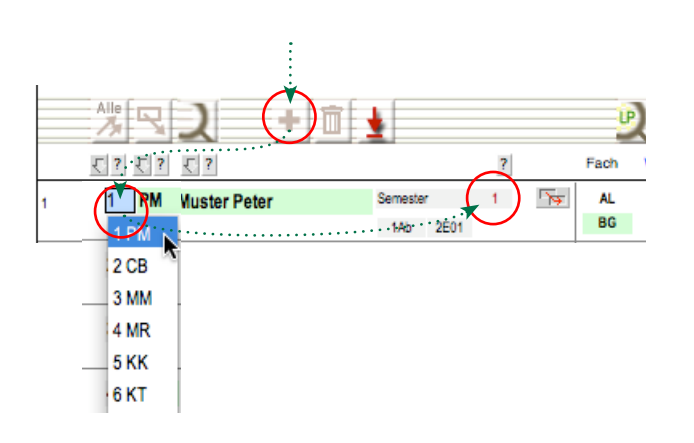

#### Variante

Sie können auch einzelne Zeilen anlegen (mit der +-Taste «Neuer Datensatz»). Tragen Sie in jede Zeile anschliessend mindestens die Nummer der Lehrperson und die Semesternummer ein.

Abbrechen

OK

# Navigation in Stundenplänen

# Stundenpläne anzeigen

① Öffnen Sie wieder das Stundenplanregister «1».

Nach den letzten Schritten existiert jetzt für jede Lehrperson ein Stundenplan. In diesen kann auf folgende Weise gesucht und geblättert werden:

- 2 Wählen Sie das Namenskürzel im Suchmenü.
- ③ Klicken Sie auf die rote «go»-Taste → der Stundenplan wird angezeigt.
   Falls kein solcher Stundenplan-Datensatz existiert wird einer angelegt.
- ④ Gegebenenfalls können Sie die Semesternummer anpassen
- ⑤ Blättern Sie in den Stundenplänen mit den beiden roten Pfeiltasten. Links: Pläne mit kleinerer Nummer, rechts: solche mit grösserer Nummer.

| ſ |              |              | 0         |           | LP       | F        |          | z 🛛 KI     |         |      | LP      | Plan Lehrp | ierson - | Z       | K        | Gs       |            |      |         |          |
|---|--------------|--------------|-----------|-----------|----------|----------|----------|------------|---------|------|---------|------------|----------|---------|----------|----------|------------|------|---------|----------|
|   |              |              | ı         |           | <u></u>  |          |          | P          | 2       | R)   | 2       |            | 1        | 2       | EL       |          | keinstellu | 19   |         | <b>1</b> |
|   |              | Suche .      | 10 MT     |           |          | 5        | D MT     | Marietta T | omamich | el   | 5U01    | 9          | 3Ab (    |         | Sem      | nester 1 |            |      |         |          |
|   |              |              | Jontag    | 1         | <b>`</b> | <u>و</u> | lienstag |            |         | м    | ittwoch |            |          | - (     | Donnerst | ag       |            |      | Freitag |          |
|   |              | 208 2        | · · KI* ' |           | Zimmer   | Fach     | KI       |            | Zimmer  | Fach | KI      |            | Zimm     | er Fach | KI       |          | Zimmer     | Fach | KI      |          |
| 1 | 0715         | 3 MM<br>4 MR |           | $\square$ |          |          |          | +          |         |      |         | +          |          |         |          | -        |            |      |         | +        |
| 2 | 0805         | 5 KK         | 3Ab       | *         | 5U01     | BG       | 3Ab      | *          | 5U01    | Db   | 3Ab     | *          | 500      | 1 Db    | 3Ab      | 4        |            |      | -       |          |
|   | 0850         | 6 KT         |           | +         |          |          |          | +          |         |      |         | +          |          |         |          | +        |            | 1    |         | +        |
| 3 | 0855<br>0940 | 7 GG         | 3/0       | 14 +      | 5U01     | Db       | 3Ab      | 4          | 5U01    | Db   | 3Ab     | *          |          |         |          | +        |            |      | - [     | +        |
| 4 | 1000<br>1045 | 9 JJ         | 3Ab       | \$        | 5U01     | NuT      | 3Ab      | *          | 5U01    | NuT  | 3Ab     | *          |          |         | _        |          |            |      | -       | +        |
| 5 | 1050<br>1140 | ✓ 10 MT      | /         | +         |          |          | -        |            |         |      | -       | +          |          |         | _        |          |            |      | -       | +        |

# Stundenberechnung

Stundenberechnung einkopieren

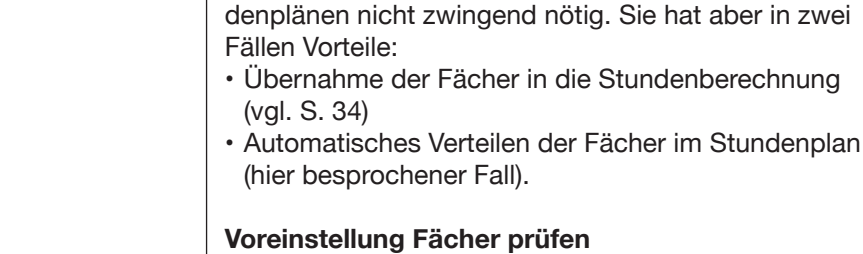

# 1 Öffnen Sie die Liste der Lehrpersonen.

- Øffnen Sie das Detailregister «D».
- ③ Die Liste «Voreinstellung der Fächer» soll alle Fächer dieser Lehrperson enthalten. Die Angaben zur Zeit, dem Auftretensmuster usw. sind nur für die automatische Verteilung zwingend nötig.

Es ist möglich in der Liste der Lehrpersonen pro Person eine Fächerzusammenstellung zu speichern (vgl. S. 19). Diese Funktion ist für die Erstellung von Stun-

④ Klicken Sie auf die Suchtaste «LP», um zum Stundenplan der aufgerufenen Lehrperson zu wechseln und vergleichen Sie die dortigen Einträge in der «Fächerliste» (sie stimmen überein ).

|                                                                                                    | personen                                                                                                    | PZ QG                                                                                                    |                                                                                                    |                                                                                                    |
|----------------------------------------------------------------------------------------------------|----------------------------------------------------------------------------------------------------|----------------------------------------------------------------------------------------------------|----------------------------------------------------------------------------------------------------|----------------------------------------------------------------------------------------------------|
| LKNr Abk Pershr Lehrentiame Funk                                                                                                    | Kion (R) (R) (R) (R) (R) (R) (R) (R) (R) (R)                                                                                                    | Zimmer<br>Abk · Name Nr K Nr                                                                                                    | Versio<br>Entlastung<br>W Ges. Text                                                                                                    | Semsteranzeige                                                                                                    |
| 1 PM Muster Peter                                                                                                    | 1Ab 1 2                                                                                                    | E01 Klassenzimmer 1 1                                                                                                    | 1 1                                                                                                    |                                                                                                    |
| Einstellungen<br>Auffreten: Vertellung der Lektionen z. B.:<br>22 > 4 Lektionen zu je zwei Doppeliektionen<br>1111 > 4 Lektionen zu 4 Einzellektionen<br>Wochentagfolge A: Mo Di M Do Fr<br>Wochentagfolge B: Mo Fr Di Do Mi<br>Wochentagfolge C: M DI Do | Voreinstellung Fächer           Fach         Zeit         Soll         Auftreten         Zi           Ha         N         6         33         6U01           Da         V         8         2222         2E01           BG         V         4         22         1002           BG         N         4         22         2E01           AL         V         2         11         1002           E1         G         3         111         1002 | Ki     ABC     1.x       5Aa     A     2     1       1Ab     A     2     2       1Ab     A     3     3       1Aa     A     4     4       1Ab     A     z     5       1Ab     A     z     5       1Ba     A     z     6 | Voreinstellung Arbeitszeit         V         M         N         A           F         V         M         N         A           Mo         S         S         S         V/M           Di         S         S         S         V/M           Mi         S         S         S         V/M           F         V         S         S         V/M           Sa         V         S         S         V/M | Die Voreinstellungen d<br>werden beim Anlegen<br>Stundenpläne für die L<br>Beim Erstellen des Stu<br>anderer Stelle aus, we<br>dortigen Einstellungen |
|                                                                                                    | Fächerliste einer<br>Lehrperson in der<br>Voreinstellung (oben)<br>und im zugehörigen<br>Stundenplan (rechts)                                                                                                    | Info Neu F St/Kt<br>Stundenberechnung<br>Frei Importaus LP-Liste<br>Frei Importaus at. Stopt<br>Woche Gesamt<br>h Soi h Soi<br>el AL 2                                                                                 | Fächerliste<br>In der Lp-Liste für PM eingetragene<br>Fächer:<br>Ha 5As N 33 2 1                                                                                                    |                                                                                                    |

< .

BG

E1

F1

Ha

Mu

BG

Da

6 6 3

2 4 2

2 2 2 2

< BG

< BG 1Aa

< AL

< E1

< F1

Mu

1Ab

1Ab

1Ba G 111

4Aa V 111 z

4Aa G

3

z

**z** 6

**z** 8

11

11

# Stundenberechnung

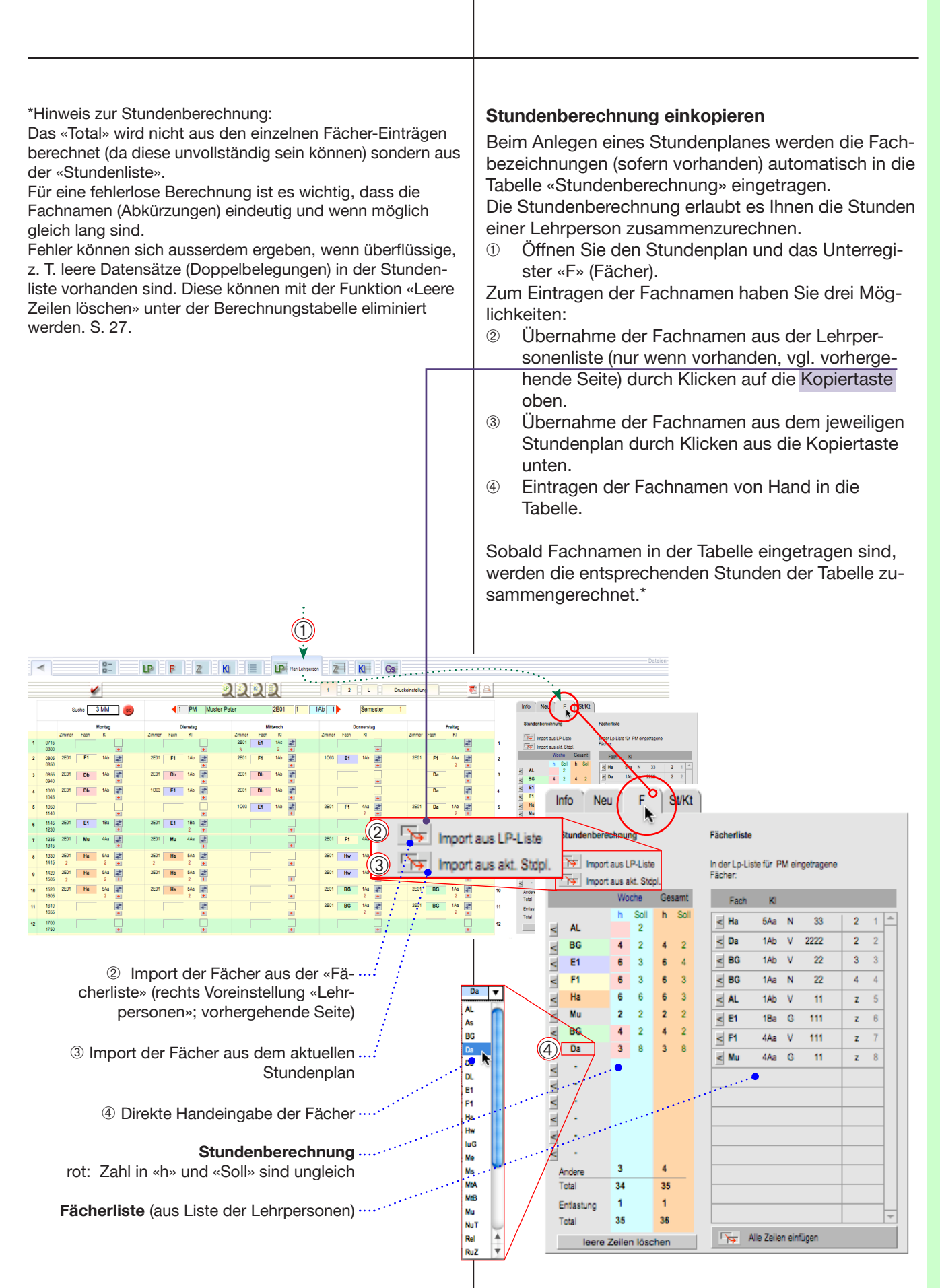

# Listen der Stundenberechnung

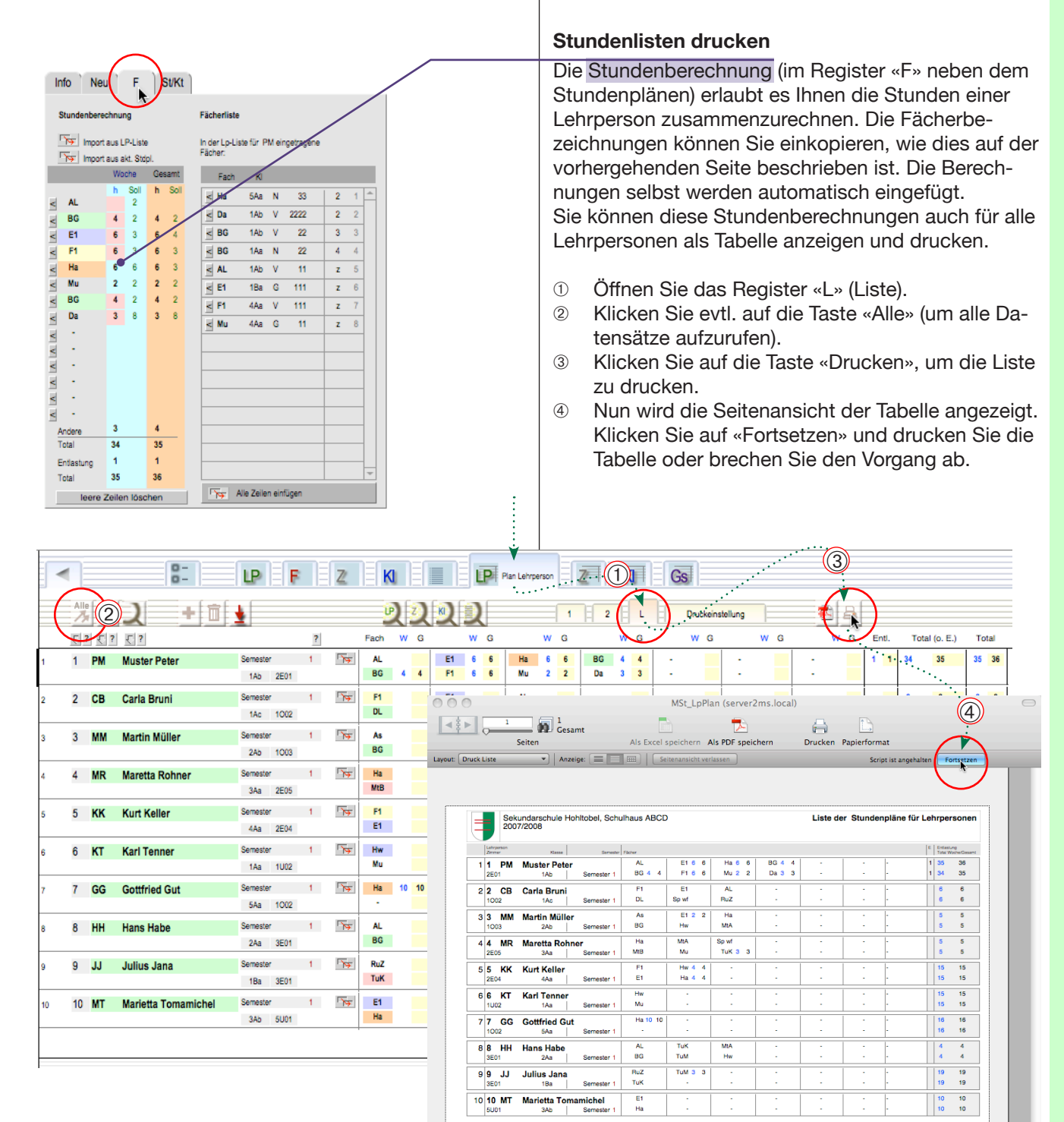

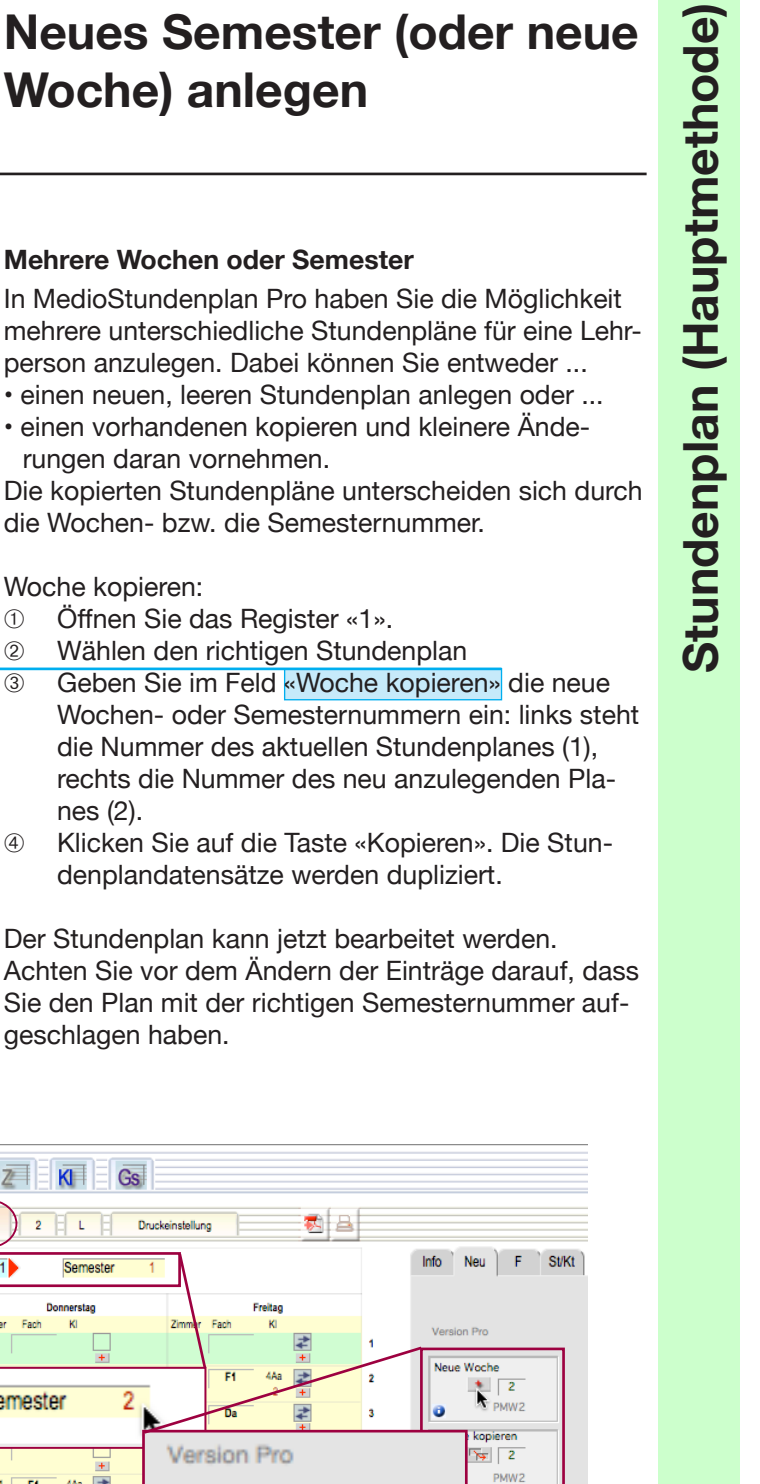

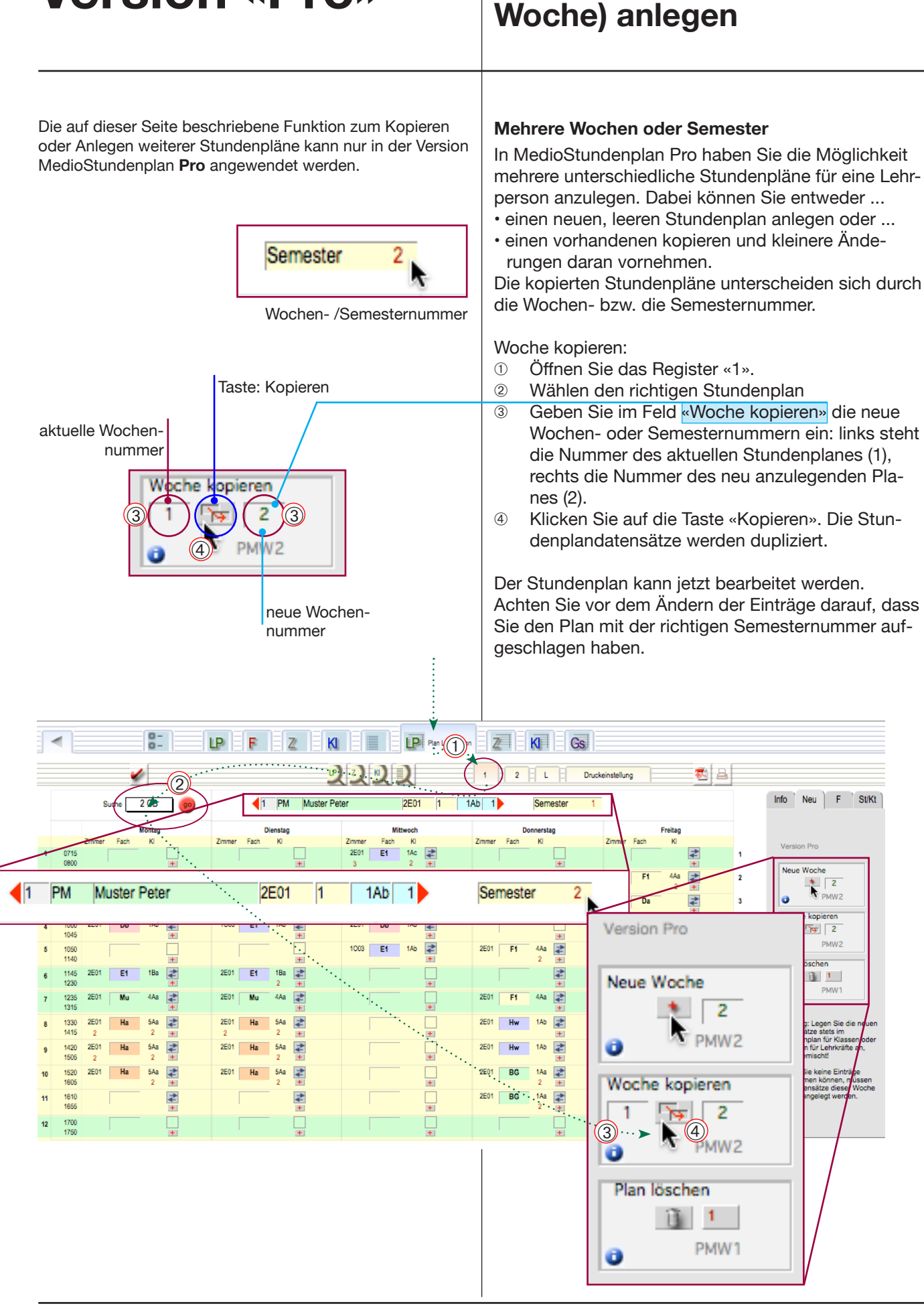

Version «Pro»

# **Automatisieren**

# **Automatisieren**

A Einzelne Fächer eintragen

#### **Automatisieren**

Anstatt alle Fächer von Hand einzutragen oder zu verschieben, können einige Vorgänge automatisiert werden. In allen Fällen ist es nötig, dass die entsprechenden Voreinstellungen vorher vorgenommen wurden. Drei Schritte:

- · A Einzelne Fächer eintragen (diese Seite)
- B Alle Fächer einer Lehrperson eintragen (nächste Seite)
- C Alle Fächer aller Lehrpersonen eintragen (übernächste Seite)

## A Einzelne Fächer eintragen

- 1 Öffnen Sie den Stundenplan für die gewünschte Lehrperson.
- (2) Öffnen Sie das kleine Fächerregister «F».
- Achten Sie darauf, dass die aufgeführten Fächer 3 über je eine vollständig ausgefüllte Zeile verfügen. (Wenn nicht, müssen Sie diese zuerst in den Einstellungen der Lehrperson bereinigen.)
- **(**4**)** Klicken Sie auf die kleine Pfeiltaste neben dem Fachnamen («Fach in den Stundenplan einfügen»).
- 5 Das Fach wird in der angegebenen Anzahl eingefügt (Hier «BG» am Vormittag («V») in zwei Doppellektionen («22»).

Der Vorgang kann einige Zeit dauern.

henfolge (ABC) beim erstmöglichen Treffer.

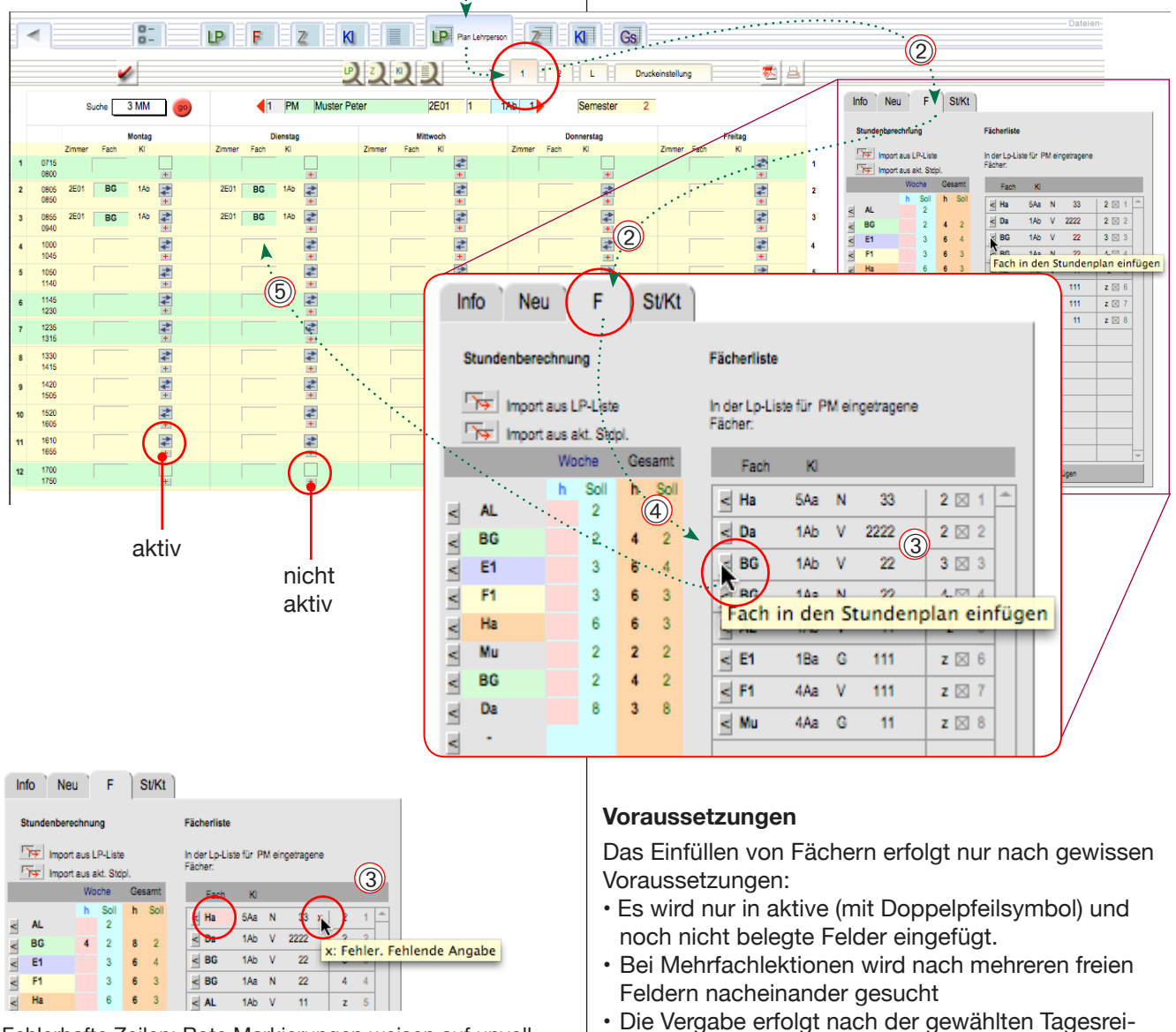

(1)

Fehlerhafte Zeilen: Rote Markierungen weisen auf unvollständige Angaben hin.

#### 36
### Automatisieren

B Alle Fächer einer Lehrperson eintragen

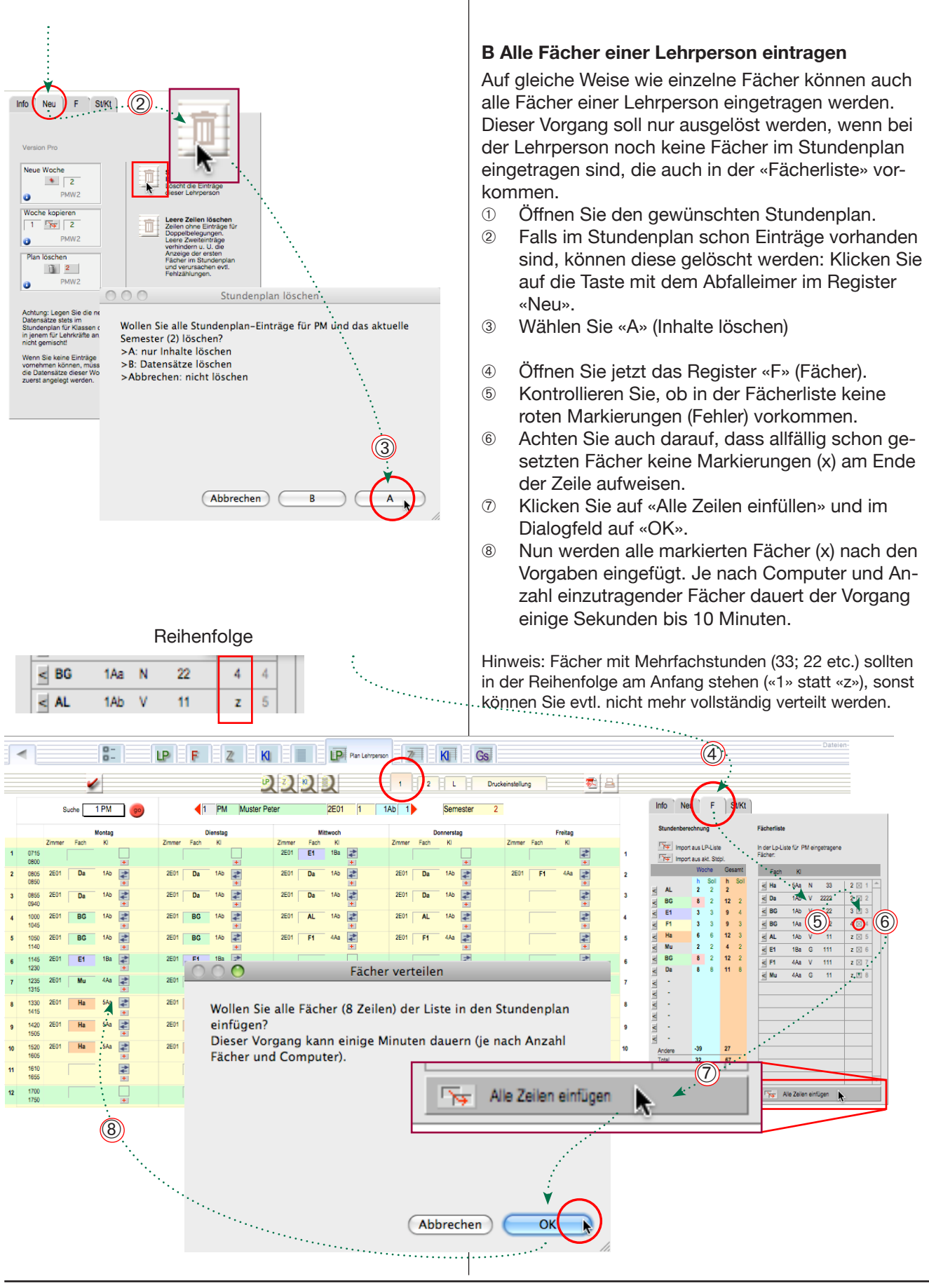

### **Automatisieren**

B Alle Fächer aller Lehrpersonen eintragen

Der Automatismus eignet sich hauptsächlich für Klassenlehrpersonen (mit zugeteilter Klasse und Zimmer). Die Aufgaben werden in der Reihenfolge der Lehrpersonen und der Facheinträge abgearbeitet. Die vorgegebenen Angaben werden immer eingetragen. Das heisst, dass Überschneidungen z. B. bei Zimmern angezeigt aber nicht verhindert werden.

Doppelbelegungen beim Wahlfach- oder Niveauunterricht können nicht auf diese Weise eingetragen werden. Es ist aber möglich, alle Stundenpläne anschliessend mit den üblichen Methoden nachzubearbeiten.

Achtung: Der Vorgang kann je nach Computer und Anzahl Arbeitsschritte längere Zeit (z. B. eine Viertelstunde) in Anspruch nehmen.

#### B Alle Fächer aller Lehrpersonen eintragen

Es ist auch möglich die Lektionen alle automatisch eintragen zu lassen.

Dies setzt voraus dass ...

- Der Stundenplan bisher komplett leer ist
- Alle betroffenen Lehrpersonen über ein vollständiges Profil verfügen bezüglich «Voreinstellung Arbeitszeit» und «Voreinstellung Fächer»

#### Kontrolle der Einstellungen

Öffnen Sie die Detaileinstellungen «D» der Liste der Lehrpersonen.

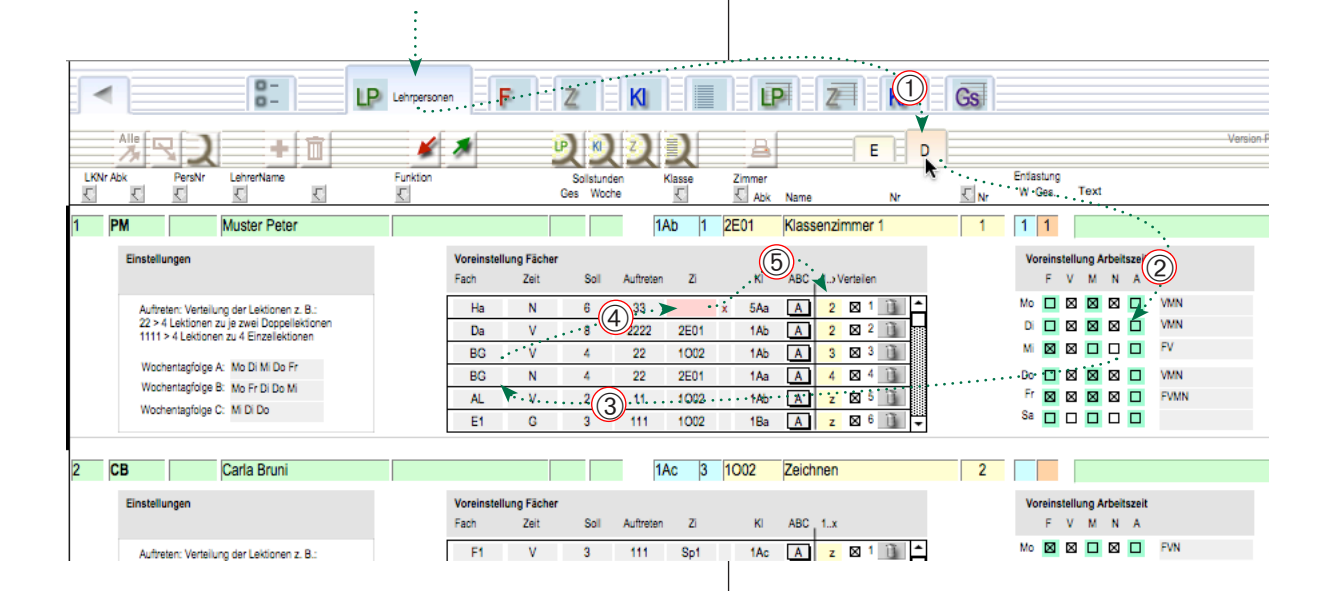

#### Erklärungen Voreinstellung Fächer

T14 - 1

| litei    | Beispiel | Innait                                                                                                    |
|----------|----------|----------------------------------------------------------------------------------------------------|
| Fach     | E1       | Bezeichnung des Fachs (aus Fächerliste)                                                                                |
| Zeit     | Ν        | Tageszeit nach Stundenplan Grundein-<br>stellungen (F = Früh, V = Vormittag, M =<br>Mittag, N = Nachmittag, A = Abend) |
| Soll     | 3        | Sollstundenzahl (aus Fächerliste)                                                                                      |
| Auftrete | en 21    | Das Soll von 3 Stunden wird in einer                                                                                   |
|          |          | Doppellektion und einer einfachen einge-<br>fügt. Die Quersumme der Zahlen muss<br>die Sollstundenzahl ergeben (2+1=3) |
| Zi       | 1002     | Zimmerbezeichnung (aus Zimmerliste)                                                                                    |
| ABC      | A        | Verwendete Wochentagsfolge beim Ver-<br>teilen. Hier ist die Folge A: Mo Di Mi Do<br>Fr                                |
| 1x       | 2        | Zeilen mit kleiner Nummer stehen weiter oben, zuunterst jene mit z                                                     |

Kontrollieren Sie bei allen Lehrpersonen:

- 2 Sind die «Arbeitszeiten» richtig markiert?
- 3 Enthält die Liste der Fächer alle gewünschten Einträge?
- (4) Enthält die Liste der Fächer keine Fehler (rote x Markierungen) und sind jene markiert (graue x Markierung), welche automatisch eingesetzt werden sollen?
- 5 Ist die Reihenfolge der Fächer (1..x) sinnvoll? (Fächer mit Mehrfachstunden («Auftreten» 12, 33 oder 22) sollen am Anfang stehen.)

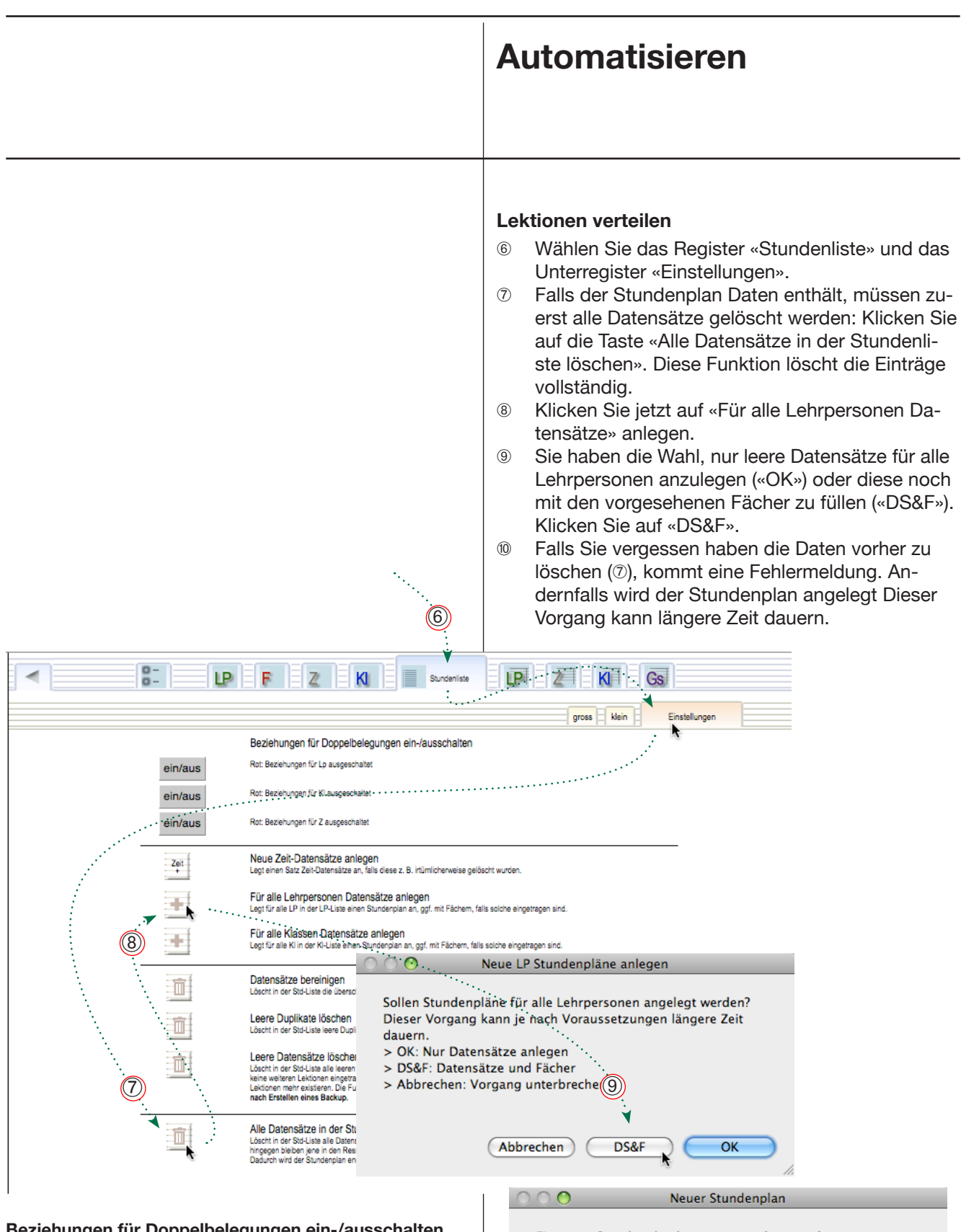

Beziehungen für Doppelbelegungen ein-/ausschalten

Die Berechnung von Beziehungen braucht einen beachtlichen Teil der Rechnerzeit. Schaltet man einige davon aus, so können sich komplexe Vorgänge beschleunigen. Beim Erstellen eines Lehrpersonenstundenplanes können allenfalls die Beziehungen zu den Klassen und Zimmer vorübergehend unterbrochen werden.

Mit den drei Tasten «ein/aus» können Beziehungen ausgeschaltet werden. Bei ausgeschalteten Beziehungen werden keine Doppelbelegungen angezeigt. Da aber ggf. auch keine Stundenplandaten sichtbar sind, müssen die Beziehungen nach dem Vorgang wieder eingeschaltet werden. Ein neuer Stundenplan kann nur angelegt werden, wenn vorgängig alle Datensätze in der Stundenliste gelöscht werden (Taste unten).

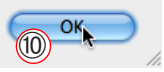

# Nebenmethoden

# Lektioneneinträge aus «Klasse»

In die Stundenpläne können nur Einträge vorgenommen werden, wenn für die betreffende Lehrpersonen oder Klassen Datensätze in der Stundenliste vorhanden sind. Diese müssen zuerst angelegt werden. Neben der vorher beschriebenen Hauptmethode im Stundenplan für Lehrpersonen ist es auch möglich, die Stunden aus dem Klassenstundenplan zu generieren. Dies ist eine **Alternativmetode**, die aber weniger Funktionen aufweist. Die Voreinstellungen zu dieser Methode werden im Register «Kl» (Klassenliste festgelegt).

Achtung: Diese Methoden soll nicht mit der ersten Methode auf den vorhergehenden Seiten gemischt werden, da sonst doppelte Datensätze der gleichen Lehrperson oder Klasse entstehen. Dies hätte allenfalls Fehlberechnungen zur Folge.

Neue Woche

Das folgende Vorgehen eignet sich, wenn Sie Wochen- oder Semesterstundenpläne für Klassen ausfüllen wollen.

Stundenplan aufrufen

- Öffnen Sie das Register «Plan Klassen». Der Klassenstundenplan wir geöffnet.
- Wählen Sie die gewünschte Klasse (und die richtige Semesternummer).

Allenfalls neuen Stundenplan anlegen

- ③ Klicken Sie in den Stundenplan, um festzustellen, ob Einträge vorgenommen werden können.
- ④ Wenn Sie keine Einträge in die Felder machen können, sind noch keine Datensätze angelegt worden. Tragen Sie in diesem Fall ins Feld «Neue Woche» (bzw. «Neues Semester ») die Nummer der neuen Woche ein (hier «1»).
- 6 Klicken Sie auf die Taste «Neue Woche». Nach einer Warnmeldung werden die Datensätze für diese Klasse und die Woche (bzw. das Semester) angelegt.

Jetzt können Sie mit den früher beschrieben Methoden beginnen, den Stundenplan zu füllen. Durch Wiederholen des Verfahrens 2-6 können für weitere Klassen oder Semester Datensätze erzeugt werden.

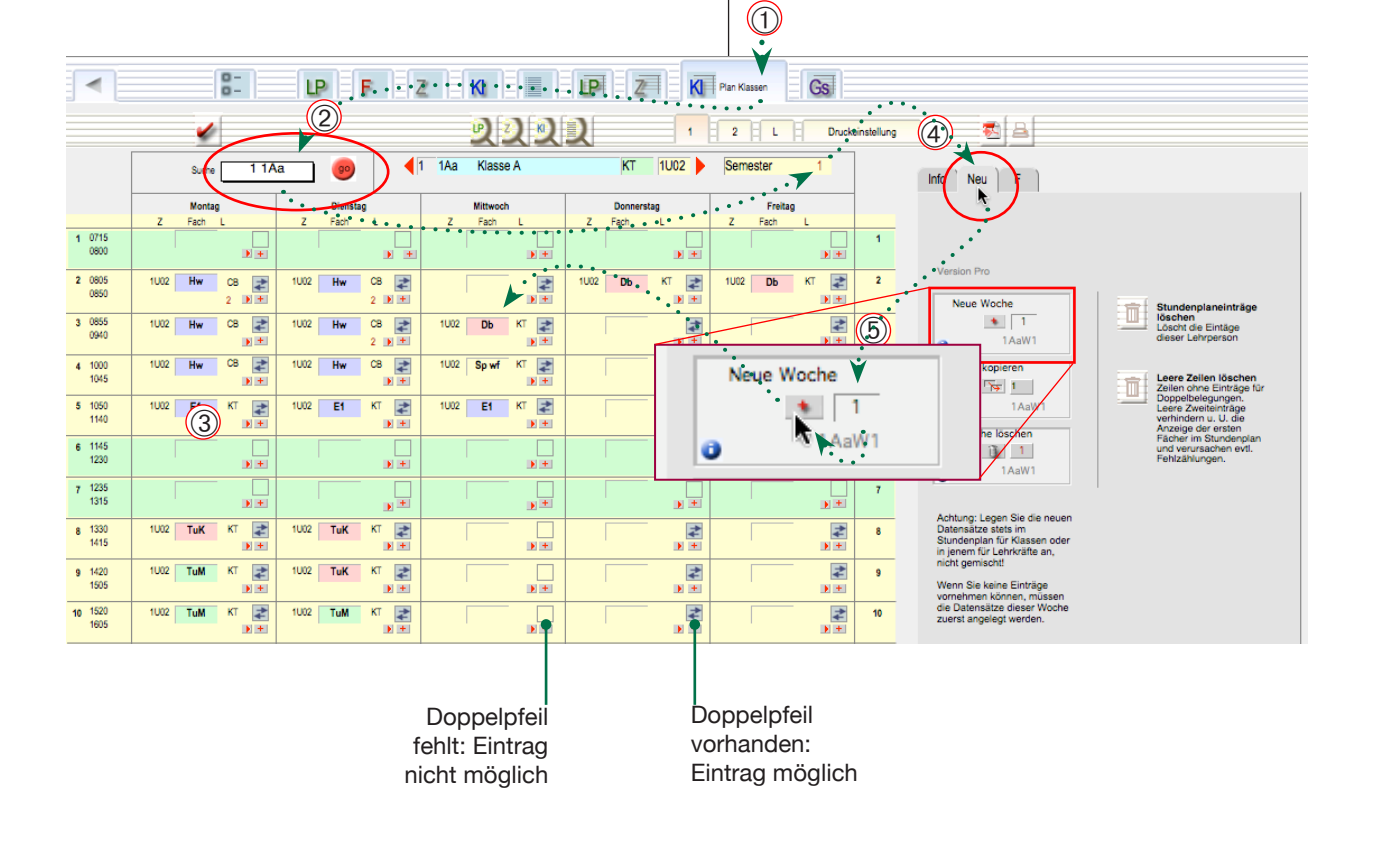

# Stundenplan (Nebenmethoden)

#### Nebenmethode

### Lektioneneinträge aus «Zimmer»

In die Stundenpläne können nur Einträge vorgenommen werden, wenn für die betreffende Lehrpersonen-, Klassenoder Zimmerdatensätze in der Stundenliste vorhanden sind. Diese müssen zuerst angelegt werden.

Neben der vorher beschriebenen Hauptmethode im Stundenplan für Lehrpersonen ist es auch möglich, die Stunden aus dem Zimmerstundenplan zu generieren. Dies ist eine **Alternativmetode**, die aber weniger Funktionen aufweist.

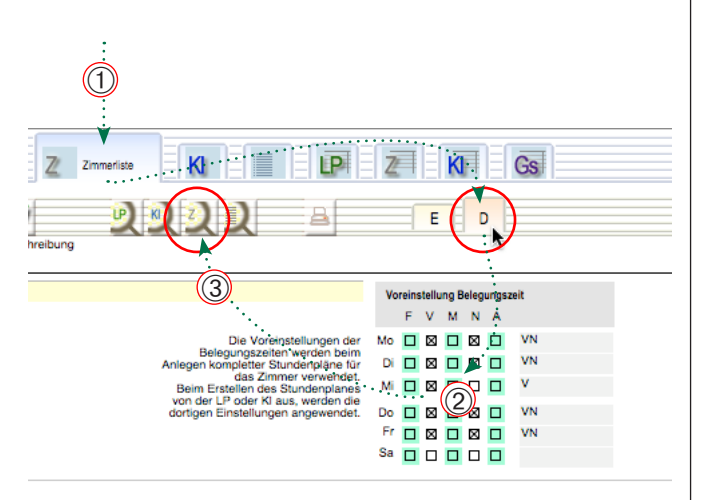

Das folgende Vorgehen eignet sich, wenn Sie z. B. die Spezialräume belegen wollen.

#### Vorgehen:

- Öffnen Sie das Register «Zimmerliste» und das Unterregister «D» (Detail.
- ② Hier können Sie die Belegungszeiten für den jeweiligen Raum festlegen.
- ③ Öffnen Sie den Zimmerstundenplan mit der Suchtaste «Z» bzw. suchen Sie den passenden Stundenplan.
- ④ Klicken Sie in den Stundenplan, um festzustellen, ob Einträge vorgenommen werden können: Wenn Sie keine Einträge in die Felder machen können, sind noch keine Datensätze angelegt worden.
- ⑤ Öffnen Sie das Register «Neu» und tragen Sie ins Feld «Neue Woche» die Nummer der neuen Woche ein (hier «1»).
- 6 Klicken Sie auf die Taste «Neue Woche». Nach einer Warnmeldung werden die Datensätze für dieses Zimmers angelegt. Durch Wiederholen des Verfahrens ③-⑥ können für weitere Zimmer oder Wochen/Semester Datensätze erzeugt werden.

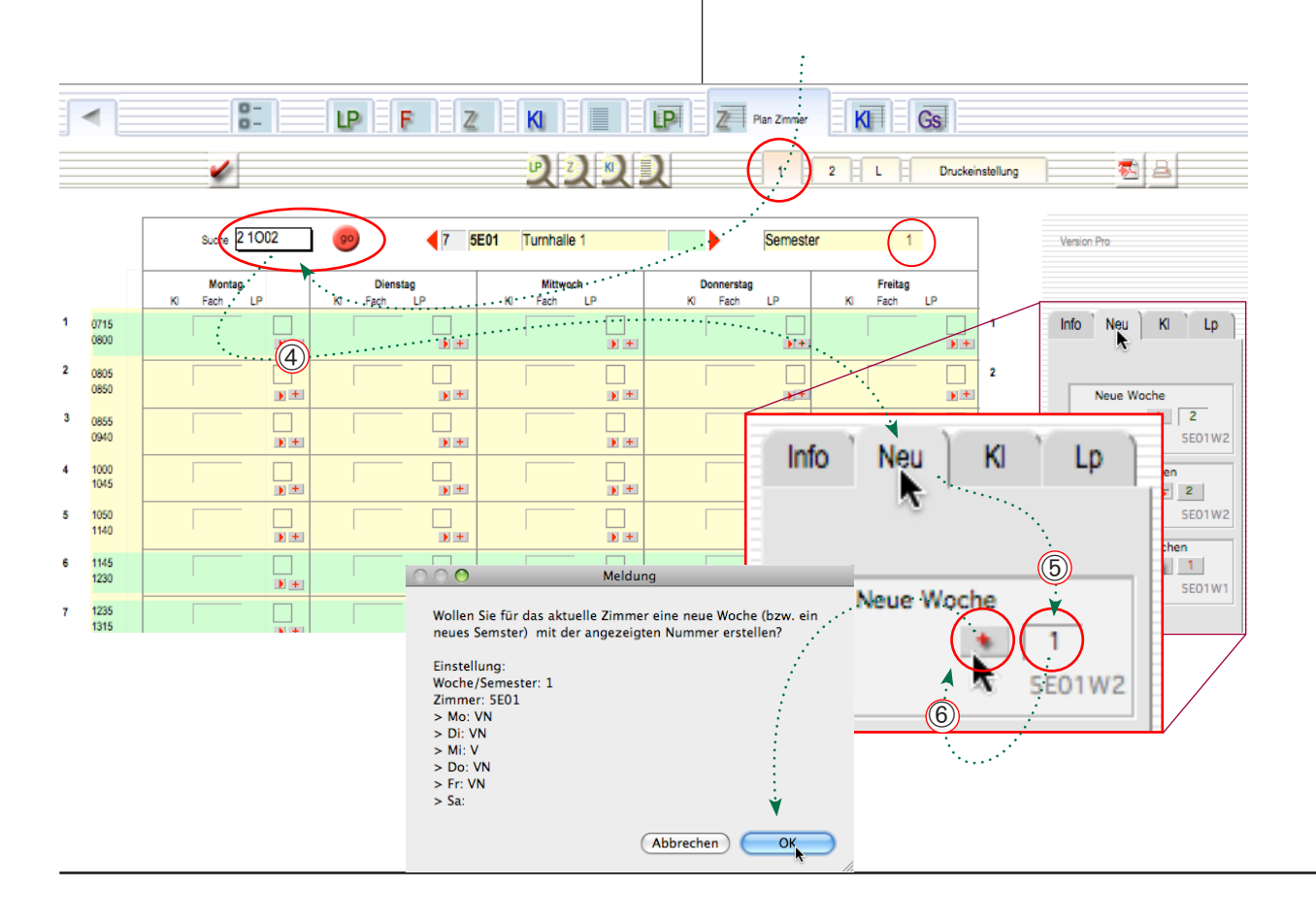

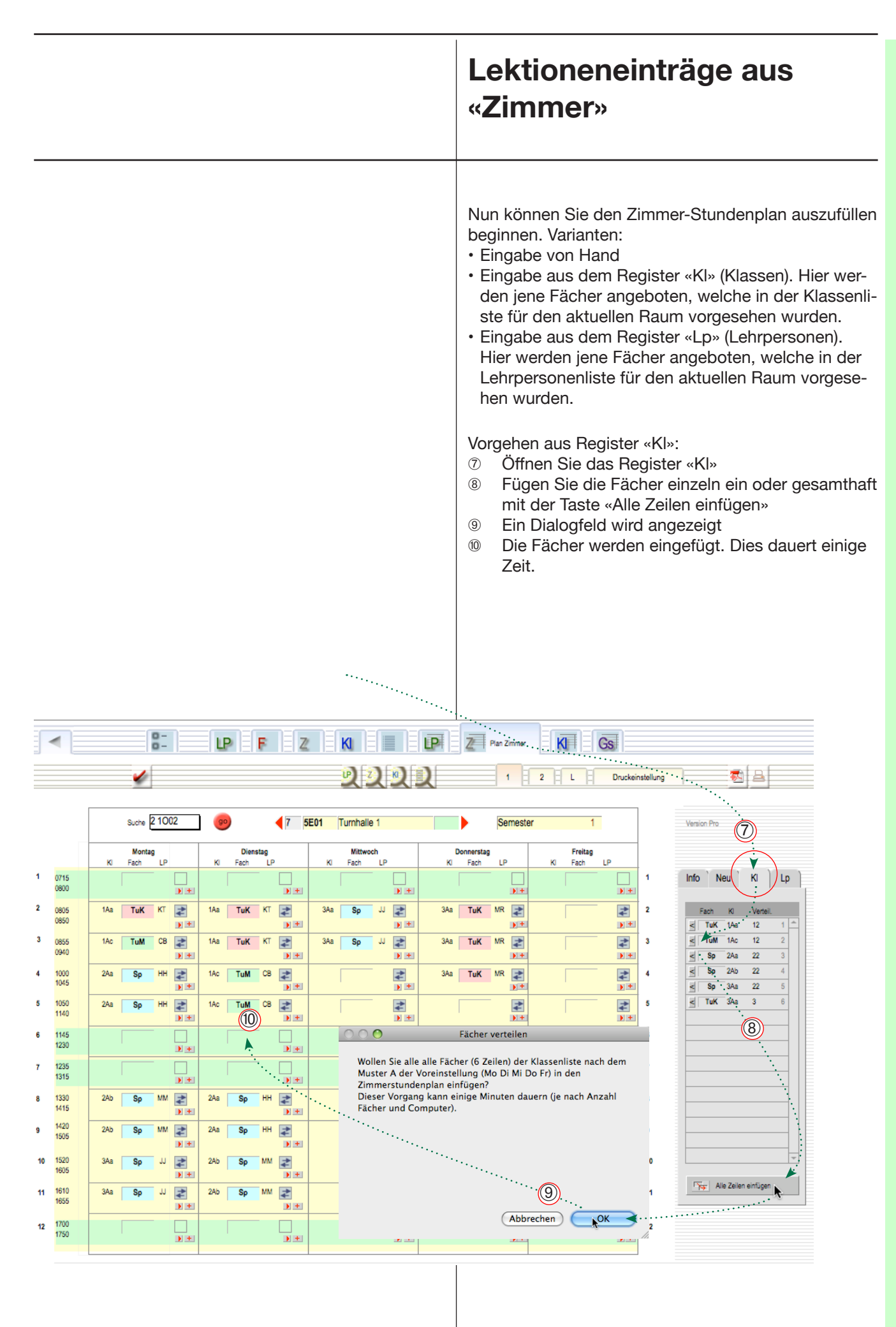

#### Lektioneneinträge aus «Zimmer»

#### Datensätze bereinigen

Nachdem Sie die nötigen Einträge in den Spezialräumen vorgenommen haben, können Sie die überflüssigen Datensätze ohne Einträge löschen, bevor Sie z. B. mit der Hauptmethode (Stundenplan für Lehrpersonen) weiterfahren..

- ① Öffnen Sie das Unterregister «Neu».
- 2 Klicken Sie auf die Taste «Leere Zeilen löschen».
- ③ Sie haben die Möglichkeit die leeren Zeilen für das aktuelle oder für alle Zimmer zu löschen. Wählen Sie die geeignete Option.
- ④ Beim Löschen bleiben die Einträge selbst stehen. Alle weiteren Eingabemöglichkeiten werden aber gelöscht (Doppelpfeilsymbole an leeren Stellen verschwinden).

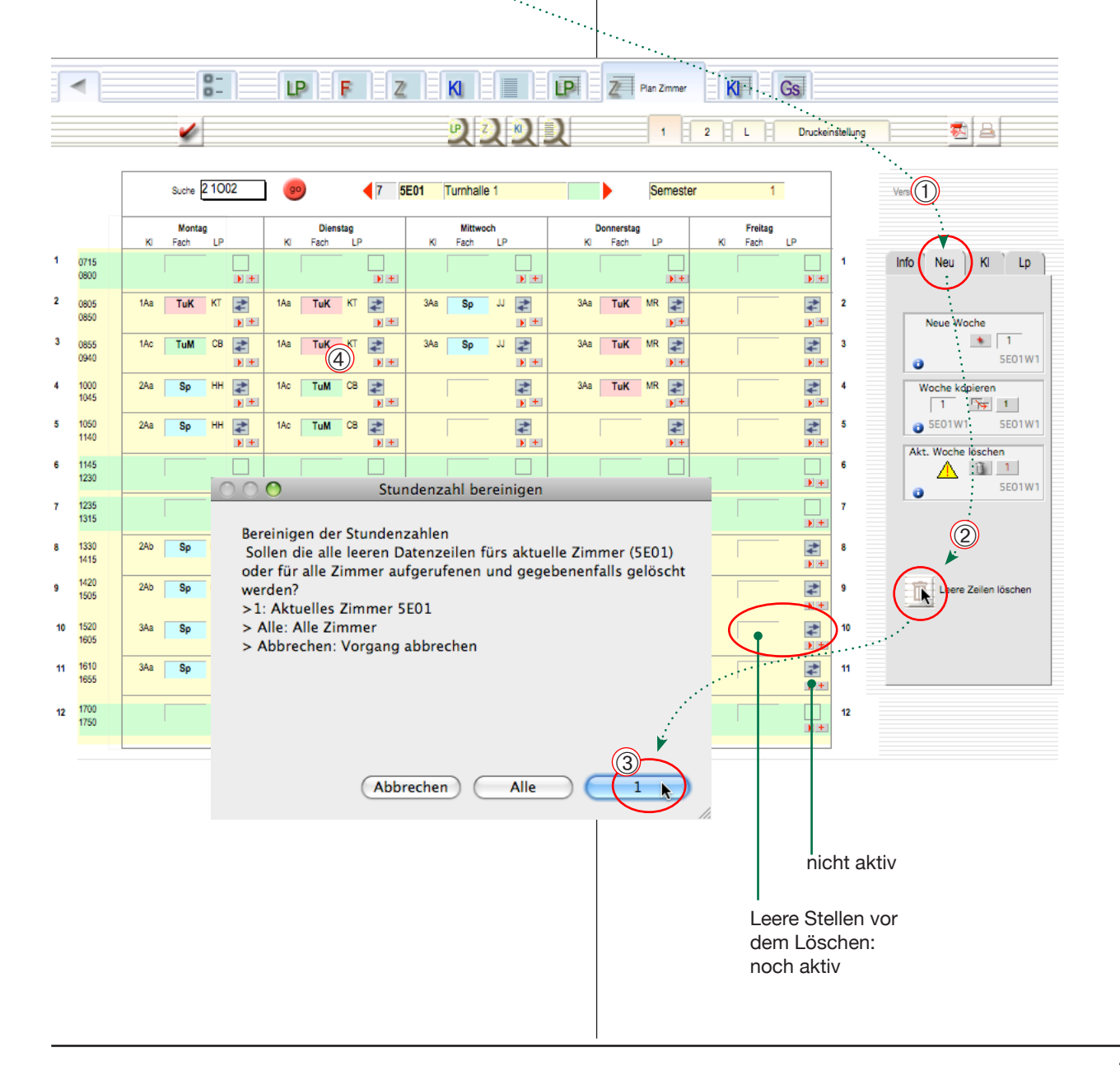

·••••

# Detailarbeiten

Voreinstellungen

Beurteilung von Doppelbelegungen

Gesamtstundenplan

FileMaker Go/iPad

Webanbindung

## Voreinstellungen

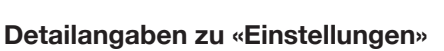

Grundeinstellungen zur Anzeige der Fenster: • Klicken Sie auf das Register «Voreinstellung» und aufs Unterregister «Einstellung».

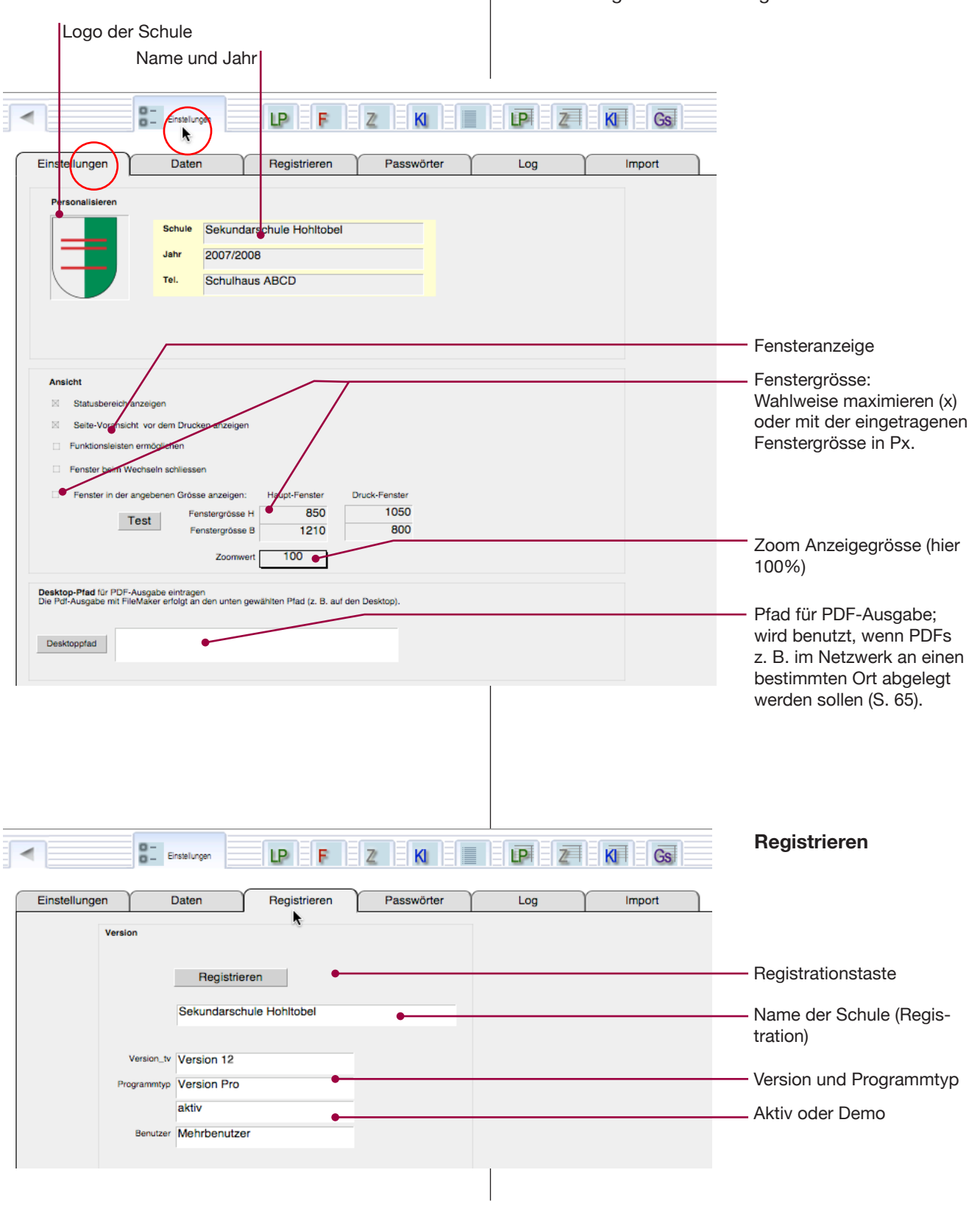

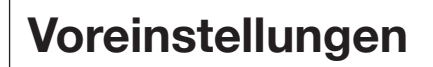

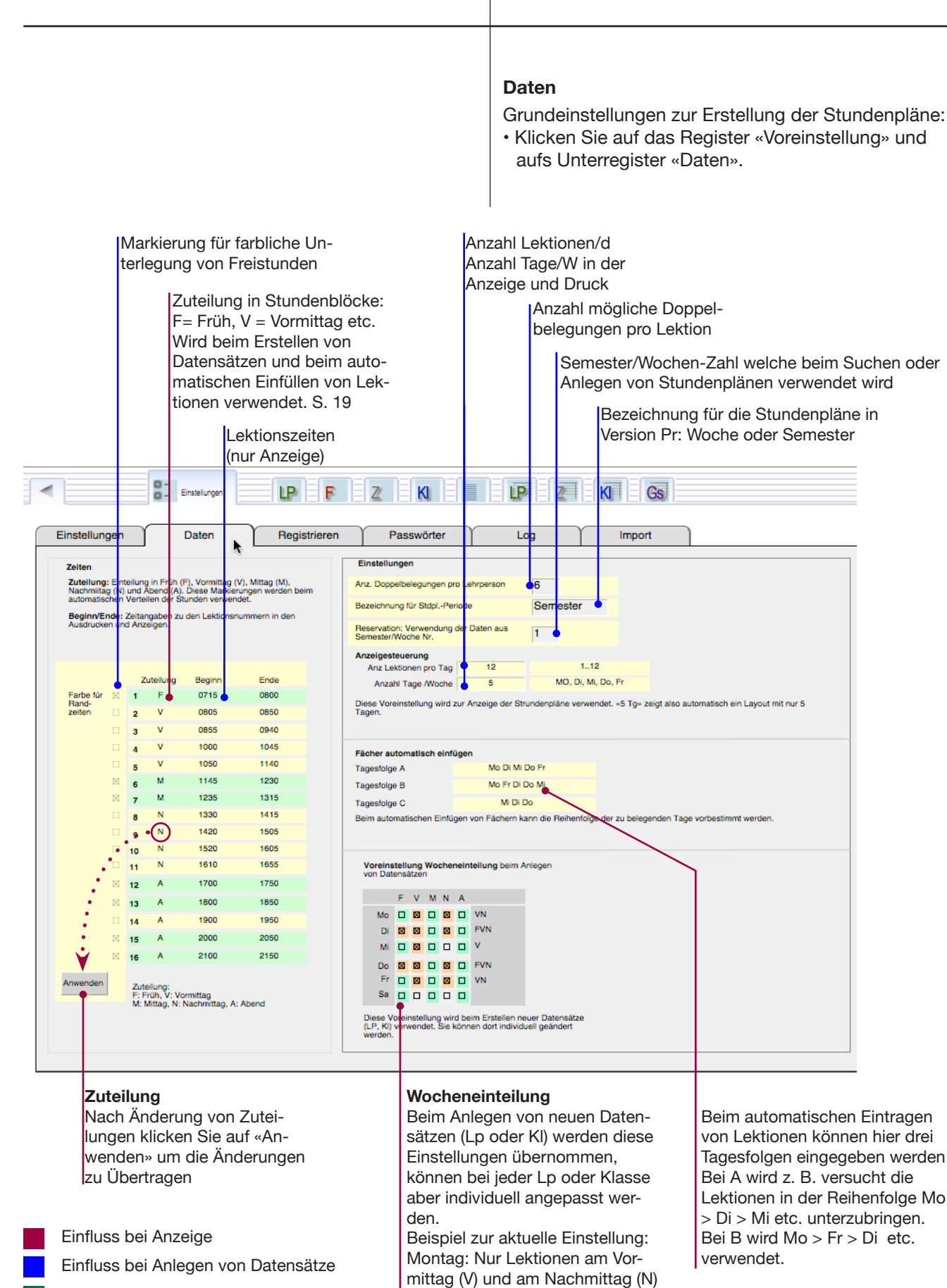

## Voreinstellungen

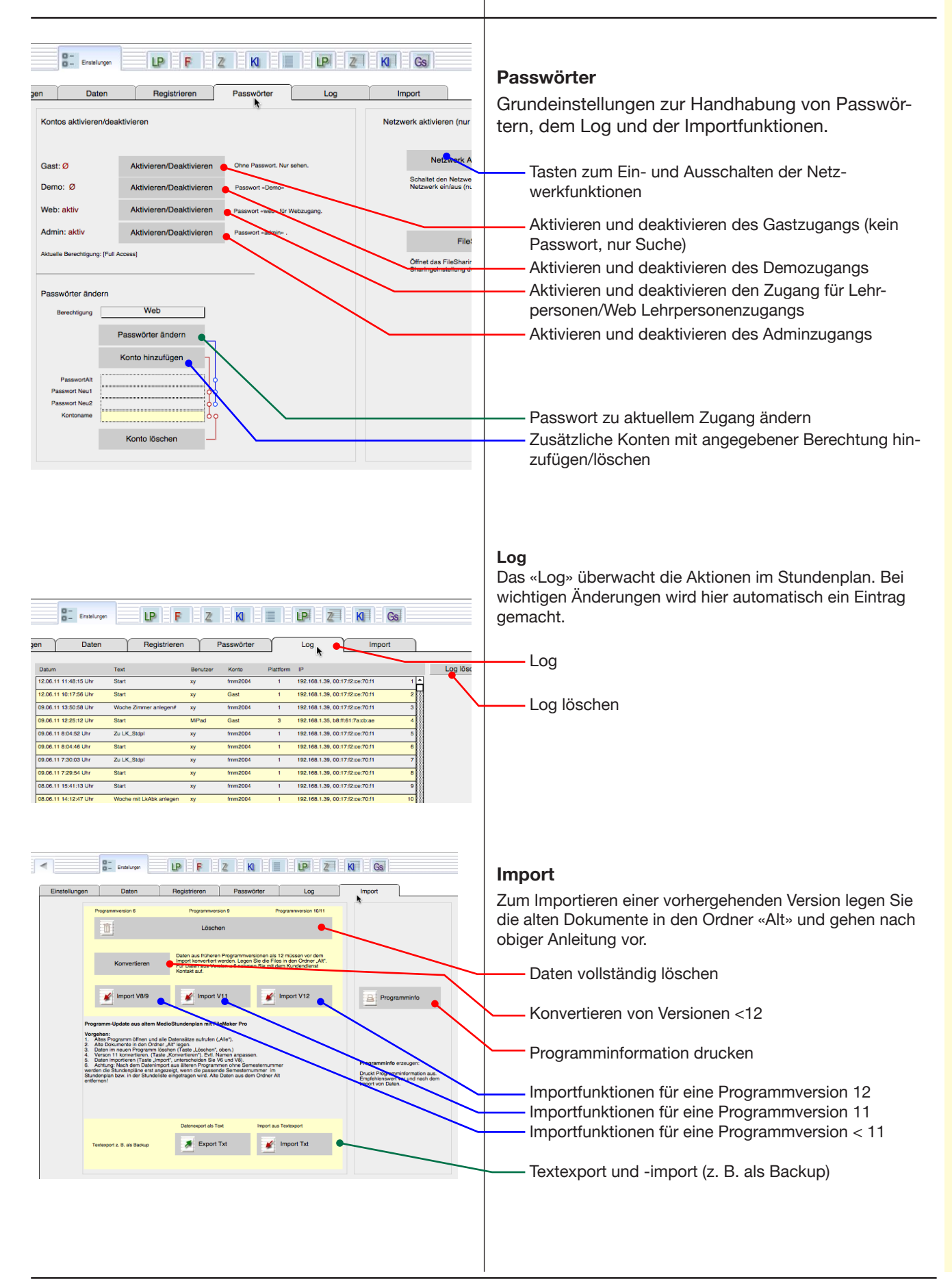

## Beurteilung von Doppelbelegungen

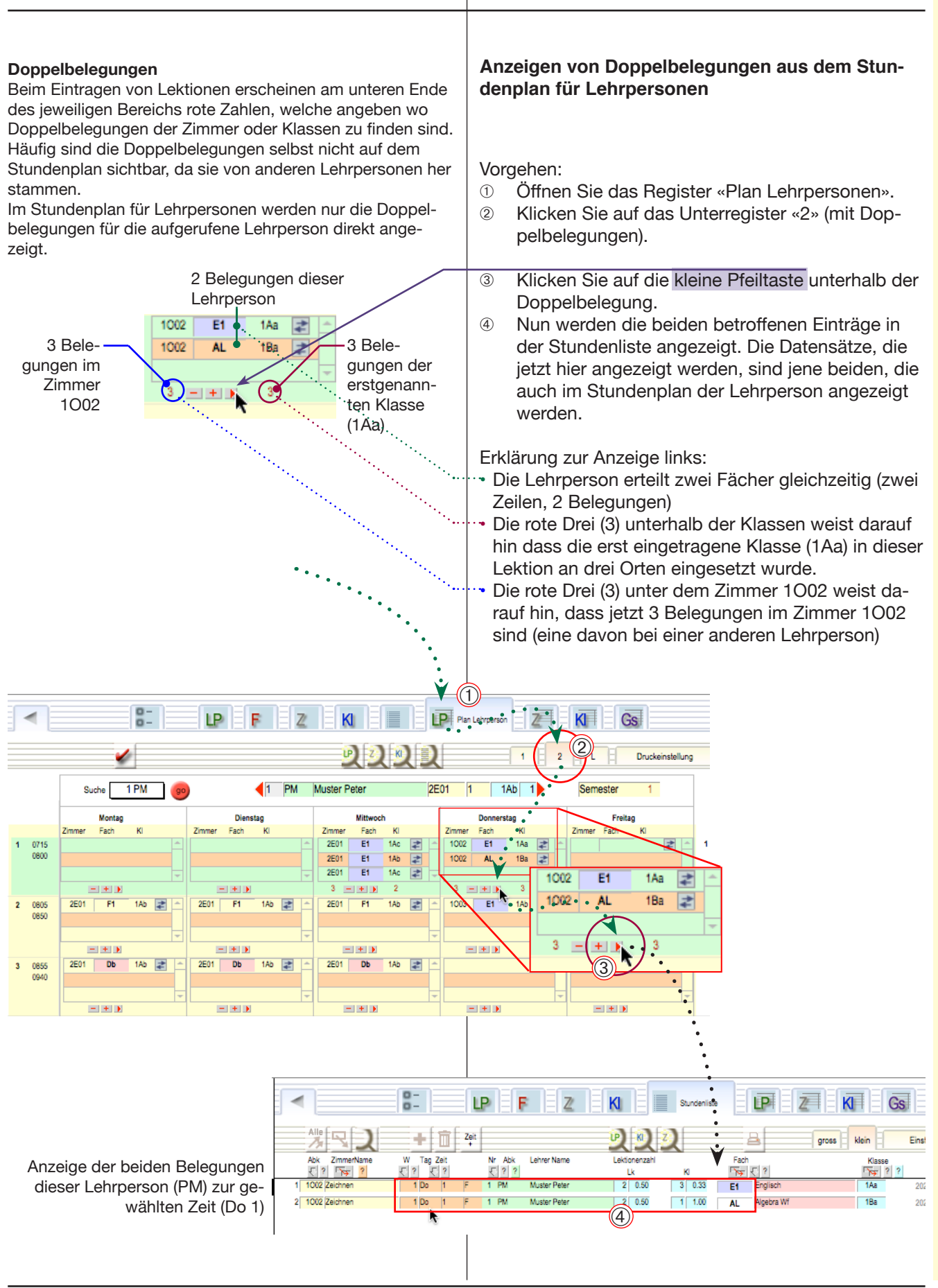

## Beurteilung von Doppelbelegungen

| 3 Bele-<br>gungen im<br>Zimmer<br>1002        | /            | <sup>(5)</sup> Klicken Sie auf das orange Fragezeichen (?), um<br>die drei Zimmer-Einträge (Zahl «3» in der Spalte<br>«Zimmer») anzuzeigen.<br>Jetzt werden alle Einträge angezeigt, welche zu<br>dieser Zeit in diesem Zimmer sind. |        |               |                   |  |  |  |  |  |  |  |  |
|-----------------------------------------------|--------------|----------------------------------------------------------------------------------------------------|--------|---------------|-------------------|--|--|--|--|--|--|--|--|
|                                               |              | 2 12 Z                                                                                                    | 2      | a             | gross klein Einst |  |  |  |  |  |  |  |  |
| Abk ZimmerKame W Tag Zeit Nr Abk I            | Lehrer Name  | Lektionenzahl<br>Lk                                                                                                    | к      | Fach          | Klasse<br>? ?     |  |  |  |  |  |  |  |  |
| 1 1002 Zeichner 1 Do 1 F 1 PM                 | Muster Peter | 2 0.50                                                                                                    | 3 0.33 | E1 Englisch   | 1Aa 202           |  |  |  |  |  |  |  |  |
| 2 1002 Zeichnen Aufruten gleiches Zimmer/Zeit | Muster Peter | 2 0.50                                                                                                    | 1 1.00 | AL Algebra Wf | 1Ba 202           |  |  |  |  |  |  |  |  |
| O 3 1002 Zeichnen 1 Do 1 F 2 CB (             | Carla Bruni  | 2 0.50                                                                                                    | 3 0.33 | AL Algebra Wf | 1Aa 202           |  |  |  |  |  |  |  |  |

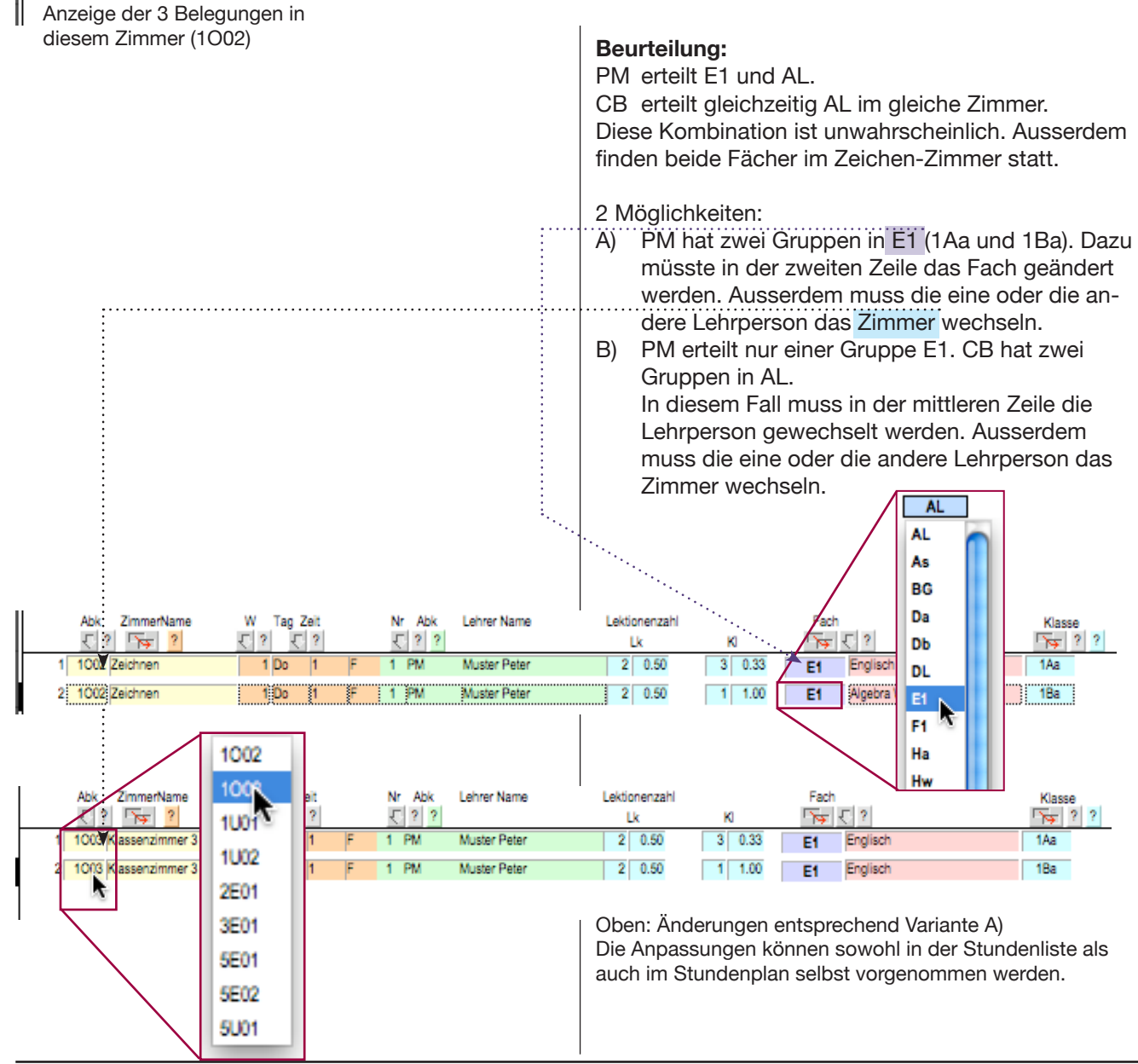

## Beurteilung von Doppelbelegungen

#### Beurteilung von Doppelbelegungen

Ob es sich bei einer Doppelbelegung um einen Fehler oder um eine sinnvolle Gruppeneinteilung handelt, muss von Fall zu Fall entschieden werden.

- Wenn im Stundenplan einer Klasse in der selben Lektion zwei unterschiedliche Fächer aufgeführt sind, handelt es sich wohl um Wahlfachunterricht in Gruppen.
- Wenn im Stundenplan einer Klasse in der selben Lektion nur ein Fach aber Doppelbelegungen bei Zimmer oder Lehrperson angezeigt werden, handelt es sich wahrscheinlich um einen Belegungsfehler

#### Anzeigen von Doppelbelegungen aus dem Stundenplan für *Klassen*

Im nachstehenden Fall werden am Montag in der 10 Lektion Doppelbelegungen des Zimmers und der Lehrperson angezeigt.

- ① Klicken Sie zuerst auf die Taste «Anzeige regenerieren» um festzustellen ob die Doppelbelegung von selbst wegfällt.
- ② Klicken Sie auf das Register «2», um festzustellen, ob die angezeigte Klasse «1Ab» mehrere Einträge aufweist.
- ③ Die Anzeige enthält nur einen Eintrag. Man könnte jetzt die beiden Doppelbelegungen eliminieren, indem man eine andere Lehrperson und ein anderes Zimmer wählt
- ④ Klicken Sie auf den kleinen Pfeil, um die passenden Datensätze in der Stundenliste anzuzei-..... gen.

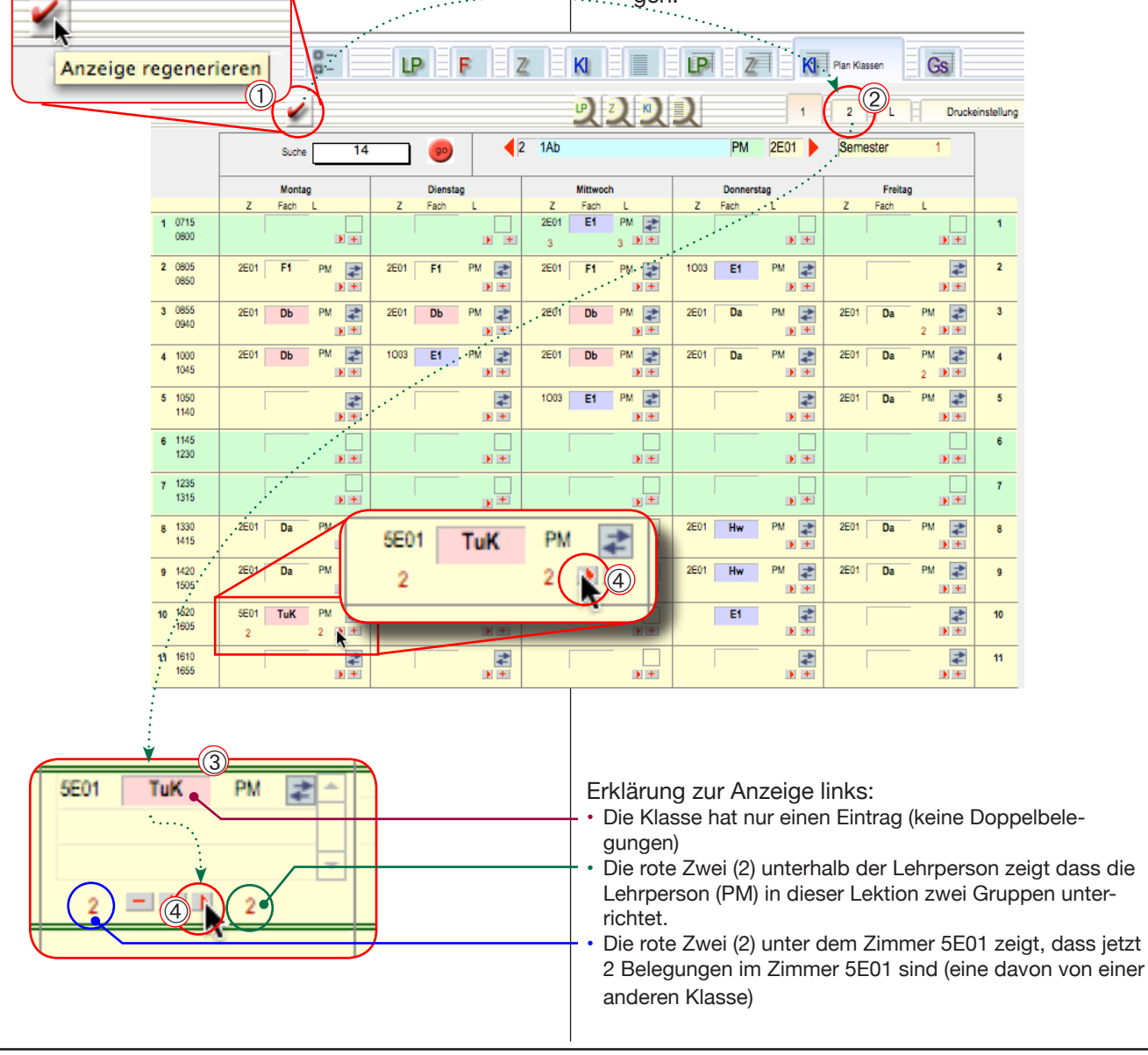

## Beurteilung von Doppelbelegungen

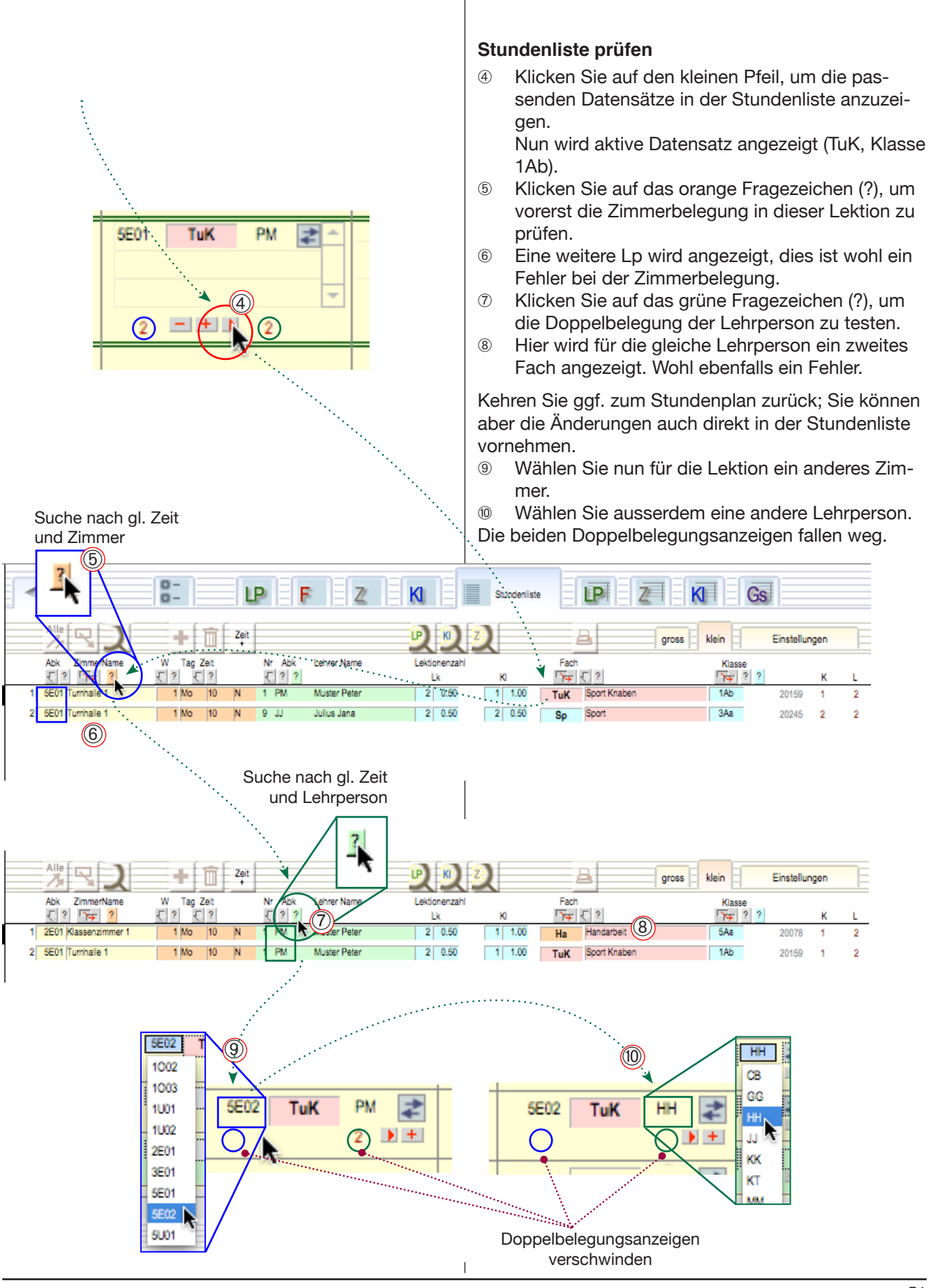

## Gesamtstundenplan Aufbau

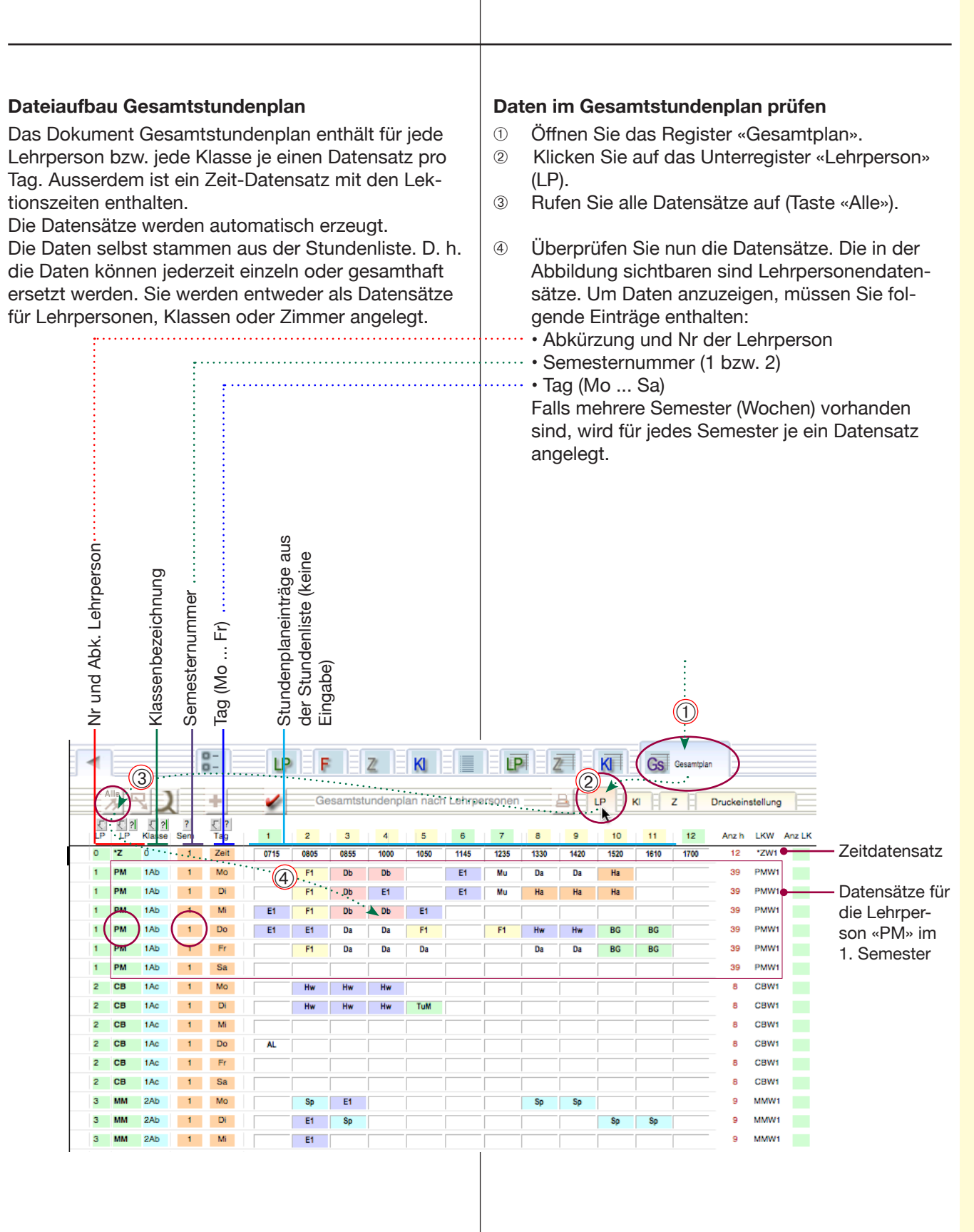

## Gesamtstundenplan Aufbau

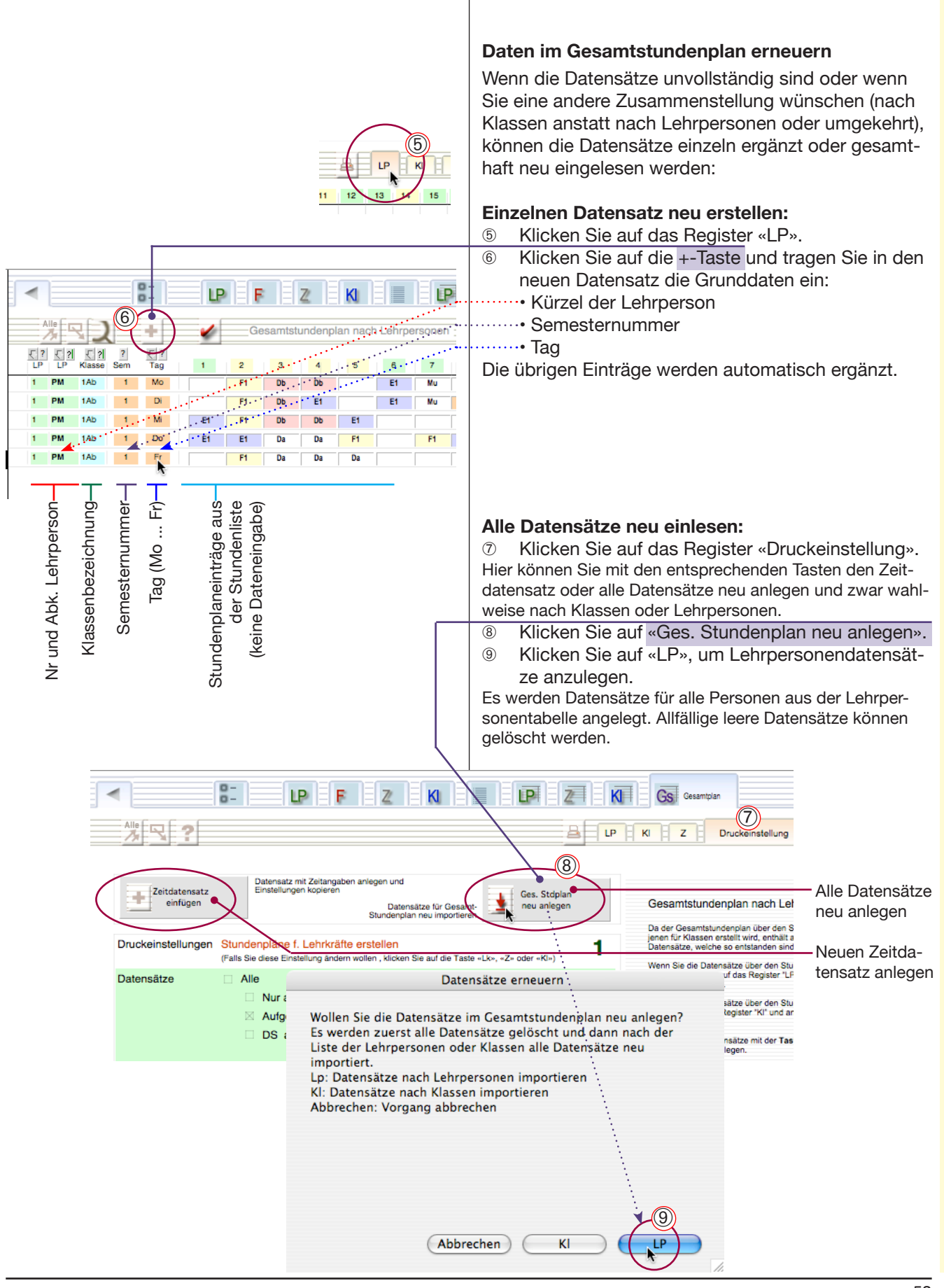

# iPad

## Stundenplan auf iPad (mit FileMaker Go)

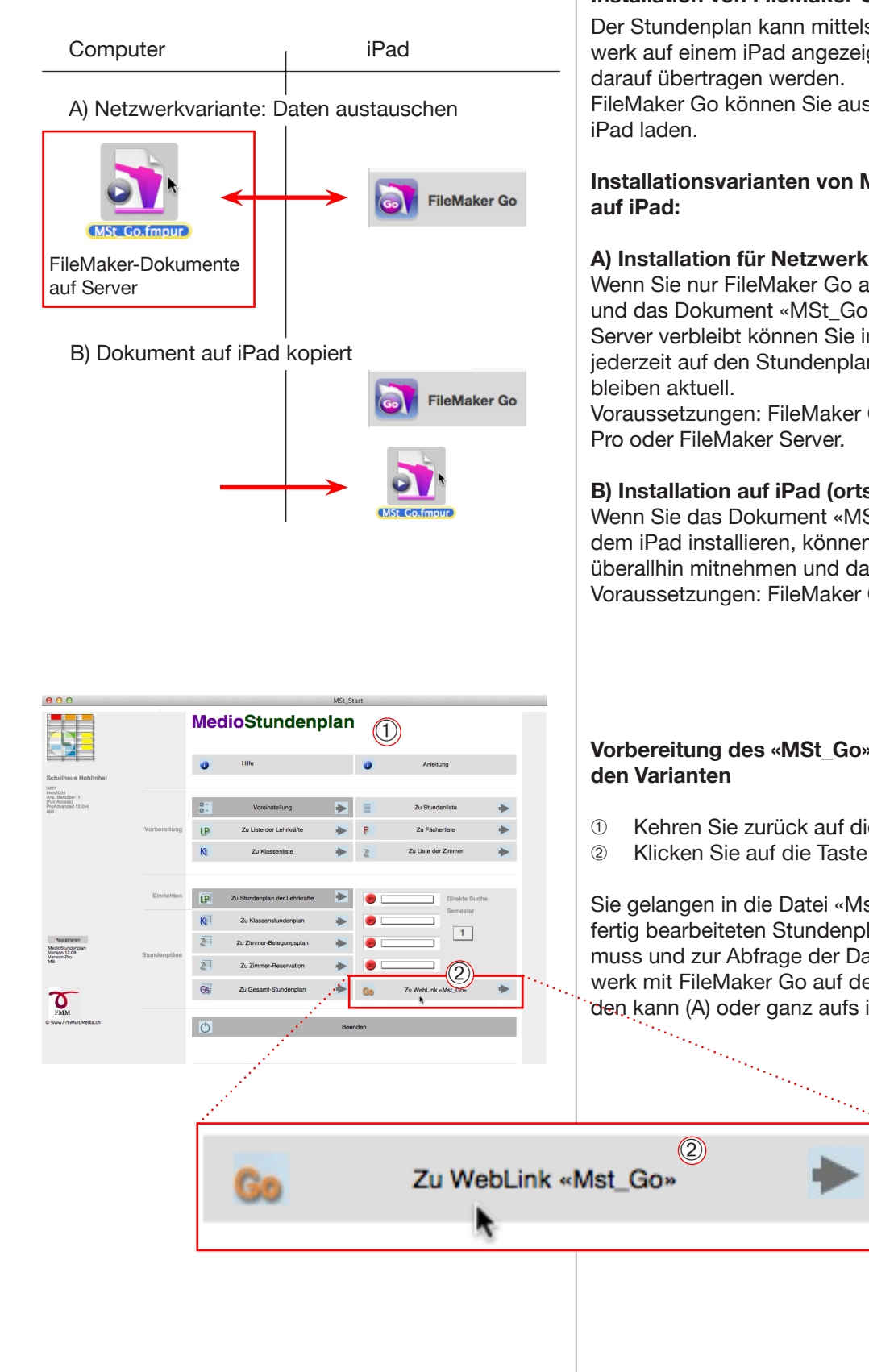

#### Installation von FileMaker Go auf iPad

Der Stundenplan kann mittels FileMaker Go im Netzwerk auf einem iPad angezeigt oder auch permanent

FileMaker Go können Sie aus dem AppStore auf Ihr

Installationsvarianten von MedioStundenplan

#### A) Installation für Netzwerk (aktuell)

Wenn Sie nur FileMaker Go auf dem iPad installieren und das Dokument «MSt Go» auf dem FileMaker-Server verbleibt können Sie innerhalb des Netzwerks jederzeit auf den Stundenplan zugreifen. Die Daten

Voraussetzungen: FileMaker Go auf iPad, FileMaker

#### B) Installation auf iPad (ortsunabhängig)

Wenn Sie das Dokument «MSt\_Go» samt Inhalt auf dem iPad installieren, können Sie den Stundenplan überallhin mitnehmen und darin nachschlagen. Voraussetzungen: FileMaker Go auf iPad

## Vorbereitung des «MSt\_Go» - Dokuments in bei-

- Kehren Sie zurück auf die Übersicht.
- Klicken Sie auf die Taste «Zu .. Mst Go».

Sie gelangen in die Datei «Mst\_Go», welche mit den fertig bearbeiteten Stundenplandaten gefüllt werden muss und zur Abfrage der Daten wahlweise im Netzwerk mit FileMaker Go auf dem iPad aufgerufen werden kann (A) oder ganz aufs iPad geladen wird (B).

## iPad-Dokument mit Daten füllen

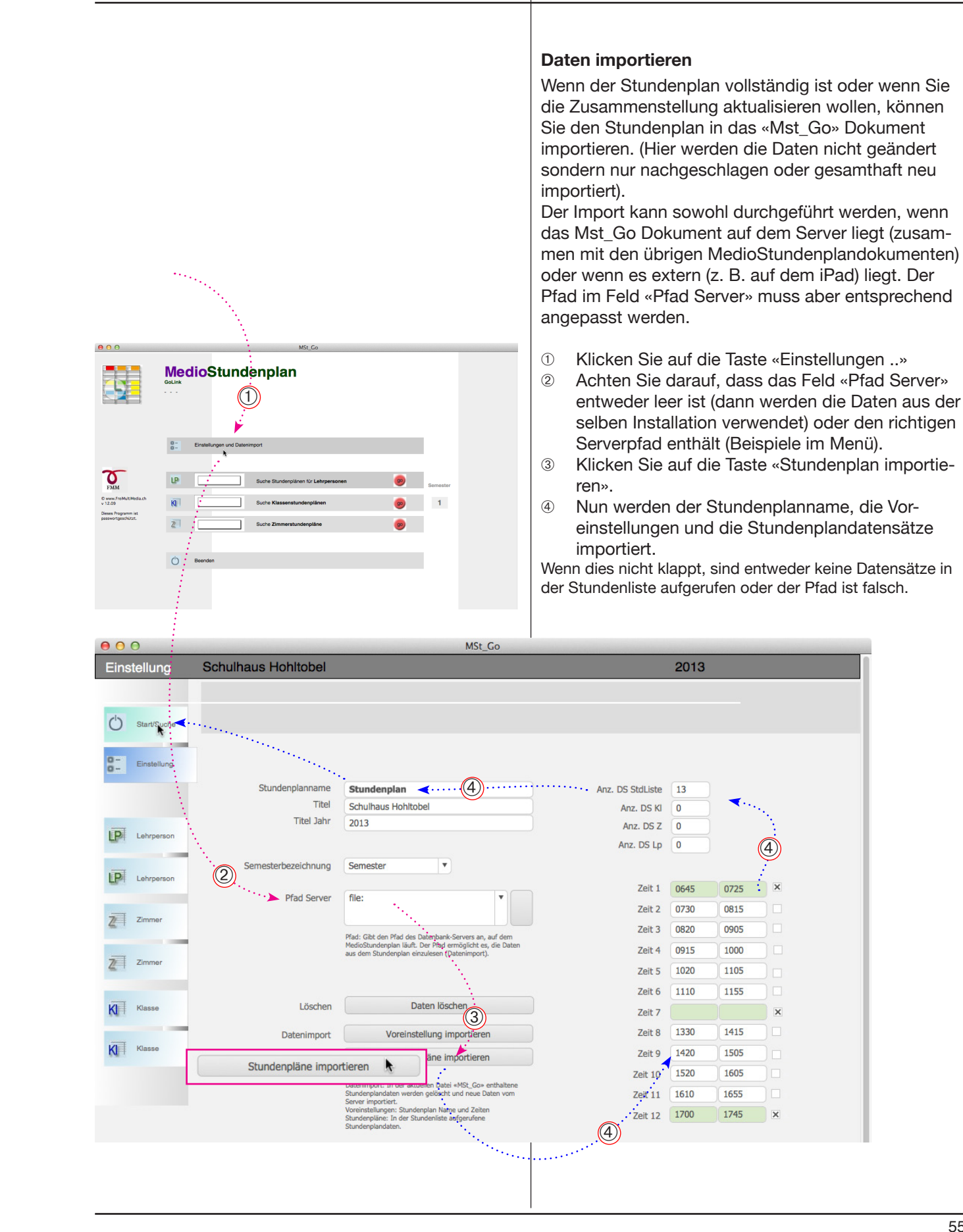

## Stundenplan auf iPad

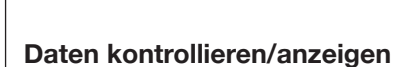

Nun können die importierten Daten (Stundenpläne) angezeigt werden.

- ① Kehren Sie zur Übersicht zurück.
- Wählen Sie z. B. den Namen einer Lehrperson und gegebenenfalls die Semesternummer (oder entsprechend eine Klasse oder ein Zimmer).
- 3 Klicken Sie auf «Go».
- Der entsprechende Stundenplan wird angezeigt (blaues Register am linken Rand).
- In Klicken Sie auf das Register darunter, um vom gleichen Stundenplan das Detail anzuzeigen.
- 6 Mit der «Suche» oben rechts können Sie nach weiteren Personenstundenplänen suchen.
- ⑦ Klicken Sie auf «Start/Suche» um zur Übersicht zurück zu gelangen.

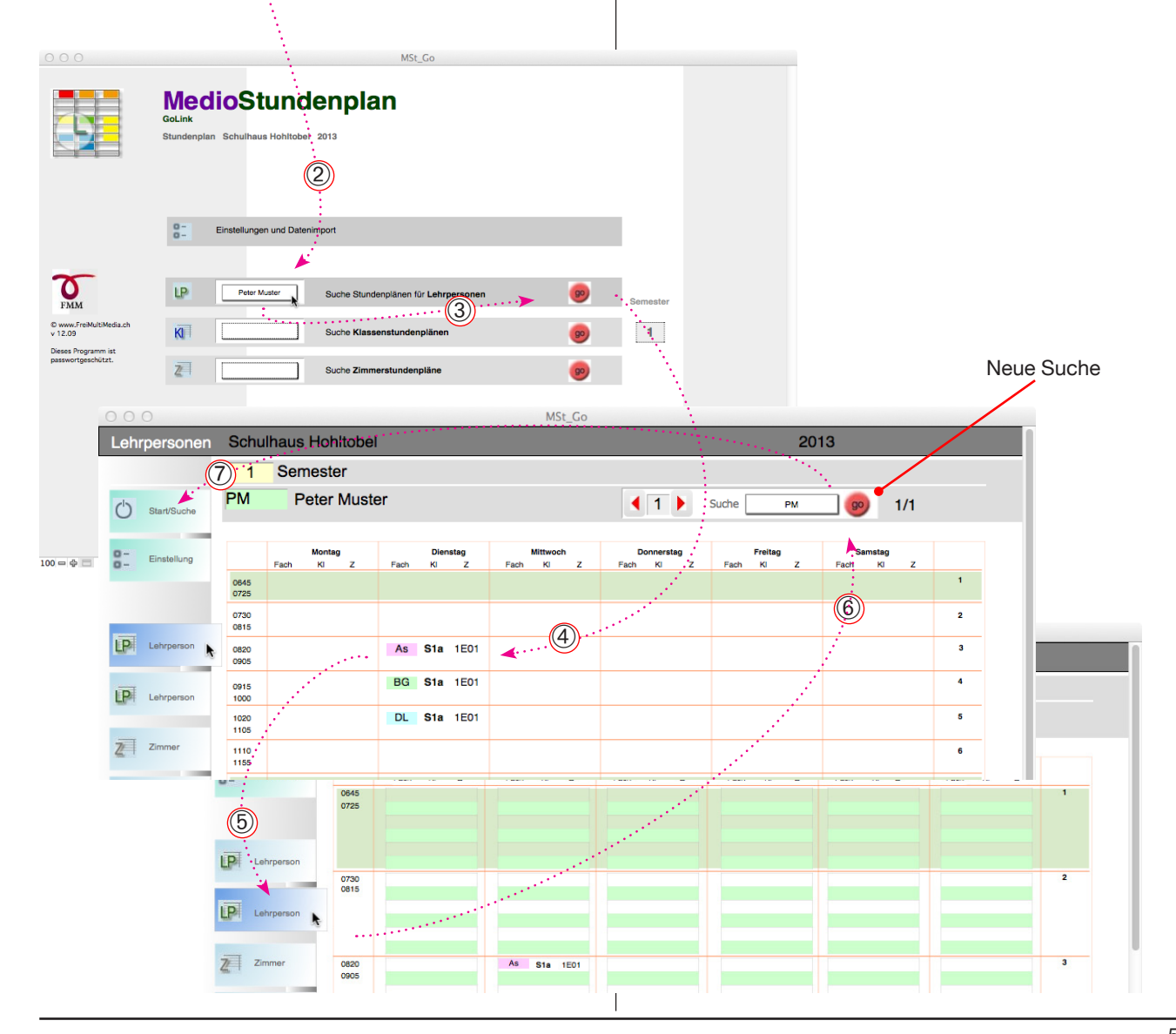

() Star

Fin

### Dokument auf iPad übertragen

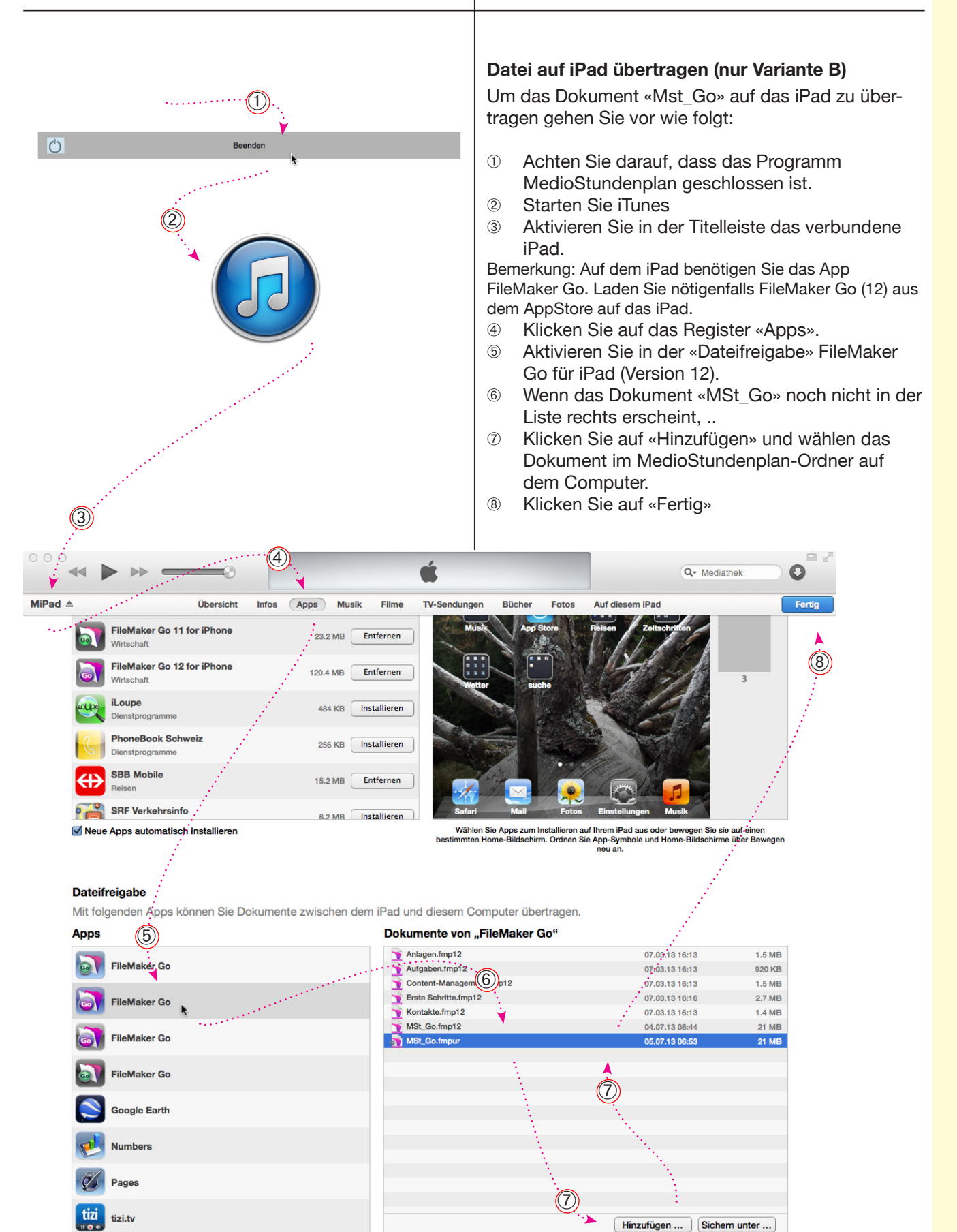

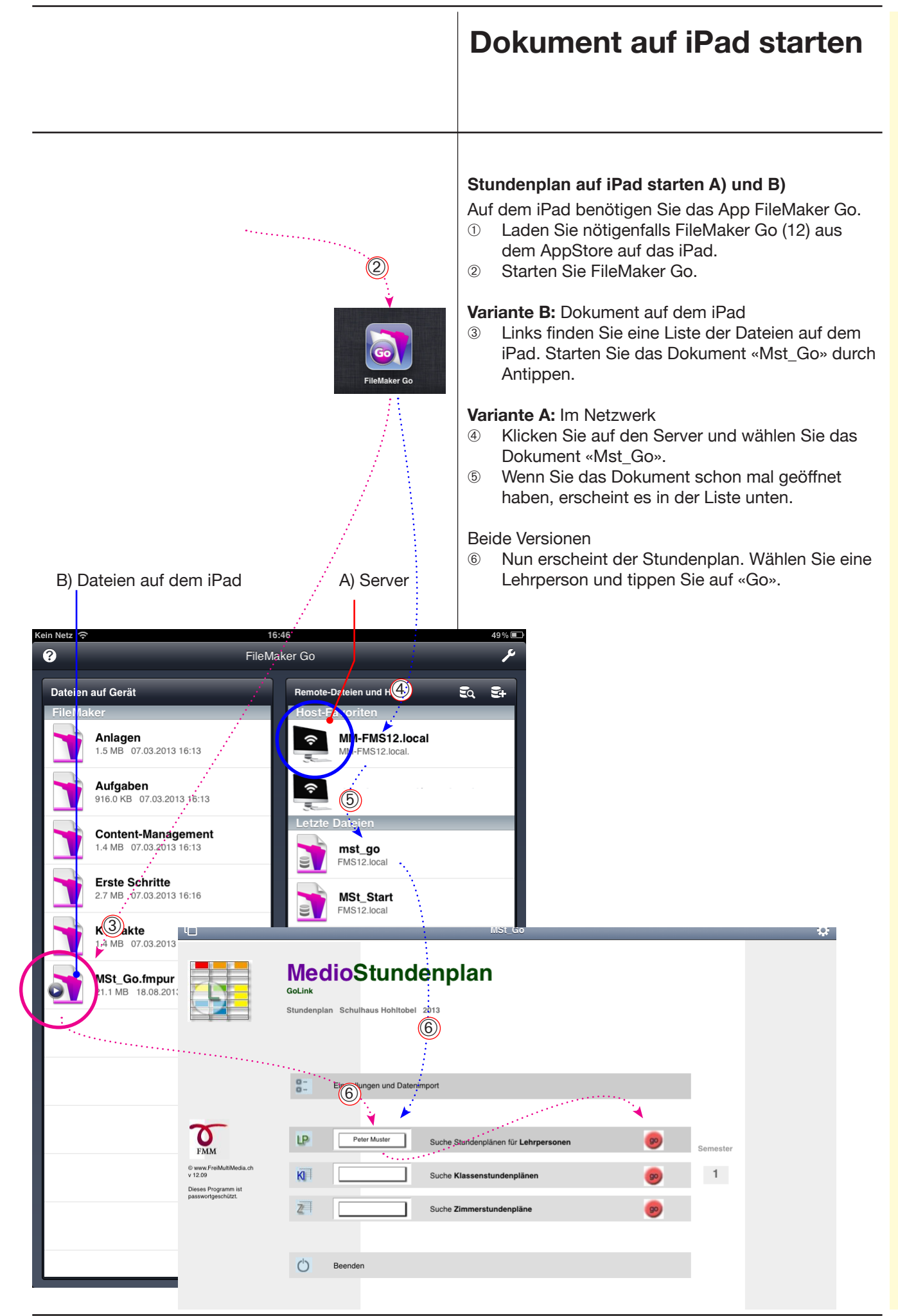

## Webanbindung mit IWP

MedioStundenplan kann mit FileMaker Pro oder auf

FileMaker Server Advanced als Web-Datenbank freigege-

ben werden. Dazu muss FileSharing mit IWP (Instant Web

Der «Server» muss eine (interne) fixe IP-Adresse haben,

Publishing) konfiguriert und freigegeben werden (vgl. unten).

Webanbindung Voraussetzungen

Server

#### **IWP Webpublishing**

MedioStundenplan enthält die Möglichkeit eine einfache Einsichtnahme via Internettechnologie anzubieten. Dabei kann mit einem Webbrowser (Explorer, Safari, Firefox) direkt auf die Stundenpläne zugegriffen werden. Je nach Passwort ist auch eine Dateneingabe in den Lehrerstundenplan und in die Zimmerreservation möglich.

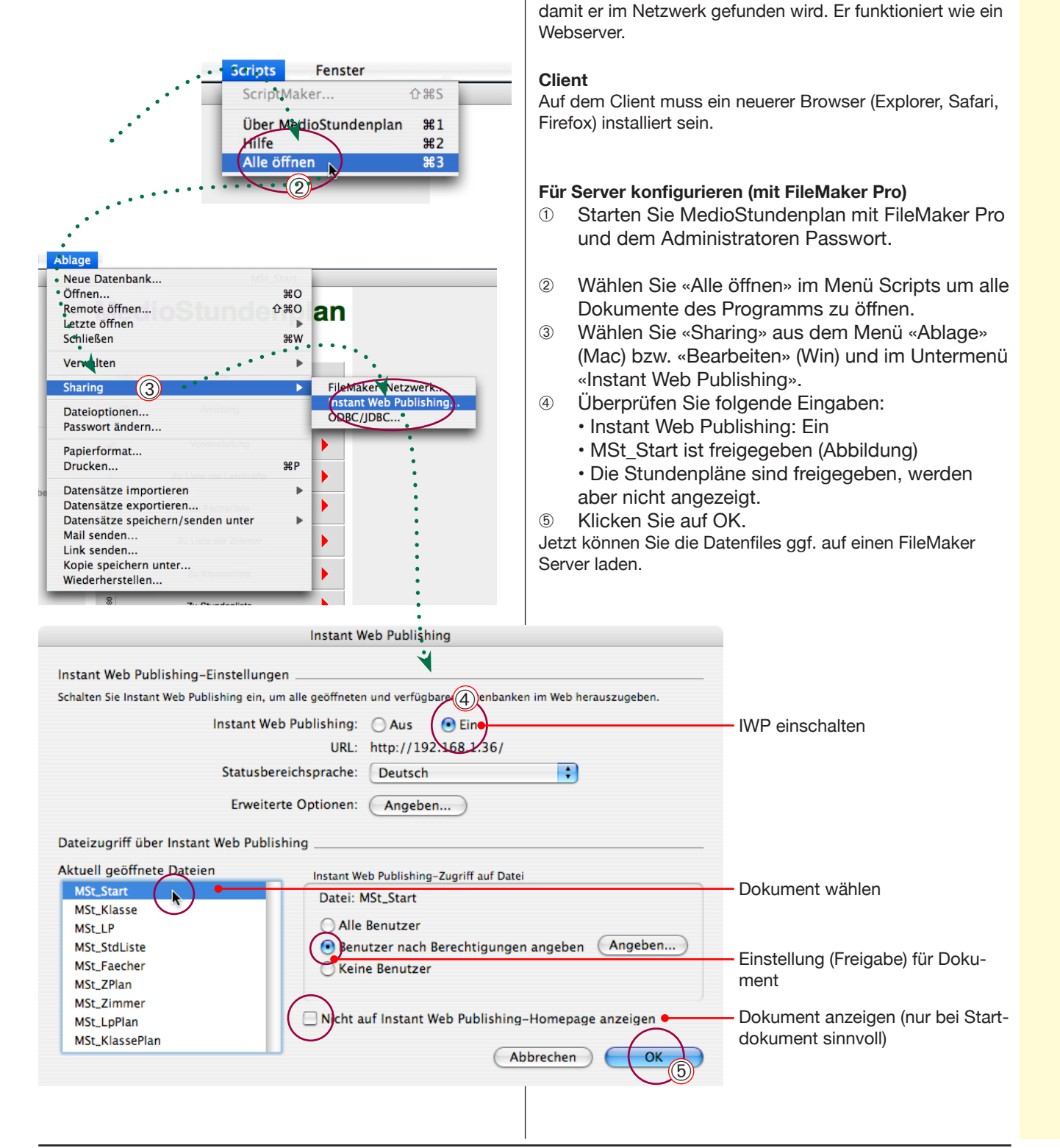

## Webanbindung

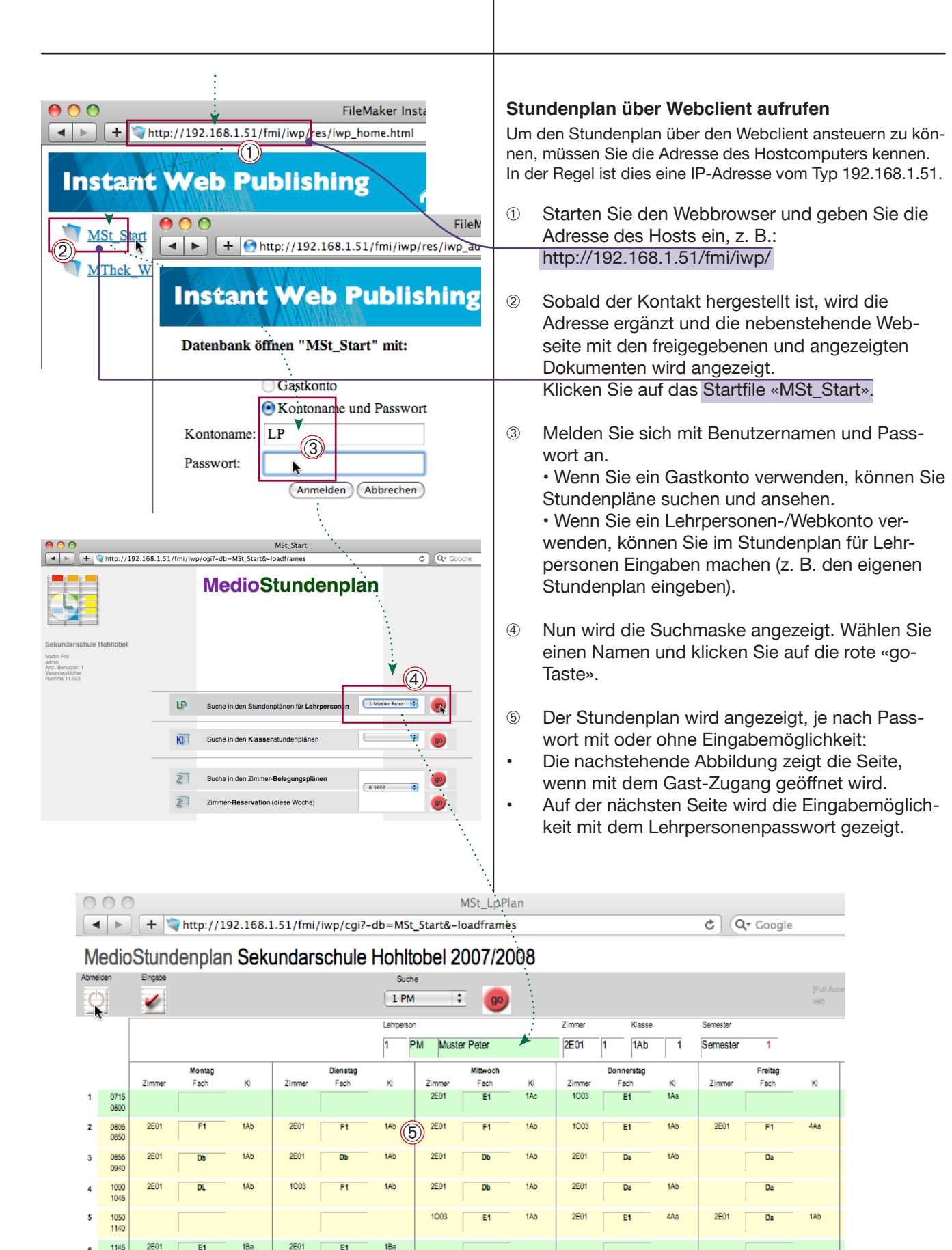

1230

Die untenstehende Abbildung zeigt den **Stundenplan für Lehrpersonen** mit Eingabemöglichkeiten über den Webbrowser.

Webanbindung

Auf diese Weise ist es möglich, dass der Stundenplanordner, den Rohstundenplan vorbereitet und veröffentlicht. Die Lehrpersonen passen Ihr eigenes Formular an oder geben weitere Daten ein. Nach einer Kontrolle durch den Stundenplanordner wird der fertige Plan dann veröffentlicht.

Der Schreibzugang für die Lehrpersonen kann jederzeit zugelassen oder gesperrt werden. (vgl. S. 47)

- ⑥ Klicken Sie in den Plan und machen Sie Anpassungen an Zimmer- Fächer und Klassenangaben.
- ⑦ Klicken Sie nach den Eintragungen auf die Taste «Eingabe» um die Änderungen aus dem Internetformular ins Programm zu übertragen.
- 8 Klicken Sie am Schluss auf die Taste «Abmelden», um zurück zur Startseite zu gelangen.

Falls die Verbindung nicht klappt, prüfen Sie das Netzwerk, die IP-Adresse und den Aktivierungsstand der Passwörter (→ Voreinstellung → Passwörter)

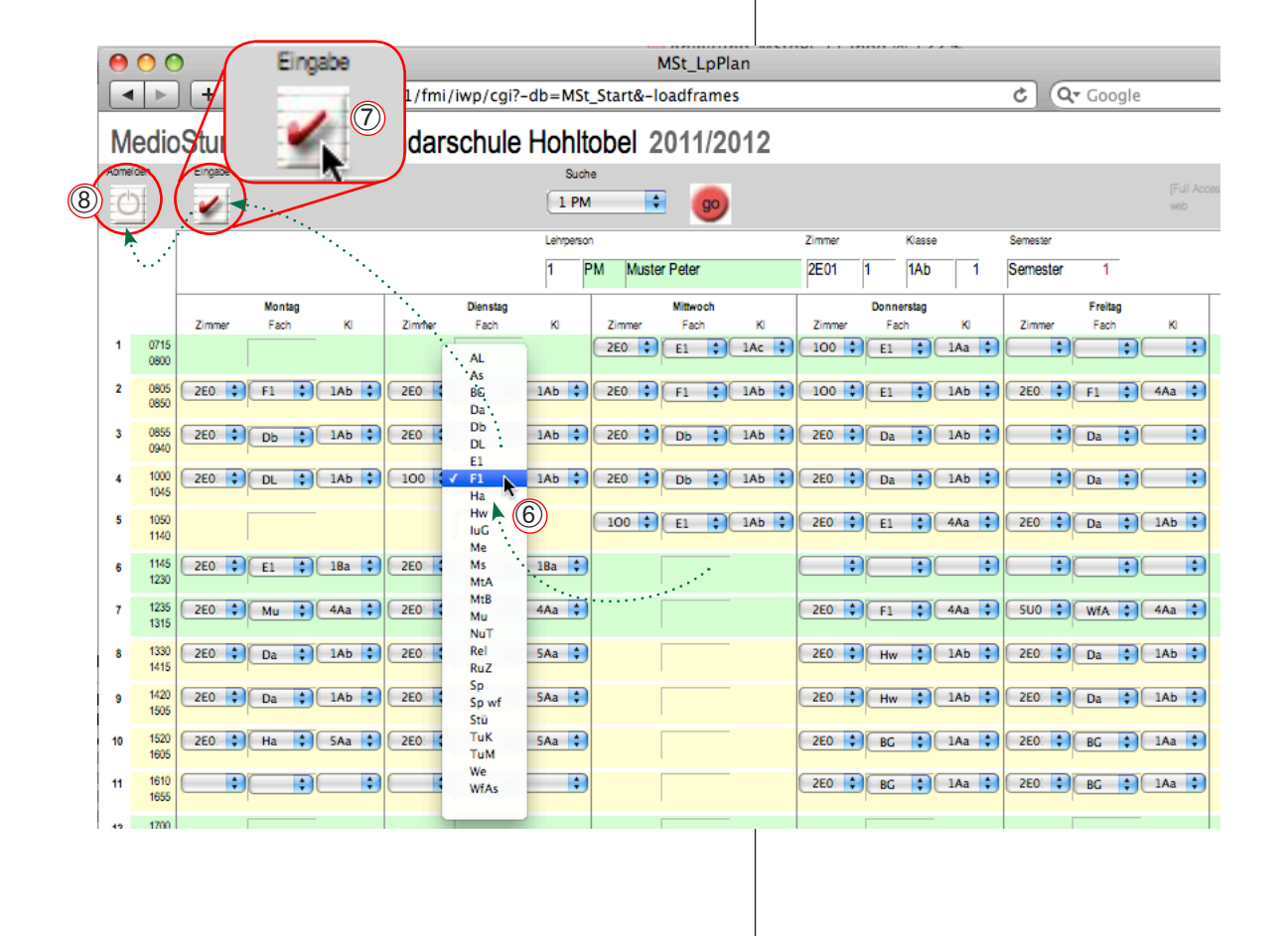

## Drucken

Stundenpläne für Lehrpersonen PDF erzeugen

Stundenpläne für Klassen Zimmerpläne Gesamtstundenplan

## Drucken: Stundenplan für Lehrpersonen

#### Verschiedene Drucklayouts (Lehrpersonen)

Das Programm verfügt über verschiedene Drucklayouts, auf denen 5 oder 6 Tage, 12 oder 16 Lektionen, eine oder mehrere Belegungen pro Lektion, mit oder ohne Legende gedruckt werden.

Diese Optionen können Sie in den Druckeinstellungen wählen. Die Taste «Drucken» verwendet jeweils das Layout, das Sie mit den Voreinstellungen ausgewählt haben.

Die Taste **«PDF»** erstellt aus dem gleichen Layout ein PDF. Voraussetzung dafür ist aber, dass Sie mit einem FileMaker Pro arbeiten (der mitgelieferte Runtime-Treiber kann aus lizenzrechtlichen Gründen keine PDFs erstellen).

#### Drucken: Voreinstellungen

- Öffnen Sie den Stundenplan f
  ür Lehrpersonen mit dem entsprechenden Register.
- ② Zeigen Sie die Stundenberechnung «F» an und kopieren Sie gegebenenfalls die Fächer ein (Kopiertaste). Vgl. S. 32.
- ③ Öffnen Sie das Unterregister «Druckeinstellung» und wählen Sie die gewünschten Optionen.

Anmerkung: Beim ersten Gebrauch ist es sinnvoll, die verschiedenen Optionen durch zu probieren, um die verschiedenen Druckbilder vergleichen zu können und sich die beste Einstellung zu merken.

| Suche 1 PM 🥹                                                                                                    |                                                              |                               |     |        |          |                |          |    |                     | 2E01 1 1Ab 1                             |          |    | Ab 1 | Semester            |            | 1                |          |                | Info Neu F St/Kt |      |            |                   |                       |         |       |                 |             |               |                  |
|----------------------------------------------------------------------------------------------------|--------------------------------------------------------------|-------------------------------|-----|--------|----------|----------------|----------|----|---------------------|------------------------------------------|----------|----|------|---------------------|------------|------------------|----------|----------------|------------------|------|------------|-------------------|-----------------------|---------|-------|-----------------|-------------|---------------|------------------|
|                                                                                                    | Montag                                                       |                               |     |        |          |                | Dienstag |    |                     |                                          | Mittwoch |    |      |                     | Donnerstag |                  |          | Freitag        |                  |      |            | Stundenberechnung |                       |         |       |                 |             |               |                  |
| 1                                                                                                    | 0                                                            | Zimmer Fach Kl<br>0715 0800 + |     |        | Zimmer   | Zimmer Fach Kl |          |    | Zimmer<br>2E01<br>3 | Zimmer Fach Kl<br>2E01 E1 1Ac 2<br>3 2 + |          |    |      | Zimmer<br>1003<br>4 | Fach<br>E1 | Kl<br>1Aa [<br>2 | <b>₹</b> | Zimmer Fach Kl |                  |      |            |                   | 1 Inport aus LP-Liste |         |       |                 |             |               |                  |
| 2                                                                                                    | 0                                                            | 05 2E<br>50                   | E01 | F1     | 1Ab      | *              | 2E01     | F1 | 1Ab                 | +                                        | 2E01     | F1 | 1Ab  | *                   |            | 1003             | E1       | 1Ab            | *                | Inf  | fo         | Neu               | (                     | F       | St    | Kt              | V<br>h      | loche<br>Soll | Gesamt<br>h Soll |
| 3                                                                                                    | 01                                                           | 55 2E<br>40                   | E01 | Db     | 1Ab      | *              | 2E01     | Db | 1Ab                 | <b>*</b>                                 | 2E01     | Db | 1Ab  | *                   |            | 2E01             | Da       | 1Ab            | *                |      |            |                   | 1                     | Ċ       | )     |                 | 4           | 2             | 8 2              |
| 4                                                                                                    | 10<br>10                                                     | 00 2E<br>45                   | 501 | DL     | 1Ab      | <b>*</b>       | 1003     | F1 | 1Ab                 | *                                        | 2E01     | Db | 1Ab  | <b>*</b>            |            | 2E01             | Da       | 1Ab            | +                | S    | tunder     | nberec            | hnung                 | g       |       |                 | 6           | 3             | 7 4<br>6 3       |
| 5                                                                                                    | 10                                                           | 60<br>40                      |     |        |          | +              |          |    |                     | +                                        | 1003     | E1 | 1Ab  | <b>↓</b>            |            | 2E01<br>2        | E1       | 4Aa<br>2       | <b>↓</b>         |      | जि ।       |                   | aus I P               | U iste  |       |                 | 4           | 6<br>2        | 4 3<br>2 2       |
| 6                                                                                                    | 11                                                           | 45 2E<br>30                   | E01 | E1     | 1Ba      | *              | 2E01     | E1 | 1Ba<br>2            | <b>*</b>                                 |          |    |      | <u>+</u>            |            |                  |          |                | <b>↓</b>         |      | <b>9</b> 1 | mporta            | aus ak                | t. Stdp | ι.    |                 | 4           | 2<br>8        | 8 2<br>9 8       |
| 7                                                                                                    | 12                                                           | 35 2E<br>15                   | 501 | Mu     | 4Aa      | *              | 2E01     | Mu | 4Aa                 | <b>₽</b>                                 |          |    |      | +                   |            | 2E01             | F1       | 4Aa            | <b>₹</b>         |      |            | 2                 | Woo                   | he      | Gesar | nt              |             |               |                  |
| 8                                                                                                    | 13                                                           | 30 2E                         | 501 | Da     | 1Ab      | +              | 2E01     | На | 5Aa<br>2            | +                                        |          |    |      | +                   |            | 2E01             | Hw       | 1Ab            | +                |      | A1         |                   | h                     | Soll    | h S   | ioll            |             |               |                  |
| 9                                                                                                    | 14                                                           | 20 2E<br>05                   | =01 | Da     | 1Ab      | +              | 2E01     | На | 5Aa<br>2            | *                                        |          |    |      | +                   |            | 2E01             | Hw       | 1Ab            | +                | 2    | BG         |                   | 4                     | 2       | 8     | 2               |             |               |                  |
| 10                                                                                                    | 15                                                           | 20 2E<br>05                   | =01 | На     | 5Aa<br>2 | +              | 2E01     | На | 5Aa<br>2            | *                                        |          |    |      | +                   |            | 2E01             | BG       | 1Aa<br>2       | <b>4</b><br>+    |      | E4         |                   | 7                     | 2       | ,     | a rotal         | 4           | )             | 8 44             |
| 11                                                                                                    | 1                                                            | 10<br>55                      |     |        | -        | *              |          |    | _                   | *                                        |          |    | -    | +                   |            | 2601             | BG       | 2              | +                | ZEUT | BG         | 2                 | +                     |         | 11    | Entlas<br>Total | tung 1<br>4 |               | 1<br>45          |
| 12                                                                                                    | 1                                                            | 50                            |     |        |          |                |          |    |                     |                                          |          |    |      | +                   |            |                  |          | l              | +                |      |            |                   | +                     |         | 12    |                 | leere Zei   | en lösch      | hen              |
|                                                                                                    |                                                              |                               |     |        |          |                |          |    |                     |                                          |          |    |      |                     |            |                  |          |                |                  |      |            |                   |                       |         |       |                 |             |               |                  |
|                                                                                                    |                                                              | Dr                            | uck | einste | llung    | en             |          |    |                     |                                          |          |    |      |                     |            |                  |          |                |                  |      |            |                   |                       |         |       |                 |             |               |                  |
|                                                                                                    | Tage Mo - Fr (5 Tage) Anzahl abgebildete Tage Mo-Sa (6 Tage) |                               |     |        |          |                |          |    |                     |                                          |          |    |      |                     |            |                  |          |                |                  |      |            |                   |                       |         |       |                 |             |               |                  |
| Doppelbelegungen<br>keine Doppelbelegungen A4h<br>2 Doppelbelegungen A4q<br>6 Doppelbelegungen A4h<br>Wornöglich A4 Papier mit -grösserer Drucktläche- wählen. |                                                              |                               |     |        |          |                |          |    |                     |                                          |          |    |      |                     |            |                  |          |                |                  |      |            |                   |                       |         |       |                 |             |               |                  |
| Stundenplan mit diesen Einstellungen drucken<br>Inur aktuellen Stdpl. drucken<br>Drucken<br>Drucken                                                            |                                                              |                               |     |        |          |                |          |    |                     |                                          |          |    |      |                     |            |                  |          |                |                  |      |            |                   |                       |         |       |                 |             |               |                  |

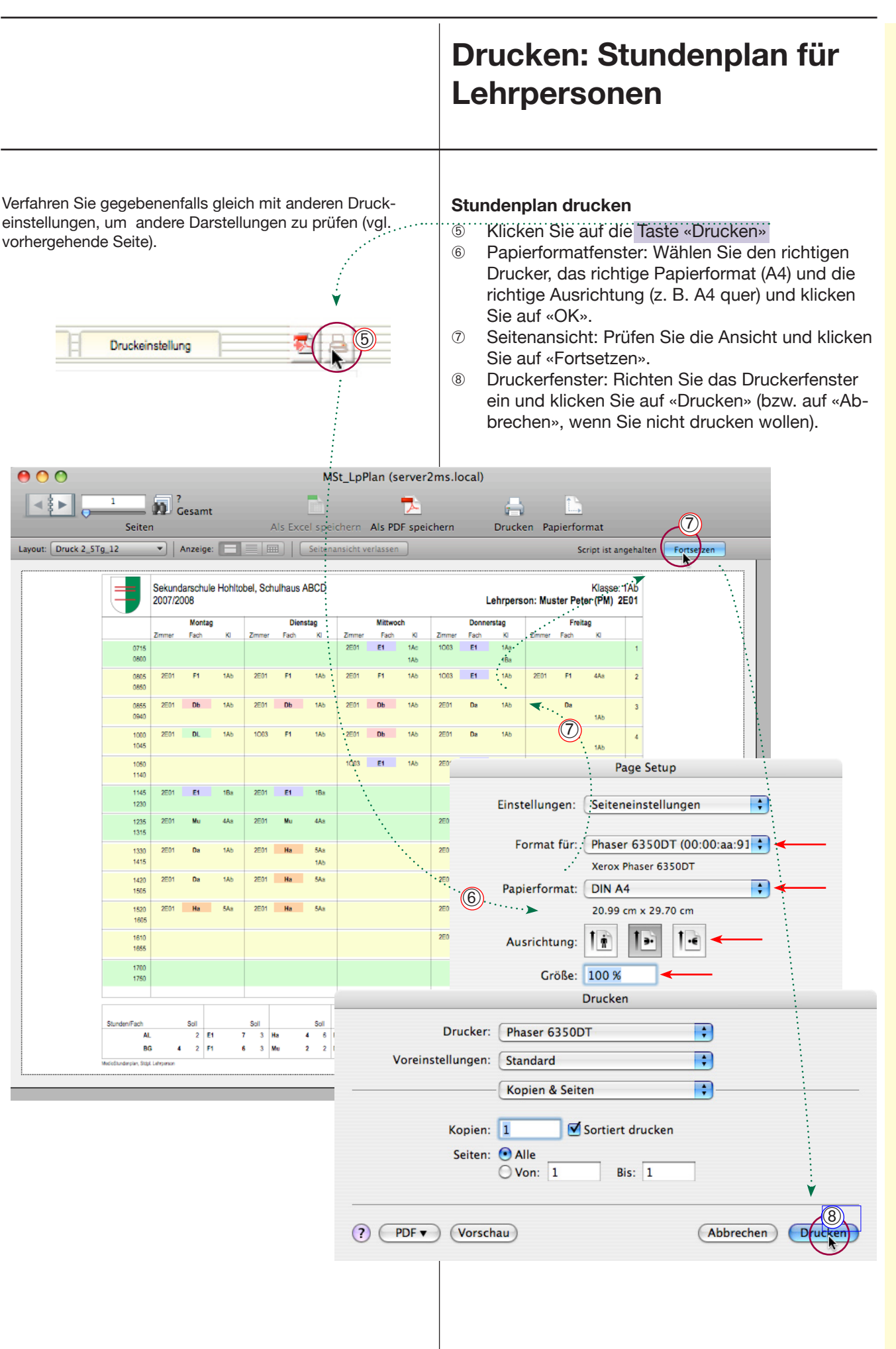

## PDF: Stundenplan für Lehrpersonen

#### PDF erstellen

Statt zu drucken können Sie die Stundenpläne auch als PDF ablegen und auf diese Weise per Mail versenden oder aufs Internet setzen.

Einschränkung: Die PDF-Taste funktioniert nur, wenn Sie mit **FileMaker Pro** arbeiten. Wenn Sie MedioStundenplan mit dem mitgelieferten FileMaker RunTime-Treiber starten, können Sie aus lizenzrechtlichen Gründen nicht direkt aus dem Programm PDFs ausgeben.

Natürlich können Sie auf Funktionen des Betriebssystems zurückgreifen (Druckdialog) um PDFs zu erstellen.

#### Stundenplan als PDF speichern

Micken Sie auf die Taste «PDF erstellen».
 Überspringen Sie gegebenenfalls die Schritte <sup>®</sup> bis <sup>@</sup>.

Pdf-Speicherort festlegen:

- ② Wenn der Pfad f
  ür das Speichern des PDF nicht definiert wurde erscheint eine Warnmeldung.
- ③ Klicken Sie auf «Festlegen», um den Pfad für die Ablage der Stundenpläne festzulegen oder klicken Sie auf OK, um das Dokument auf dem Desktop zu speichern.
- ③ Klicken Sie auf «Desktoppfad» und ergänzen Sie den Pfad nach Belieben, um den Speicherort festzulegen.
- (4) Wiederholen Sie Schritt (1).

<sup>→</sup> Weiter nächste Seite

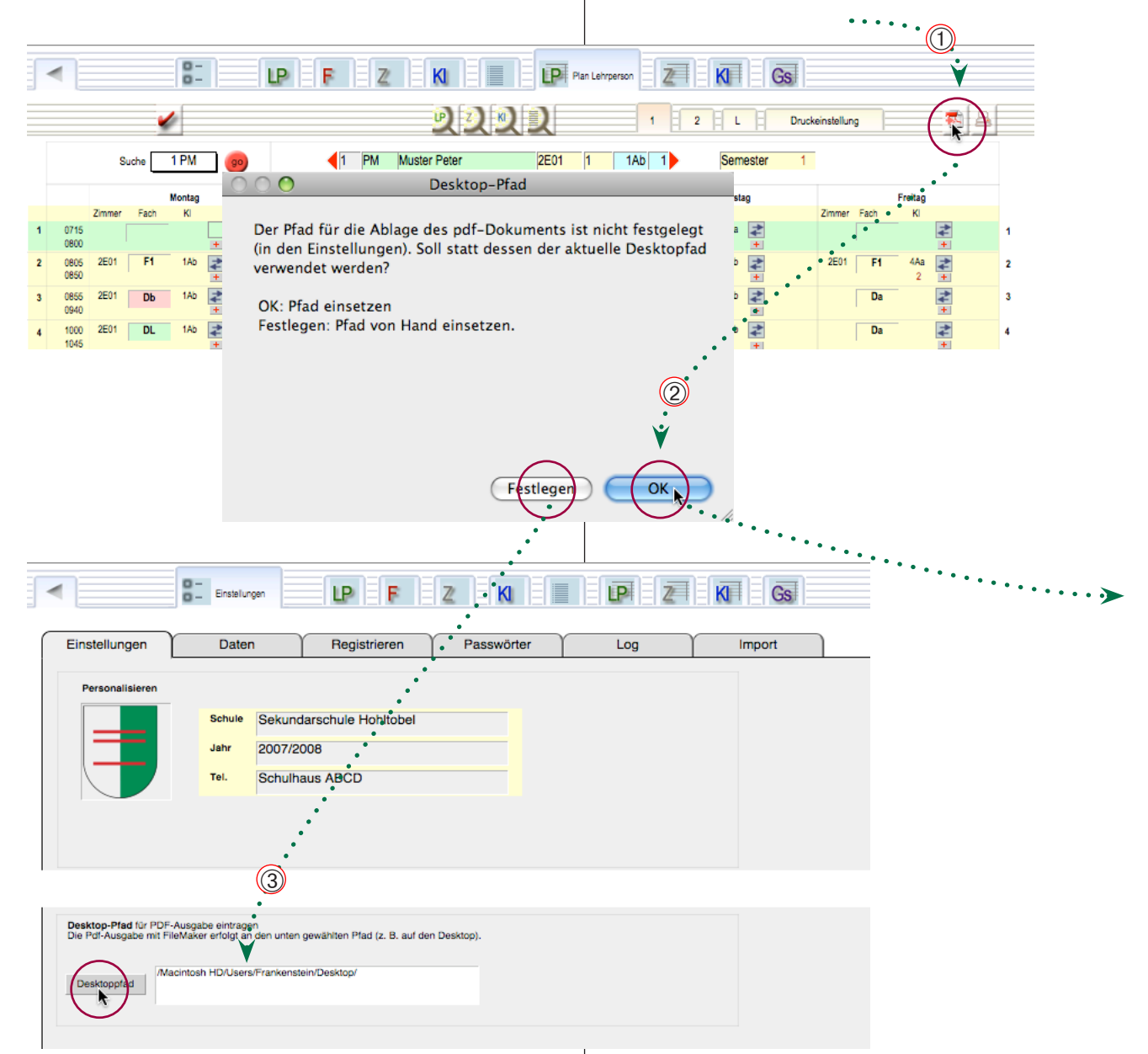

## PDF: Stundenplan für Lehrpersonen

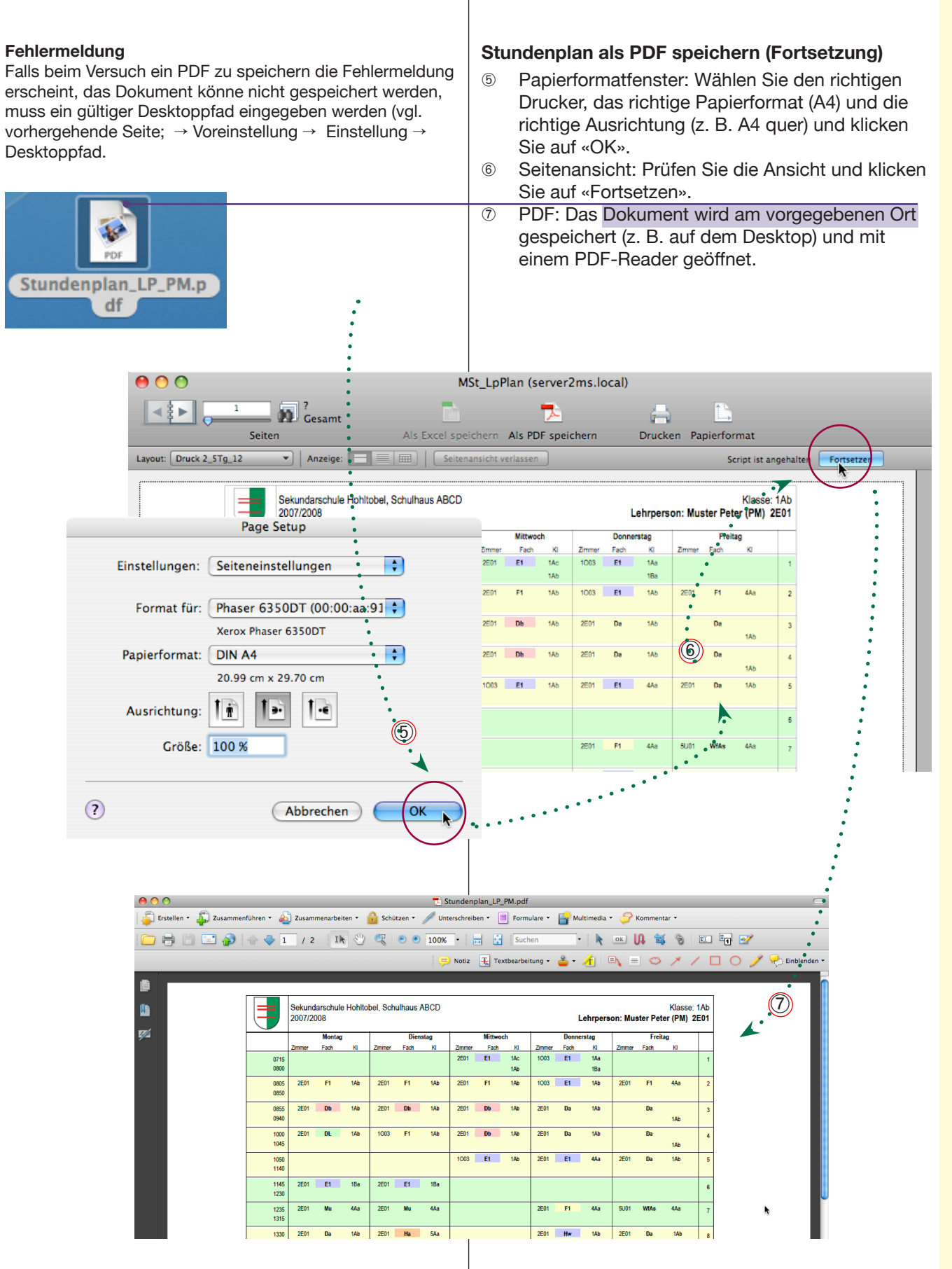

## Drucken: Stundenplan für Klassen

#### Verschiedene Drucklayouts (Klassen)

Das Programm verfügt über verschiedene Drucklayouts, auf denen 5 oder 6 Tage, 12 oder 16 Lektionen etc. Weitere Infos siehe Drucken von Stundenplänen für Lehrpersonen. S. 63.

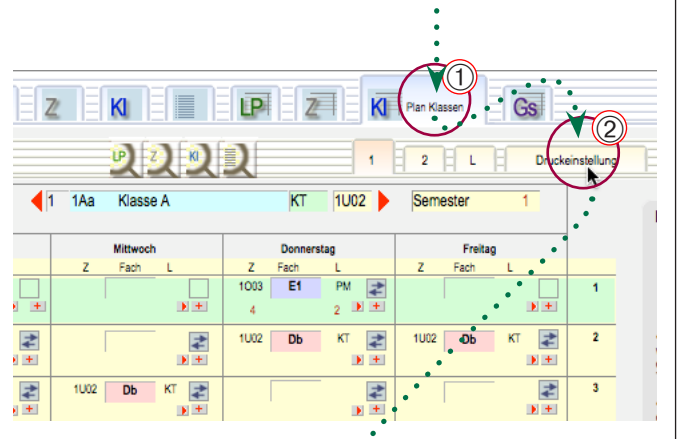

#### Klassen-Stundenplan: Voreinstellungen

- ① Öffnen Sie das Register «Plan Klassen».
- ② Klicken Sie auf das Unterregister «Druckeinstellung».
- ③ Markieren Sie die gewünschten Optionen.
- ④ Bearbeiten Sie die Legenden. Sie können die Listen von Hand bearbeiten, durchnummerieren (Reihenfolge der Einträge in den Ressourcenlisten) oder die Daten aus den aktuellen Stundenplänen übernehmen.

Bemerkung: Die Legende gilt jeweils für den aktuellen Stundenplan. Sie können also für jeden Stundenplan eine eigene Fächerliste anzeigen. Sie können aber auch mit der Taste «Legende übertragen» die aktuelle Legende in alle Datensätze übertragen (gleiche Legende für alle).

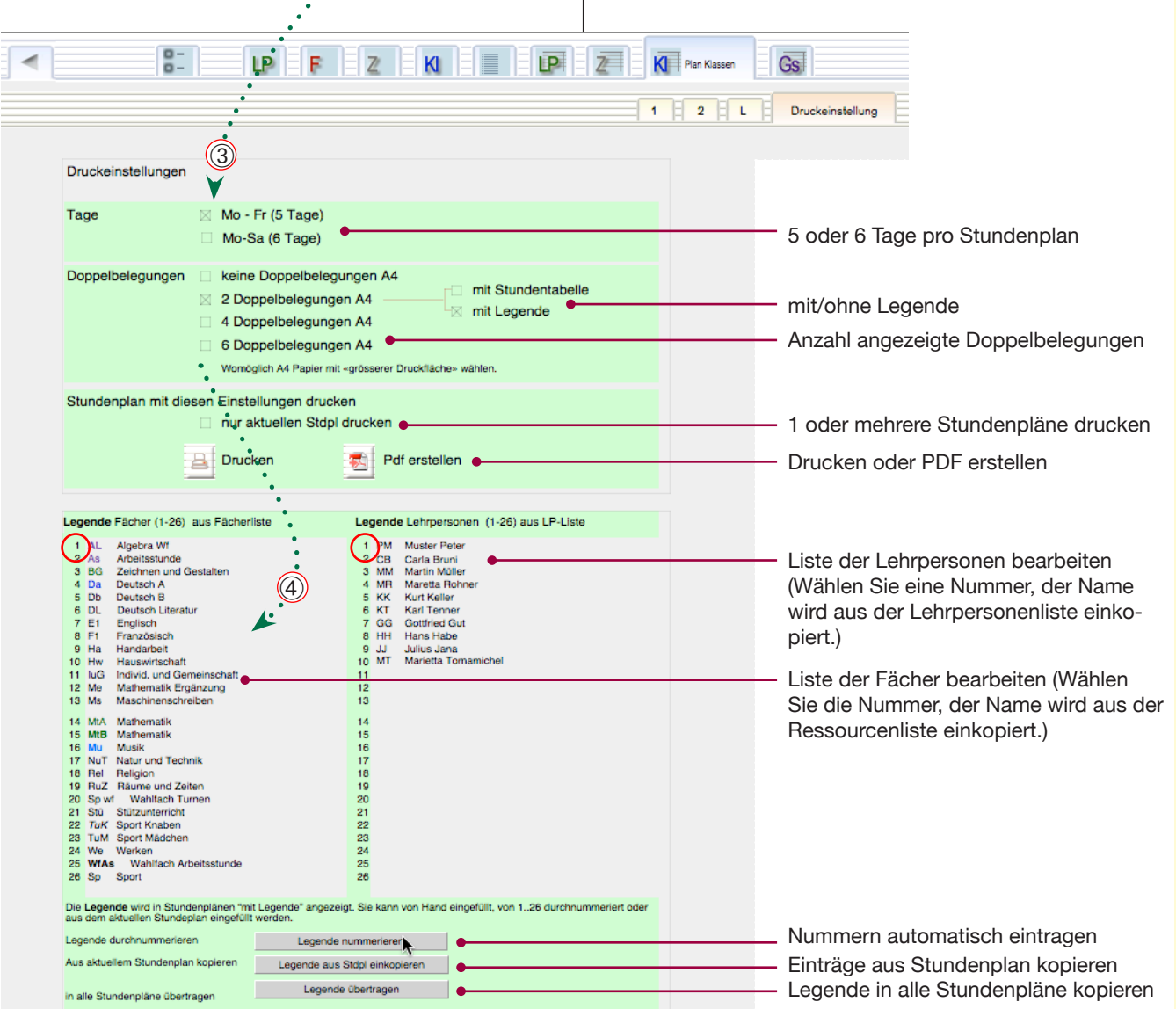

Drucken: Stundenplan für

#### Klassen Klassen-Stundenplan drucken Klicken Sie auf die Taste «Drucken» 5 Papierformatfenster: Wählen Sie den richtigen 6) Drucker, das richtige Papierformat (A4) und die Plan Klassen LP Z Gs richtige Ausrichtung (z. B. A4 quer) und klicken Sie auf «OK». 2 - L 1 Druckeinstellung Seitenansicht: Prüfen Sie die Ansicht und klicken $\overline{(7)}$ 1U02 KT Sie auf «Fortsetzen». Info Neu Druckerfenster: Richten Sie das Druckerfenster 8 Donn Freitag ein und klicken Sie auf «Drucken» (bzw. auf «Ab-1003 E1 PM ₹ 1 **)** + brechen», wenn Sie nicht drucken wollen). 4 4 Ein Stundenplan wird nur angezeig wenn der Name der Lehrperson und die Semester-/ Wochen- Nummer in 4 1002 Db KT 1U02 Db KT 2 + + • + **≵** + 4 **≵** die Anzeige zu b **≵ ≵** • + 000 MSt\_KlassePlan (server2ms.local) Gesamt 4 • é Seiten Als Excel speichern Als PDF speichern Dr . . . . **, , = •** 🗈 Layout: Druck 2\_5Tg\_12\_Legende 💌 Anzeige: Script ist angehalter Klasse 1Aa Lehrperson: Karl Tenner (KT) Sekundarschule Hohltobel, Schulhaus ABCD 2007/2008 1. Semester Page Setup Dienstag Fach Fach Fach ++ Einstellungen: Seiteneinstellungen• CB 1U0 WfAs CB 1U0 Hw Format für: Phaser 6350DT (00:00:aa:91 🛟 0850 5E0 TuK кт 5E0 TuK кт Xerox Phaser 0350DT 100 СВ 1U0 Hw СВ 5E0 TuK DIN A4 Papierformat: 1 н (7 100 20.99 cm x 29.70 cm LIK E1 1110 E1 1 i Ausrichtung: 1145 1230 Größe: 100 % 6. 1235 1315 1330 1415 100 Tub 100 TuK ? Abbrechen OK 1420 100 9 TOM KT 1520 10 1605 Drucken 1610 1655 100 1110 11 DH KT Db + Drucker: Phaser 6350DT 12 1700 1750 + Voreinstellungen: Standard Algebra Wi Arbeitsstunds Zeichnen und Deutsch A Veutsch 1 Vur AL As BG Da Db DL E1 F1 Ha Hw IuG Me Ms Mathematik Mathematik Musik Natur und Teo Religion Räume und Ze Wahlfach Turr PM CB MM KK KT GG HH JJ MT + MtB Mu NuT Rel RuZ Kopien & Seiten Sortiert drucken Kopien: 1 Sp w Stü TuK TuM Stützunterri Sport Knabe Sport Måde • • • Seiten: 💽 Alle Bis: 1 ○ Von: 1 ndivid, und G We WfAs Mathematik Ergänzung Wahlfach Maechinan S., Sport ... 8 ? PDF -Vorschau Abbrechen Dru

## Drucken: Zimmerpläne

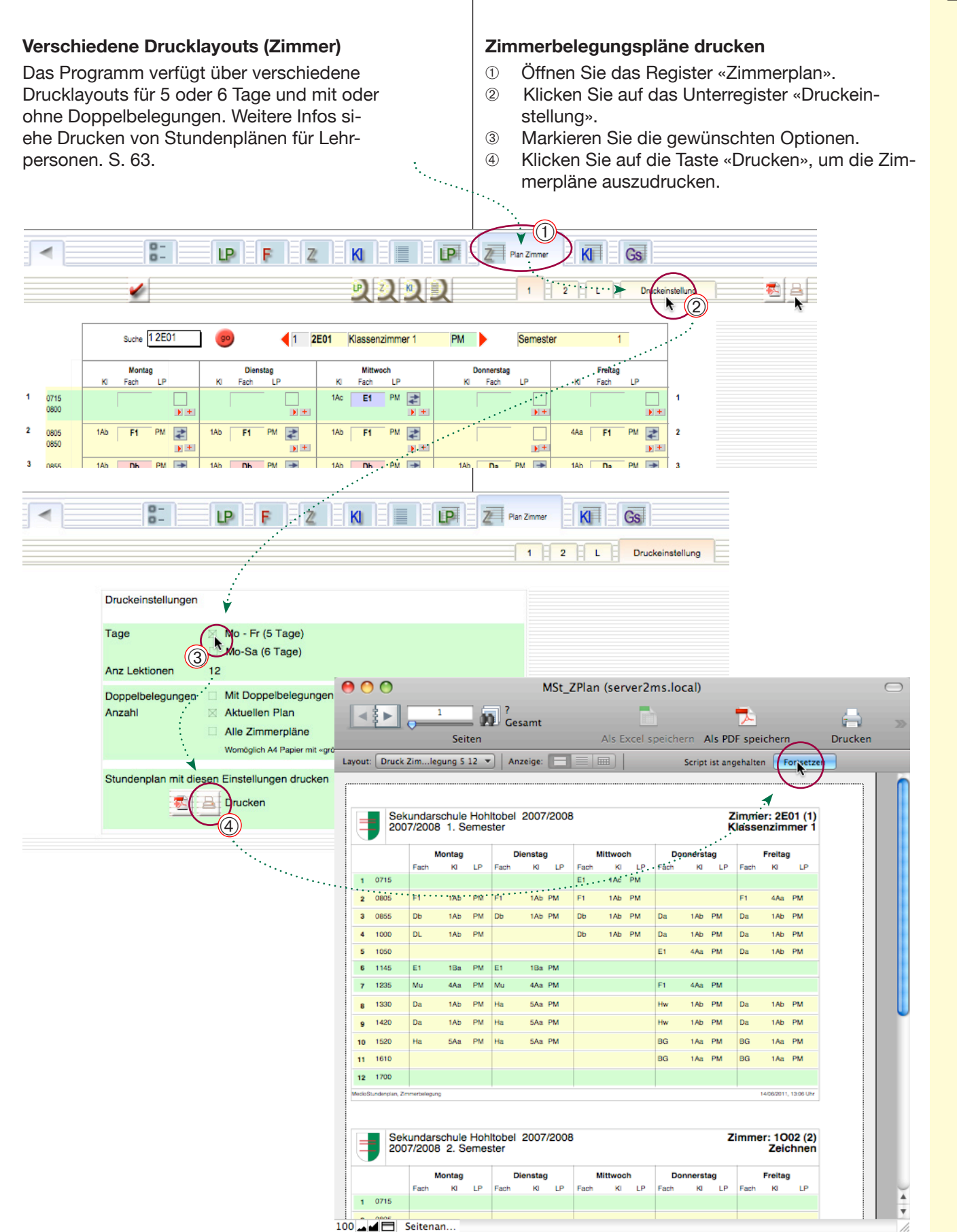

## Drucken: Gesamtstundenplan

#### Verschiedene Drucklayouts (Gesamtstundenplan)

Im Gesamtstundenplan werden die Lektionen einer Lehrperson oder Klasse als senkrechte Spalten nebeneinander ausgedruckt. Die Sortierreihenfolge, die Anzahl Doppelbelegungen und die Legende werden durch die Optionen der Druckeinstellung bestimmt.

Anlegen von Datensätzen s. S. 53.

#### Stundenplan: Voreinstellungen

- ① Öffnen Sie das Register «Gesamtplan».
- ② Klicken Sie auf das Unterregister «Druckeinstellung».
- ③ Markieren Sie die gewünschten Optionen.
- Bearbeiten Sie die Legenden. Sie können die Listen von Hand bearbeiten oder automatisch durchnummerieren.

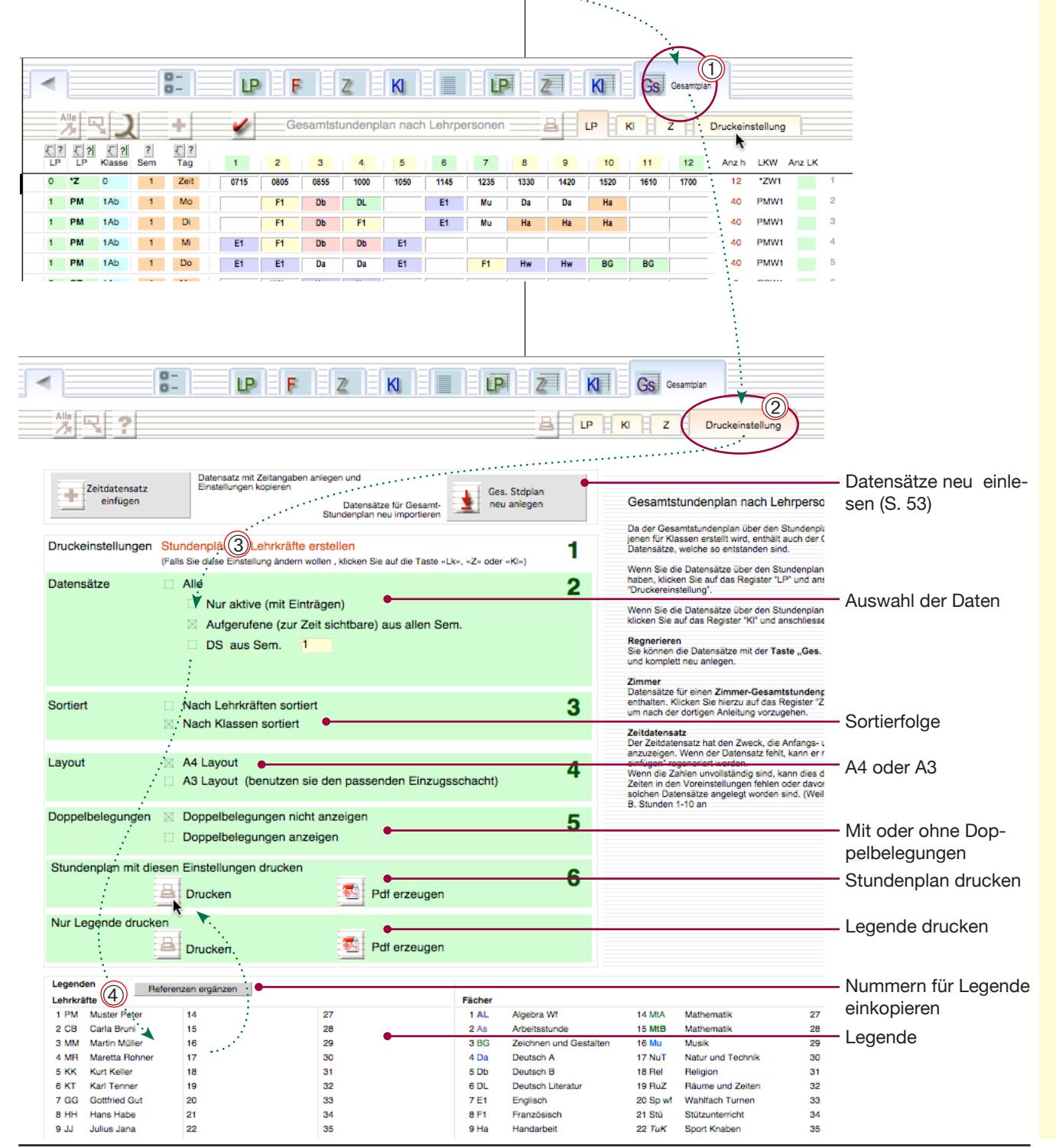

## Drucken: Gesamtstundenplan

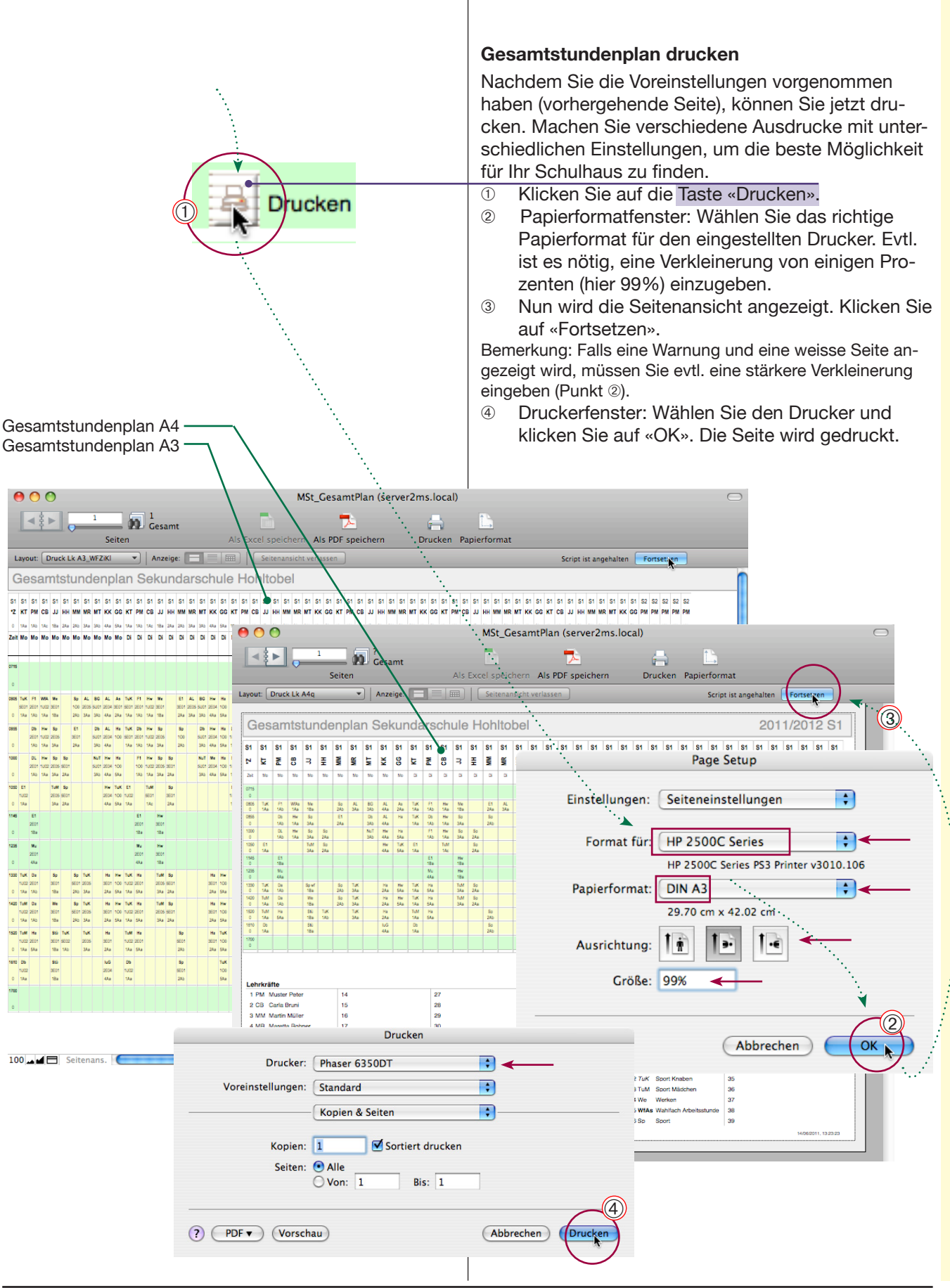

## Drucken: Zimmerbelegung Gesamtstundenplan

#### Gesamtstundeplanes der Zimmerbelegung

Wenn der Stundenplan fertig ist, können Sie zusätzlich zu den übrigen Gesamtstundenplänen einen Gesamtstundenplan für die Zimmerbelegungen erzeugen.

Sie benötigen dazu pro Zimmer, Tag, Semester und Lektion einen Datensatz im Gesamtstundenplan.

Da der Stundenplan auf Lehrpersonen oder Klassen basiert, werden diese Datensätze nicht automatisch erzeugt, sondern können bei Bedarf zusätzlich generiert werden.

#### Stundenplan aufrufen

Achten Sie darauf, dass Sie für die folgenden Vorgänge das Programm mit Passwort öffnen müssen.

Klicken Sie also gegebenenfalls auf «Beenden» und starten Sie das Programm neu mit dem Passwort.

•••••

#### Voreinstellungen

Die folgenden Vorgänge legen zusätzliche Datensätze im Gesamtstundenplan an. Es empfiehlt sich darum den Vorgang erst nach dem Fertigstellen der übrigen Stundenpläne durchzuführen.

- ① Öffnen Sie das Register Gesamtstundenplan.
- 2 Klicken Sie auf das Unterregister «Z» (Zimmer).

③ Wählen Sie nun das Register «Druckeinstellung». Bemerkung: Sie gelangen nur in die Voreinstellung des Zimmerstundenplanes, wenn Sie vorher das Unterregister «Z» geöffnet haben.

④ Klicken Sie jetzt auf die Taste «Zimmer-DS anlegen». Dadurch werden für alle Zimmer, Tage und Semester Datensätze angelegt (vgl. Anmerkungen auf der nächsten Seite.).

Sie können auf dieser Einstellungsseite zudem die Voreinstellung für das Drucken vornehmen.

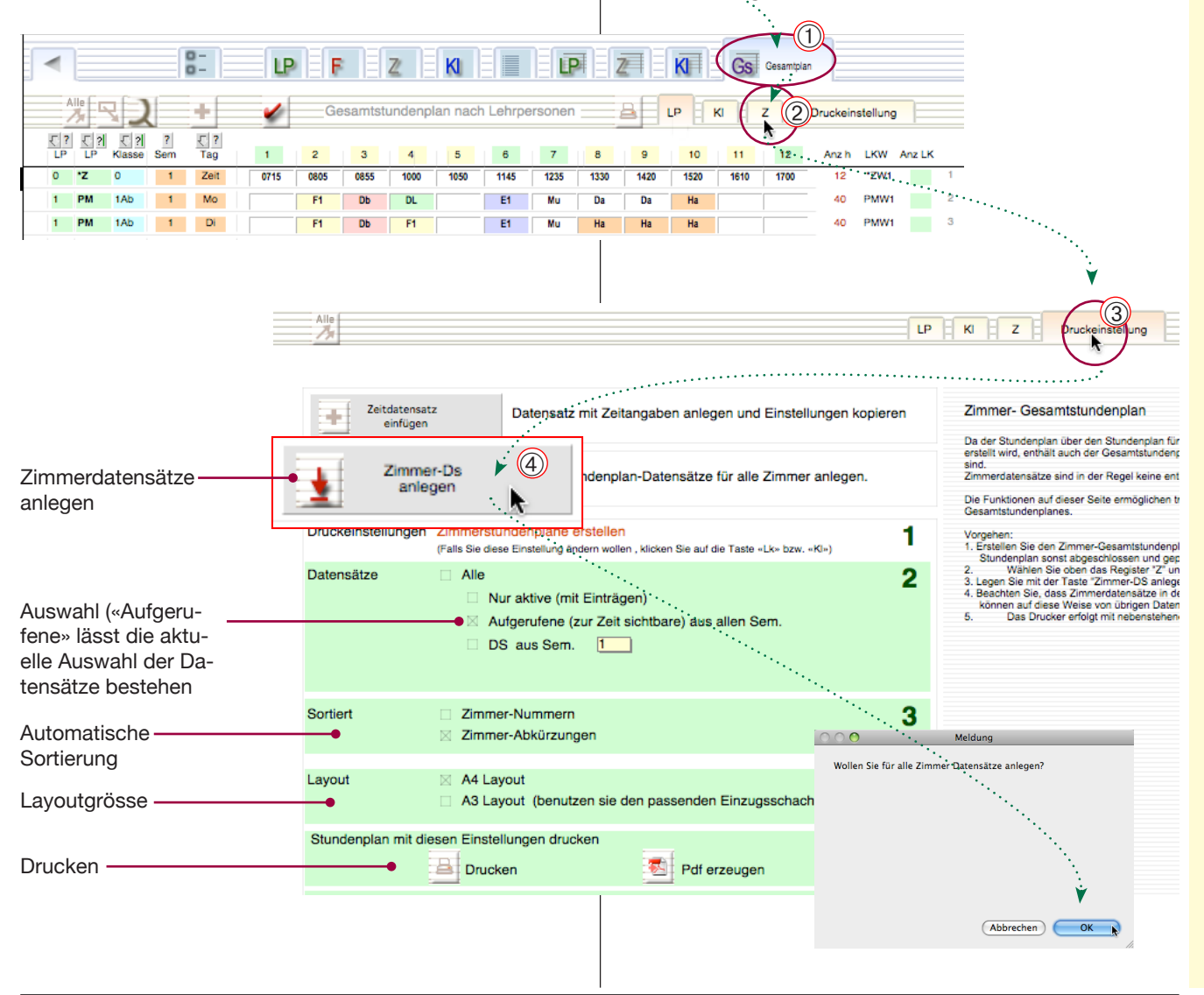
## Drucken: Zimmerbelegung Gesamtstundenplan

| <ul> <li><b>«Zimmer-DS anlegen».</b></li> <li>Diese Funktion legt für alle in der Zimmerliste vorhandenen Zimmer je einen Datensatz für jede Lektion in der Woche und für jedes Semester an.</li> <li>Pro Zimmer und Semester (bzw. Woche) werden also 6 Datensätze angelegt (plus 1 Zeitdatensatz). Die Zimmerdatensätze sind zur Unterscheidung von den übrigen Datensätzen mit einem «x» in der vordersten Spalte «Z» markiert und können mit der Taste «?» aufgerufen werden.</li> <li>Bemerkungen: Grundsätzlich kann man diese Datensätze auch von Hand erzeugen. Dazu legen Sie einen neuen Datensatz an, tragen die Nummer des Zimmers ein, die Semesternummer und den Tag (z. B. Zimmernummer «01», Semester «1» und «Mo»).</li> <li>Wenn das Anlegen der Datensätze nicht gelingt, enthält entweder die Zimmerliste keine Daten oder Sie haben das falsche Passwort verwendet.</li> </ul>                                                                                                    | <ul> <li>Zimmerliste vor dem Drucken bearbeiten</li> <li>Die neu angelegten Zimmer-Datensätze können vor<br/>dem Drucken bearbeitet (aufgerufen, ausgeblendet<br/>oder sortiert) werden.</li> <li><u>Möglichkeiten:</u> <ol> <li>Rufen Sie mit der ?-Taste die markierten Daten-<br/>sätze auf (es sind die Zimmer-Datensätze).</li> </ol> </li> <li>Rufen Sie evtl. mit der ?-Taste «belegt» jene Zei-<br/>len auf, die überhaupt über Einträge verfügen.</li> <li>Blenden Sie die unnötigen Datensätze einzeln mit<br/>der Taste «Ausblenden» aus.</li> <li>Sortieren Sie die Zeilen mit den Pfeiltasten nach<br/>der betreffenden Spalte.</li> </ul>                                                                                                    |
|----------------------------------------------------------------------------------------------------|----------------------------------------------------------------------------------------------------|
| -?-Taste: Markierte aufrufen<br>                                                                                                    | Wenn die Liste die gewünschten Datensätze aufweist,<br>können Sie drucken.<br>→ Weiter auf der nächsten Seite                                                                                                    |
| Alle       3       4       F       Z       K         2       Z       Z kk       Zmmerbezeichnung       Sem       ag       1       Z       X         2       Z       Z kk       Zmmerbezeichnung       Sem       ag       1       Z       Z       X         2       Z       X kk       Zmmerbezeichnung       Sem       ag       1       Z       Z       Z       X       X       Z       Z <td>Image: Construction of the system         Image: Construction of the system         Image: Construction of the system           4         5         6         7         8         9         10         11         12         Druckeinstellung           4         5         6         7         8         9         10         11         12         Druckeinstellung           2         7.2         7.2         7.2         7.2         7.2         7.2         1         1         WIZeit1           2         7.2         7.2         7.2         7.2         7.2         1         1         WIZeit1           2         7.2         7.2         7.2         7.2         7.2         1         1         WIZeit1           2         7.2         7.2         7.2         7.2         1         1         WIZeit1           2         7.2         7.2         7.2         7.2         1         1         WIZeit1           3         1         10.02W1Mol         4         1         10.02W1Mol           3         1         10.02W1Mol         3         3         1         10.02W1Mol           4         1         1         1</td> | Image: Construction of the system         Image: Construction of the system         Image: Construction of the system           4         5         6         7         8         9         10         11         12         Druckeinstellung           4         5         6         7         8         9         10         11         12         Druckeinstellung           2         7.2         7.2         7.2         7.2         7.2         7.2         1         1         WIZeit1           2         7.2         7.2         7.2         7.2         7.2         1         1         WIZeit1           2         7.2         7.2         7.2         7.2         7.2         1         1         WIZeit1           2         7.2         7.2         7.2         7.2         1         1         WIZeit1           2         7.2         7.2         7.2         7.2         1         1         WIZeit1           3         1         10.02W1Mol         4         1         10.02W1Mol           3         1         10.02W1Mol         3         3         1         10.02W1Mol           4         1         1         1 |

## Drucken: Zimmerbelegung Gesamtstundenplan

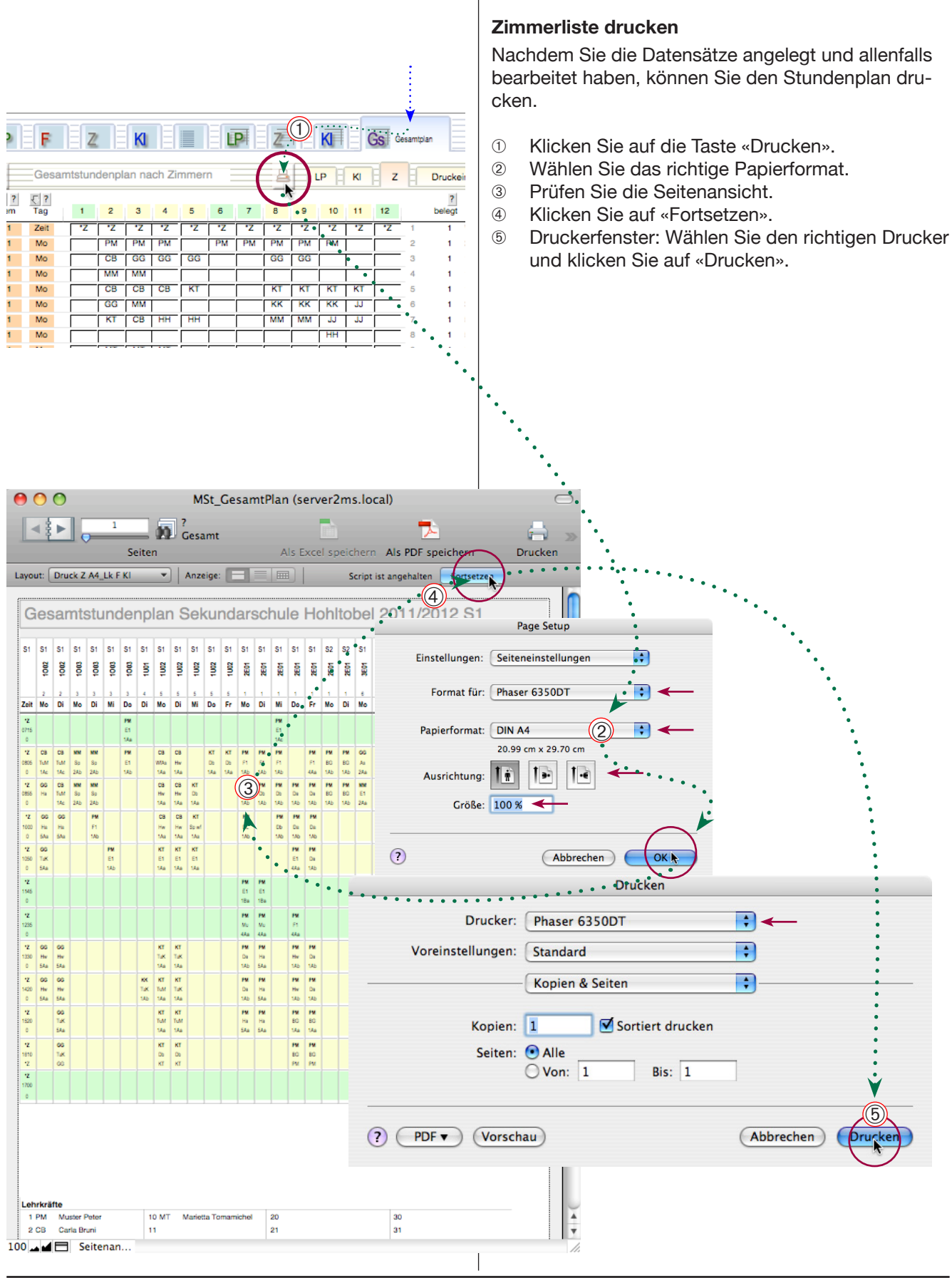

## Anhang

Problemlösungen Index

## Austritt von Lehrperson

#### Problem

Während des Semesters tritt eine Lehrperson aus und wird durch eine andere ersetzt. Fächer und Stunden bleiben gleich. Wie kann der Stundenplan mit dem neuen Namen ausgedruckt werden?

#### Lösung

- ① Öffnen Sie die Liste der Lehrpersonen
- 2 Behalten Sie die Nummer der Lehrperson während dem ganzen Vorgang bei.
- ③ Klicken Sie in den Namen der betroffenen Lehrperson.
- ④ Wählen Sie im Script-Menü «Lehrperson ersetzen».
- ⑤ Geben Sie von der neuen Lehrperson ein:
  - ein neues eindeutiges Kürzel aus zwei oder drei Buchstaben (RR)
  - den Namen und Vornamen (Reto Rabe)
- 6 Klicken Sie auf «Ersetzen»
- $\ensuremath{\overline{\mathcal{O}}}$  Die Lehrperson wird in allen Listen ersetzt.

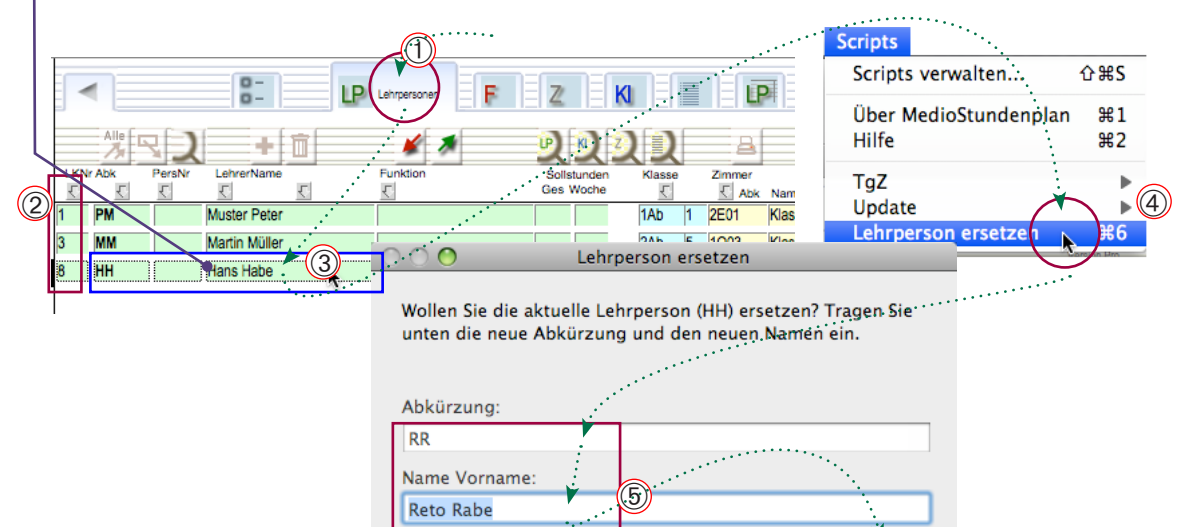

Abbrechen

## Sollstunden

#### Problem

Beim Eintragen der Stundenpläne der zweiten Klasse werden in verschiedenen Fächern die Sollstundenzahlen der ersten Klasse angezeigt. Auch fehlen die Bezeichnungen einiger Fächer in der Tabelle zur Berechnung der Stundenzahlen.

#### Lösung

Die Sollstundenzahlen werden in der Fächerliste eingetragen. Da dort nur ein Feld vorhanden ist für alle Klassen und Stufen, müssen die Sollzahlen an die jeweilige Stufe angepasst werden. Verwenden Sie für Fächer mit unterschiedlichen Sollstunden auch unterschiedliche Abkürzungen, z.B.:

| MtA | 5 | Mathematik Typ A |
|-----|---|------------------|
| MtB | 6 | Mathematik Typ B |

|        |          |       | 0-<br>0- | LP F                 | Liste de | r Fächer | ZK    |
|--------|----------|-------|----------|----------------------|----------|----------|-------|
|        |          | 2     | +        | 1                    | *        | Ú        | 222   |
| FachNr | Fach Abk | Sol/W | SolVG    | Fach Name            |          | Zimmer   | Text  |
| 12     | Me       | 3     | 4        | Mathematik Ergänzung |          |          |       |
| 13     | Ms       |       |          | Maschinenschreiben   |          |          |       |
| 14     | Mt       | 5     | 5        | Mathematik           |          |          | Тур А |
| 15     | Mt 🛌     | 6     | 6        | Mathematik           |          |          | Тур В |
| 16     | Mu       | 2     | 2        | Musik                |          |          |       |
| 1      |          |       |          |                      |          |          |       |
| 12     | Me       | 3     | 4        | Mathematik Ergänzung |          |          |       |
| 13     | Ms       |       |          | Maschinenschreiben   |          |          |       |
| 14     | MtA      | 5     | 5        | Mathematik           |          |          | Тур А |
| 15     | MtB      | 6     | 6        | Mathematik           |          |          | Тур В |
| 16     | Mu       | 2     | 2        | Musik                |          |          |       |

## Stundenberechnung: bestimmte Fächer werden nicht automatisch eingetragen

#### Problem

Beim Übernehmen der Fächerbezeichnungen aus dem Stundenplan in die Stundenberechnungstabelle durch das Klicken auf die Kopiertaste werden gewisse Fachnamen nicht mitkopiert.

#### Ursache

Die Fachbezeichnungen müssen eindeutig sein. In der Regel soll eine Fachbezeichnung aus mehreren Buchstaben bestehen: M1, Ma, M2, MUe etc. M als Einzelbuchstaben wirkt in der Umgebung mit anderen Kürzeln welche ebenfalls mit M beginnen nicht *eindeutig*. D. h. beim Suchen nach M findet man auch M1, Me und Ma. M wird also (je nach Reihenfolge) zu einem Fehleintrag führen. Verwenden Sie also keine Einzelbuchstaben.

Im Beispiel unten wird das Fach M nicht in die Stundenberechnung übernommen, weil schon Mo existiert. Ma hingegen wird korrekt eingetragen

Wenn sich die Fachbezeichnungen nicht mehr ändern lassen, können die fehlenden Einträge von Hand in die Stundenberechnung erfolgen. Sonst kann man die Fachbezeichnungen so ändern, dass sie eindeutig sind.

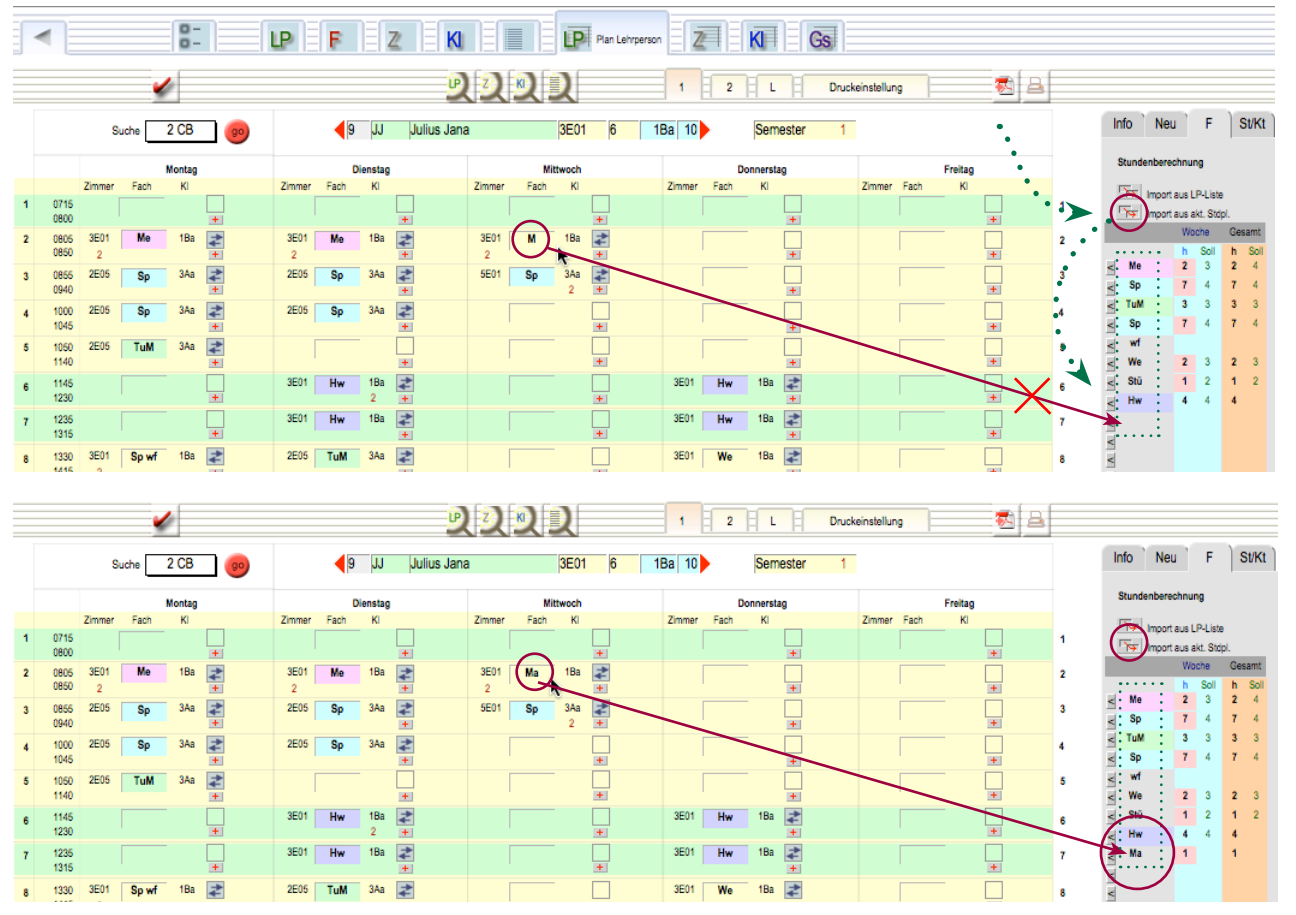

Kopiertaste: Fächerbezeichnungen aus dem Stundenplan in die Stundenberechnungstabelle einkopieren

## Austritt, fehlende Lehrpersonen-Nummer

#### Problem

Nach dem Austritt einer Lehrperson und der Bearbeitung der Lehrpersonenliste, stimmt die Liste der Lehrpersonenstundenpläne und jene der Lehrpersonen nicht mehr überein. Es gibt Lehrpersonen, die zweimal vorkommen, mit unterschiedlichen Nummern. Kann man das verbessern?

#### Nummerierung

Eigentlich ist die Nummerierung gleichgültig, da Sie die Stundenpläne über die Namen aufrufen. Der Ordnung halber ist aber eine saubere Nummerierung praktischer.

Falls Sie die Lehrpersonen zuerst durchnummerieren wollen, rufen Sie die Liste der Lehrpersonen auf. Tragen Sie ins Nummernfeld der letzten Zeile irgendeine neue höhere Nummern ein. Klicken Sie jetzt auf die +-Taste «Neu», um einen neuen Datensatz für eine neue Lehrkraft anzulegen. Ein Dialogfeld fragt Sie, ob Sie neu nummerieren wollen. Wenn Ja, werden die vorhandenen Lehrkräfte werden neu durchnummeriert. Der neue Datensatz kann mit der Papierkorb-Taste wieder gelöscht werden.

Bemerkung: Die alte Nummerierung bleibt im Stundenplan, im Gesamtstundenplan und in der zentralen Stundenliste erhalten. Wenn aber dort bei einer Lehrkraft die Abkürzung des Namens aufgerufen wird, wird sie automatisch angepasst. Sie können in der Stundenliste auch im Menü -> «Scripts» -> «Referenzen LP-Abk» aufrufen wählen.

#### Stundenpläne neu anlegen

Öffnen Sie den Plan der Lehrpersonen und das Listenlayout. Hier wird die uneinheitliche Nummerierung sichtbar. Mit der Importtaste werden alle Stundenpläne neu angelegt. Da der Inhalt der Stundenpläne in der Zentralen Stundenliste gespeicher ist und nicht in den Stundenplänen selbst, wird der Inhalt nicht verändert. Die Fächerliste wird standardmässig aus den Voreinstellungen der Lehrpersonen importiert.

Semesterzahl: Beim Import werden Stundenpläne mit der aktuellen Semesterzahl (in der Voreinstellung) angelegt.

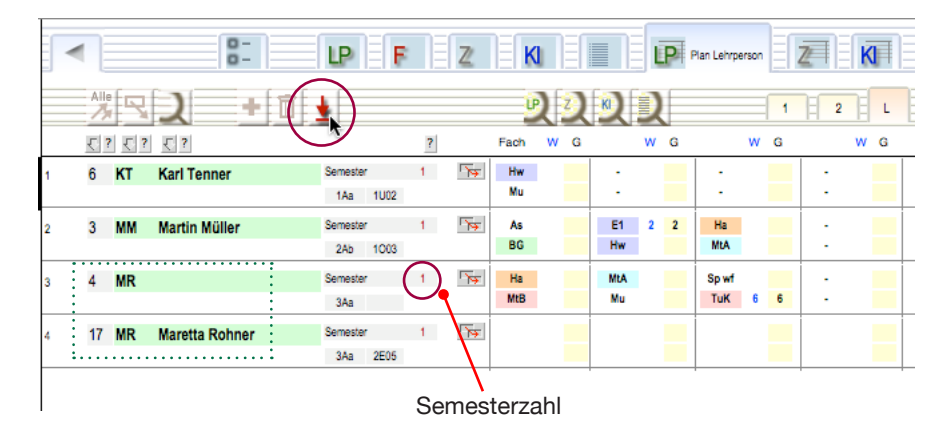

## Fehlende Zimmernummer

#### Problem

Ein Zimmer wurde irrtümlicherweise aus der Zimmerliste gelöscht. Jetzt wird das Zimmer in den Menüs der verschiedenen Stundenpläne nicht mehr angezeigt.

#### Lösung

Schlagen Sie die Zimmerliste auf und klicken Sie auf «Neu». Ergänzen Sie den Datensatz mit den Angaben zum Zimmer. Anschliessend werden alle Daten wieder wie vorher angezeigt.

Grundsätzlich ist es sinnvoll, die verschiedenen Ressourcenlisten nach dem Erstellen auszudrucken, zu exportieren oder ein Backup davon zu erstellen. Dies ermöglicht es einfacher solche Fehlfunktionen zu reparieren (Importieren der Liste).

## Eintritt

#### Problem

Eine Klasse wird geteilt und eine neue Lehrperson angestellt. Wie kann diese in den Stundenplan eingefügt werden.

Gehen Sie vor, wie am Anfang beim Einrichten des Stundenplanes:

1. Aufrufen der Liste der Lehrpersonen und Anlegen eines neuen Datensatzes. Gegebenenfalls muss auch ein neues Zimmer und eine neue Klasse erstellt werden.

2. Erstellen Sie für die Person einen neuen Stundenplan durch Klicken auf «Neue Woche».

- 3. Stundenplan ausfüllen.
- 4. Löschen Sie allfällige Lektionseinträge bei der anderen Lehrperson.

## Anfangszeiten werden nicht im Gesamtstundenplan angezeigt

#### **Problem:**

Im Gesamtstundenplan werden die Anfangszeiten nicht eingetragen, obwohl sie in den Voreinstellungen vermerkt sind.

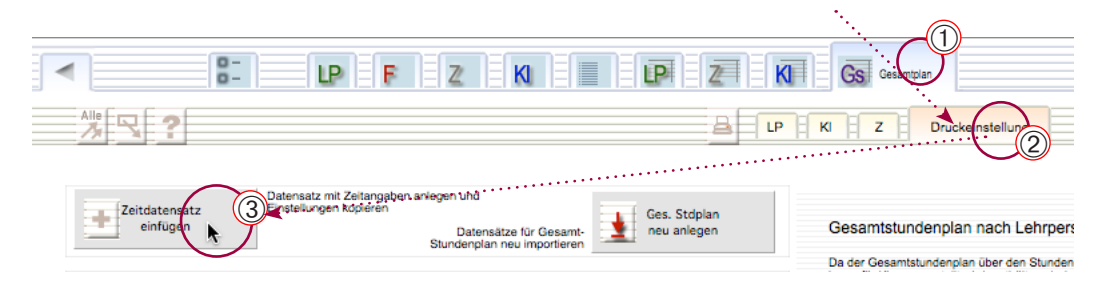

#### **Ursache:**

Im «Gesamtstundenplan» muss ein Datensatz den Eintrag «Z\*» enthalten, der anstatt Fächer die Anfangszeiten der Stunden enthält.

#### Lösung:

① Öffnen Sie den Gesamtstundenplan.

- Klicken Sie auf «Druckeinstellung».
- ③ Klicken Sie auf «Zeitdatensatz einfügen».
- ④ Der Zeitdatensatz wird eingefügt

⑤ Falls die Zeiten noch nicht angezeigt werden, klicken Sie in der zentralen Stundenliste auf «Zeitdatensätze einfügen».

## Beim Drucken wird nur eine weisse Seite angezeigt

#### Problem:

Beim Drucken des Gesamtstundenplanes wird in der Seitenansicht eine weisse Seite ohne Einträge angezeigt, ausserdem erfolgt eine Fehlermeldung.

#### Lösung:

Wenn das Papierformat, das Ihr Drucker bedrucken kann, kleiner ist, als die benötigte Seitenbeschreibung, wird nichts angezeigt. Wählen Sie im Papierformatfenster den richtigen Drucker und das richtige Papierformat. Allenfalls können Sie einen Verkleinerungsfaktor (z. B. 92%) eingeben. Vgl. Abbildung S. 71.

## Können Zimmer und Klassen bei allen Tagen gleichzeitig eingetragen werden?

#### Problem:

Im Lehrerstundenplan müssen immer wieder die gleichen Zimmernummern eingetragen werden, obwohl die Lehrperson nur in diesem Zimmer und ihre Klasse unterrichtet.

#### Lösung:

Die Zimmernummern und die Klasse können während dem Eintragen der Fächer oder auch nachträglich gesamthaft eingefügt werden.

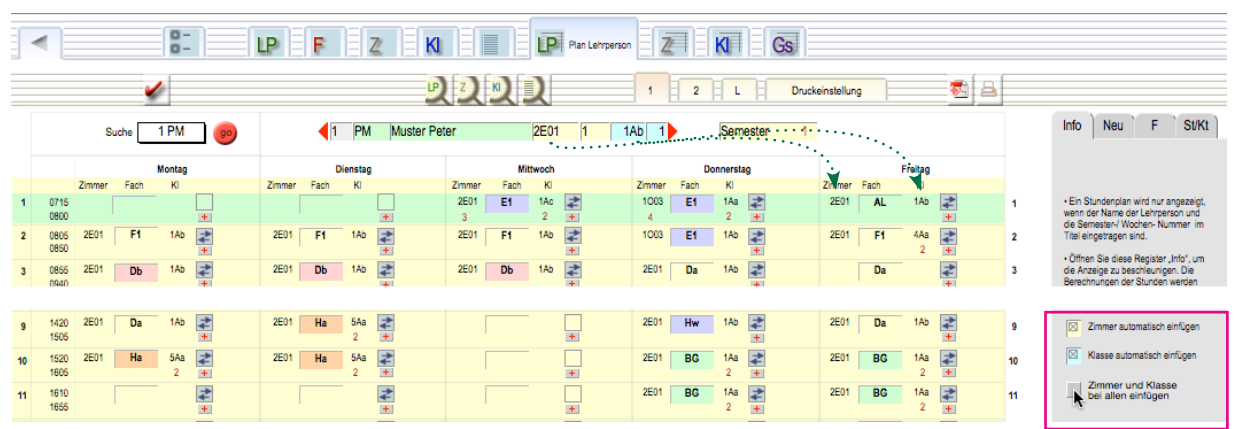

#### Geamthaft:

Achten Sie darauf, dass die beiden Markierungen bei «Zimmer automatisch einfügen» und «Klasse automatisch einfügen» nicht markiert sind. Tragen Sie im Stundenplan nur die Fachbezeichnungen ein. Klicken Sie am Schluss auf die Taste «Zimmer und Klasse bei allen einfügen». Es wird bei allen Fächern die Zimmer- und Klassenbezeichnung eingefügt, welche in der Titelzeile vermerkt ist. Der Vorgang dauert evtl. einige Sekunden. Einzeln:

Markieren Sie «Zimmer automatisch einfügen» oder «Klasse automatisch einfügen». Beim Klicken in die Fächerfelder werden die beiden Informationen ebenfalls eingefügt. Achtung: Dieser Vorgang benötigt viel Rechnerleistung und verhindert dadurch ggf. bei langsameren Computern ein flüssiges Arbeiten.

## Eine Lehrperson gibt an einem Tag keine Schule

#### Problem:

Eine Lehrperson gibt an einem Tag keine Schule (z. B. am Mittwoch). Kann ich diese Stunden sperren, damit nicht versehentliche Einträge vorgenommen werden.

#### Vorgehen:

Beim Anlegen der Personendatensätze kann in der Detailansicht für jede Lehrperson genau festgelegt werden, in welchen Stundenblöcken sie arbeitet. Wählen Sie > Lehrpersonen > Detail («D») > Markieren Sie unter «Voreinstellung Arbeitszeit» die gewünschten Tage und Zeitblöcke. Dies hat nur eine Auswirkung beim Erstellen von Stundenplänen für Lehrpersonen.

|                                                                                        | Lehrpersonen         | ZKI                               |                                  | Gs                                |                                         |
|----------------------------------------------------------------------------------------|----------------------|-----------------------------------|----------------------------------|-----------------------------------|-----------------------------------------|
| LKNr Abk PersVr LehrerName                                                             | Funkton              | Solistunden Klass<br>Ges Woche    | e Zimmer<br><u>S</u> Abk Name Nr | Enflastung<br>KNr W Ges. Text     | Version F                               |
| 1 PM Muster Peter                                                                      |                      | 1Ab                               | 1 2E01 Klassenzimmer 1           | 1 1 1                             |                                         |
| Einstellungen                                                                          | Voreinstellu<br>Fach | ung Fächer<br>Zeit Soll Auftreten | ZI KI ABC 1x                     | Voreinstellung Arbeit:<br>F V M N | szeit<br>A                              |
| Auftreten: Verteilung der Lektionen z. B.:                                             | Ha                   | N 6 33                            | x 5Aa 🗛 2 1 🗊 📤                  | Mo 🗖 🛛 🖾                          | VMN VMN                                 |
| 22 > 4 Lektionen zu je zwei Doppellektionen<br>1111 > 4 Lektionen zu 4 Einzellektionen | Da                   | V 8 2222 2                        | 01 1Ab A 2 2 👔                   | Di 🗖 🛛 🖾 🖾                        | VMN VMN                                 |
|                                                                                        | BG                   | V 4 22 10                         | 002 1Ab A 3 3                    | M 🗖 🗆 🗖                           | □ < · · · · · · · · · · · · · · · · · · |
| Wochentagfolge A: Mo Di Mi Do Fr                                                       | BG                   | N 4 22 2                          | E01 1Aa A 4 4 👔                  | Do 🗖 🛛 🖾 🖾                        | VMN VMN                                 |
| Wochentagroige B: Mo Fr Di Do Mi                                                       | AL                   | V 2 11 10                         | 002 1Ab A z 5 👔                  | Fr 🛛 🖾 🖾 🖾                        | FVMN                                    |
| woonentagtoige U: MI DI Do                                                             | E1                   | G 3 111 10                        | 002 1Ba 🗛 z 6 👔 🗸                | Sa 🗖 🗆 🗖                          |                                         |

## Der Stundenplan einer Lehrperson wird nicht angezeigt

#### Problem:

Der Stundenplan kann nicht aufgerufenen werden obwohl die Lehrperson richtig eingetragen ist.

#### Mögliche Fehler:

Im Lehrerstundenplan muss neben der Abkürzung der Lehrperson auch eine passende Wochennummer angezeigt werden. Diese beiden Eigenschaften müssen mit den Angaben in den passenden Datensätzen in der «Stundenliste» übereinstimmen. Gründe: Im Stundenplan wurde keine Wochennummer eingetragen, die Datensätze wurden nicht angelegt oder sie sind nicht vollständig.

#### Vorgehen:

Wochennummer im Stundenplan und in der Stundenliste prüfen; überprüfen ob die Datensätze angelegt wurden und ob sie vollständig sind.

① Prüfen Sie im Stundenplan ob die richtige Semesternummer angezeigt wird.

2 Prüfen Sie in der Stundenliste, ob hier Datensätze mit dem richtigen Namen und der Wochennummer existieren.

③ Erstellen Sie gegebenenfalls eine neue Woche (oder einzelne Datensätze).

|   |              |        |      |        |    |        |      |          |           |           |      |          |               |        |      |              |             |        |          | Sem      | ester |
|---|--------------|--------|------|--------|----|--------|------|----------|-----------|-----------|------|----------|---------------|--------|------|--------------|-------------|--------|----------|----------|-------|
|   | •            |        |      | 0-     |    | LP     | F    |          | 2 K       |           |      | LP       | Plan Lehrpers | son    |      | KI Gs        |             |        | /        |          |       |
|   |              |        | •    | 1      |    |        |      |          | J         | 2         | Ŋ.   | 2        |               | 1      | 2    | L Dr         | uckeinstell | ng     |          | <b>1</b> |       |
|   |              | S      | uche | 1 PM   | 90 |        | •    | I PM     | Muster Pe | ter       |      | 2E01     | 1             | 1Ab 1  |      | Semester     | Ď           |        |          |          |       |
|   |              |        |      | Montag |    |        |      | Dienstag |           |           | Mi   | ttwoch   |               |        | D    | onnerstag    |             |        | Freitag  |          |       |
|   |              | Zimmer | Fach | KI     |    | Zimmer | Fach | KI       |           | Zimmer    | Fach | KI       |               | Zimmer | Fach | KI           | Zimme       | r Fach | KI       |          |       |
| 1 | 0715<br>0800 |        |      |        | +  |        |      |          | +         | 2E01<br>3 | E1   | 1Ac<br>2 | <b>*</b>      | 1003   | E1   | 1Aa 柔<br>2 + | 2E01        | AL     | 1Ab      | <b>*</b> | 1     |
| 2 | 0805<br>0850 | 2E01   | F1   | 1Ab    | *  | 2E01   | F1   | 1Ab      | *         | 2E01      | F1   | 1Ab      | *             | 1003   | E1   | 1Ab 冿        | 2E01        | F1     | 4Aa<br>2 | *        | 2     |
| 3 | 0855         | 2E01   | Db   | 1Ab    | \$ | 2E01   | Db   | 1Ab      | 4         | 2E01      | Db   | 1Ab      | *             | 2E01   | Da   | 1Ab 孝        |             | Da     |          | 4        | 3     |

## Im Stundenplan einer Lehrperson können keine oder nur einzelne Eingaben gemacht werden.

#### Problem:

Wenn die Datensätze des Stundenplans mit der Funktion «Woche kopieren» im *Klassenstundenplan* erzeugt wurden, enthält der Datensatz den Eintrag der Klasse, nicht aber der Lehrkraft, weil diese ja im Stundenplan selbst zusammen mit der Fach- und der Zimmerbezeichnung eingefügt wird. Im Stundenplan für Lehrkräfte werden also nur jene Felder sicht- und editierbar, welche im Klassenstundenplan mit dem Namen dieser Lehrkraft eingesetzt wurden. Das selbe gilt umgekehrt für Einträge in den Stundenplan für Lehrkräfte.

Ein ähnliches Bild ergibt sich, wenn Sie in den Voreinstellungen einer Lehrperson nur wenige Markierungen bei der «Arbeitszeit» vorgenommen haben, bevor Sie die Datensätze erzeugt haben.

#### Lösung:

Überlegen Sie sich vor dem Arbeitsbeginn, ob Sie die Einträge in den Stundenplan für Lehrkräfte oder in jenem für Klassen vornehmen wollen und erzeugen Sie die Datensätze an dieser Stelle. Sie sollten die Methoden normalerweise nicht mischen, da dadurch leere Datensätze erzeugt werden, die gegebenenfalls bei der Stundenberechnung mitgerechnet werden und falsche Stundenzahlen erzeugen.

Vorgehen:

- ① Kontrollieren Sie zuerst, ob Sie eine existierende Woche geöffnet haben.
- Wenn Sie normalerweise im anderen (Klassen-) Stundenplan Eingaben vornehmen, bleiben Sie dabei und benutzen Sie den aktuellen Stundenplan nur für Kontrollen.
- ③ Wenn Sie die Eingaben in diesem Stundenplan machen wollen, sollten Sie die in der Stundenliste enthaltenen Datensätze löschen und in diesem Stundenplan neue Datensätze anlegen (Taste «Neue Woche»). S. 22.
- Variante: Wenn Sie nur einzelne Einträge vermissen, können Sie mit den kleinen +-Tasten in den Lektionsfeldern solche Einträge erzeugen.

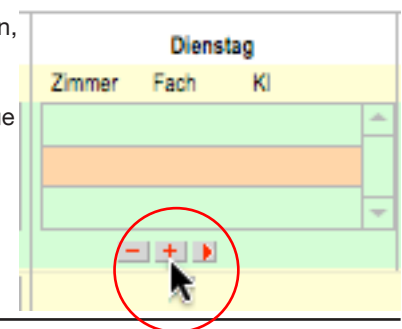

## Die Einträge im Gesamtstundenplan sind unvollständig

#### Problem:

Im Gesamtstundenplan sind Zeilen gelöscht worden.

#### Lösung:

Die Zeilen des Gesamstundenplanes können einzeln angelegt oder auch jederzeit gesamthaft regeneriert werden. Dabei werden alle Datensätze gelöscht und neu erstellt. (S. 53)

#### Vorgehen:

- ① Öffnen Sie den Gesamtstundenplan
- 2 Klicken Sie aufs Unterregister «Druckeinstellungen»
- ③ Betätigen Sie die Taste «Gesamtstundenplan neu anlegen»
- ④ Wählen Sie, ob Sie die Klassen- oder die Lehrpersonendatensätze importieren wollen. Normalerweise sollten Sie diejenigen Datensätze importieren, von denen aus Sie den Stundenplan erzeugt haben.)
- 5 Die Datensätze werden wieder erzeugt.

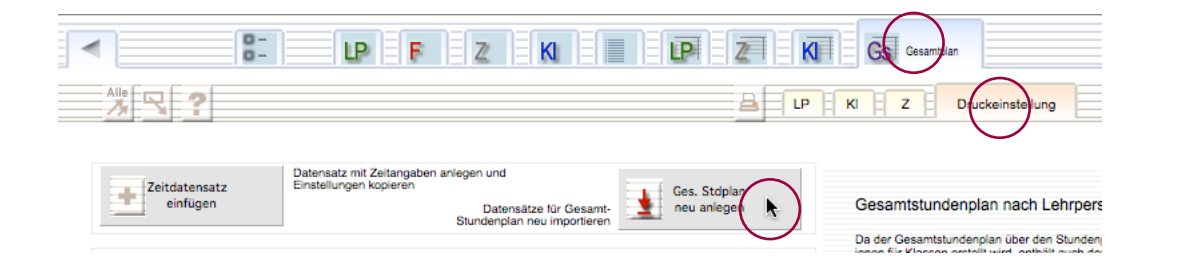

### Eine offensichtliche Doppelbelegung eines Zimmers wird

nicht angezeigt (keine «2» unter der Zimmerbezeichnung)

#### Problem:

Doppelbelegungen werden angezeigt, wenn durch Klicken auf die Eingabetaste oder ein Layoutregister die Berechnungen nachgeführt wurden und wenn tatsächlich eine Doppelbelegung vorliegt. Ausserdem muss ein Layout aufgeschlagen sein, das solche Doppelbelegungen auch anzeigt.

Die Doppelbelegungsmarkierung («2») bezieht sich ausserdem immer auf den ersten Eintrag (Eine Lehrperson kann normalerweise nicht gleichzeitig in zwei Zimmern sein.). D. h. wenn kein Eintrag vorhanden ist, bedeutet dies, dass das zuerst erwähnte Zimmer nicht doppelt belegt ist.

#### Lösung:

- ① Doppelbelegung nachrechnen: Drücken Sie auf die Eingabetaste oder/und auf eine der Registertasten.
- Wochennummer pr
  üfen: 
  Überpr
  üfen Sie, ob die vermeintliche Doppelbelegung tats
  ächlich die gleiche Zimmernummer und die gleiche Semester- bzw. Wochennummer aufweist. (Belegungen zur gleichen Zeit aber in unterschiedlichen Wochen/Semestern sind nat
  ürlich keine Doppelbelegungen.)
- ③ Überprüfen Sie, ob im aktuellen Layout Doppelbelegungen überhaupt angezeigt werden und wechseln Sie gegebenenfalls das Layout.
- ④ Schalten Sie ggf. ausgeschaltete Beziehungen wieder ein (S. 39).

|            |          |     | K   |     |        |          |     |    |   |
|------------|----------|-----|-----|-----|--------|----------|-----|----|---|
|            | Mittwool | h   |     | . [ |        | Mittwool | h   |    |   |
| Zimmer     | Fach     | KI  |     |     | Zimmer | Fach     | KI  |    |   |
| 2E01       | E1       | 1Ac | *   |     | 2E01   | E1       | 1Ac | 44 | - |
| 2E01       | E1       | 1Ab | 4   |     | 2E01   | E1       | 1Ab | 4  |   |
| 2E01       | E1       | 1Ac | * - |     | 2E01   | E1       | 1Ac | 4  | - |
| $\bigcirc$ | +        |     |     |     | (3)-   | • • •    | 2   |    |   |

### Eine zweite Belegung wird im Stundenplan nicht angezeigt

#### Problem

Obwohl mehrere Einträge vorhanden sind, wird nur einer oder auch gar keiner angezeigt.

#### Lösung:

Wenn die zusätzlichen Einträge tatsächlich existieren, kann es sein, dass nur leere Einträgen angezeigt werden, was den Eindruck erweckt, es wären keine Einträge vorhanden. Klicken Sie in der Eingabe «2» auf die Rollpfeile um festzustellen, ob weitere (leere) Einträge vorhanden sind. Klicken Sie gegebenenfalls auf den kleinen roten Verbindungspfeil, um die Datensätze in der Stundenliste anzuzeigen. Sie können dort gegebenenfalls gelöscht oder auch ausgefüllt werden.

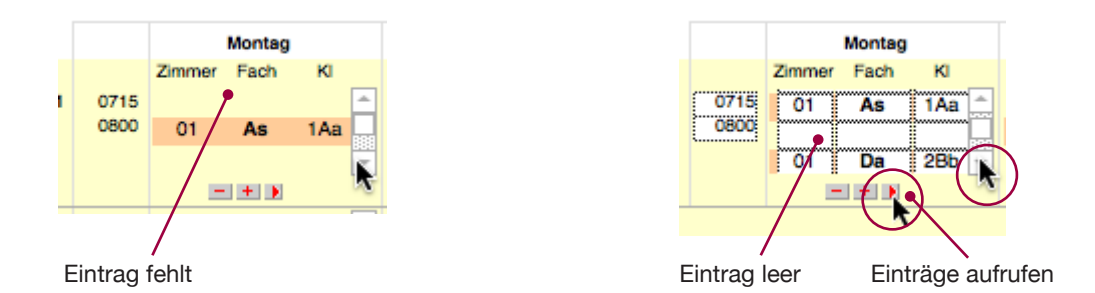

### Irrtümlicherweise wurde eine Woche mit falscher Nummer erzeugt und ausgefüllt. Wie kann die Nummer gewechselt werden?

#### Problem:

In den Stundenplänen wird jeweils eine Auswahl angezeigt und kann editiert werden. Die Wochennummer kann aber nicht geändert werden (sonst wird eine andere Woche aufgerufen).

A) Die Datensätze werden in der zentralen «Stundenliste» gespeichert. Dort können Sie die Wochennummer ändern.
 B) Sie können aber auch den ganzen Stundenplan kopieren und den falschen löschen. Wenn Sie z. B. eine «Woche 1» erzeugt und ausgefüllt haben (richtig wäre aber eine »Woche 2»), so kopieren Sie die Woche 1 in die neue Woche 2 und löschen anschliessend die unnötige «Woche 1».

#### Lösungen:

#### A) Datensätze ändern (bei wenigen Datensätzen)

- ① Rufen Sie die Datensätze der Lehrperson in der Stundenliste auf.
- 2 Ändern Sie die Wochennummern von Hand

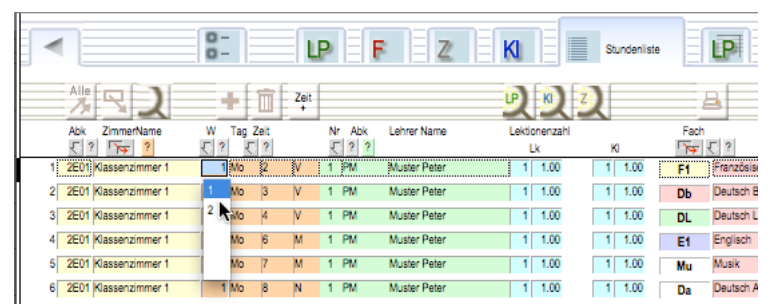

#### B) Woche kopieren

1

- Machen Sie im Feld «Woche kopieren» folgende Einträge (S. 35):
- links: Woche «1» (diese soll kopiert werden)
- rechts: Woche «2» (diese soll erzeugt werden)
- ② Klicken Sie auf die Taste «Woche kopieren» → Eine «Woche 2» mit den gleichen Einträgen wie die «Woche 1» wird angelegt und kann im Stundenplan aufgerufen werden.
- 3 Löschen Sie die «Woche 1» mit der Taste «Woche löschen ».

## **Backup**

Sie sollten regelmässig ein Backup ablegen. Tun Sie dies auf einen nur einmal beschreibaren Datenträger (CD oder DVD). Wenn Sie einen wiederbeschreibbares Medium verwenden, besteht die Gefahr eines unbeabsichtigten Überschreibens.

#### Vorgehen

- 1. Beenden Sie das Programm.
- Suchen Sie den MedioStundenplan-Ordner 2.
- 3. Kopieren Sie den kompletten Ordner samt allen Dokumenten und dem Programmtreiber auf eine CD und brennen Sie diese.
- 4. Kontrollieren Sie die CD auf einem anderen Computer (um sicherzustellen, dass nicht etwa nur «Links» gespeichert wurden).

Sie können das Programm ab CD starten und kontrollieren, da aber auf einer CD die Schreibberechtigung fehlt, sind Anpassungen unmöglich und von Zeit zu Zeit erscheinen Fehlermeldungen in diesem Zusammenhang.

Legen Sie auf diese Weise jeweils den fertigen

![](_page_83_Picture_11.jpeg)

()

Anhang

### Index

## Symbole 1..x 38

?-Taste 29 +-Taste «Neu» 16 ?-Taste 73 Α A3 70 A = Abend 12ABC 38 Abk 13, 14, 18 Adresse des Hosts 60 Aktueller Datensatz 13, 18, 29 Alle Datensätze neu einlesen 53 Alle Zeilen einfüllen 37 Anfangszeiten 79 Anleitung 7, 8, 9 Ansichten 26, 27 Anzahl Lektionen 46 Anzahl Tage 46 Auftreten 38 Austritt 76, 78 Automatisieren 36 B Beenden 4 Bereinigen 43 Beziehungen ein-/ausschalten 39 Backup 84 Beenden 3, 5 Beilagen 7 Benutzermodus 5 Betriebssystem 6 Bitte lesen 7 С CD 84 Client 59 Computer 6 D Desktoppfad 65, 66 Detail 13, 19 Dokumente 7 Doppelbelegungen 12, 21, 26, 27, 28, 29, 44, 46, 48, 49, 50, 51, 63, 67, 69, 70, 82 Doppellektionen 19 Doppelpfeilsymbol 25 Drag&Drop 25 Drucken 10, 63, 68 Drucklayouts 63 Е Eingabetaste 28 Einträge in aufrufen 26 Eintrag erzeugen 26

Eintrag löschen 26

Eintritt 78

#### F

Fächer 14, 15 Fächerbezeichnungen 77 Fächerliste 14 FachNr 14 Farbe 14 Fehlermeldung 66 Feld-Farbe 14 F = Früh 12, 19 FileMaker Go 54, 57, 58 FileMaker Pro 6, 59, 65 FileMaker Server Advanced 59 G Gastkonto 60 Gastmodus 3 Gesamtstundenplan 8, 10, 44, 52, 53, 62, 70, 71, 72, 78.79.82 Geschlechtergruppen 28 Go-Taste 31 Grundsätzliches Vorgehen 9 н Hauptmethode 22 Hosts 60 http: 60 L Import 15, 30, 47, 55 Inhalt 2 Installation auf iPad 54 Installation für Netzwerk 54 Instant Web Publishing 59 iPad 54, 55, 57, 58 IP-Adresse 59,60 iTunes 57 **IWP 59** Κ Klassen 16, 17 Klassenlehrerstunden 23 Kontoname 5 L Legende 63, 67, 70 Legende kopieren 67 Lehrpersonen 18 Lektionen verteilen 39 Lektionenzahl 12 Lektionen eintragen 10 Lektionszeiten 9, 12, 46 Liste der Lehrpersonen 18 Log 47 Logo 45 Löschen 9, 16, 18 L Register 34

# Anhang

## Index

#### Μ

Mac 6 Markierung 13 Methode 20 M = Mittag 12MSt Go 54 MSt\_StdListe.usr 8 Ν Namen ändern 76 Navigation 31 Nebenmethoden 40 Netzwerk 5,54 Netzwerkfunktionen 47 Neues Semester 35 Neue Woche 22, 40, 41 Niveaugruppen 28 N = Nachmittag 12, 38 Ρ Papierformat 64, 74 Papierkorb 13, 16, 18, 78 Passwörter 3, 5, 47 PDF 7, 10, 45, 62, 63, 65, 66, 67 PDF erstellen 65 Pfeiltaste 29.48 Plus-Taste 28 Probleme 13, 16, 18 Problemlösungen 76 Programminformation 47 Programmteile 7,8 Programmversion 5, 6 R Register 1 26, 27 Register «F» (Fächer) 24

**Registration 45** Registrationscode 5 Reihenfolge 19 Reihenfolge der Fächer 19, 38 Reservationen 4 Ressourcen 7, 8, 9 Rote Drei 48 RunTime 65

#### S

Schrift-Farbe 14 Semesternummer 18, 23, 35, 40, 52, 53, 73, 81 Server 5 Server konfigurieren 59 Sharing 59 Sollstunden 14, 15, 19, 38, 76 Starten 3, 5 Stundenberechnung 14, 21, 32, 33, 34, 63, 77, 81 Stundenliste 8, 20 Stundenplan bearbeiten 24, 25 Stundenpläne anlegen 10 Stundenplan bearbeiten 23

Stundenplan drucken 64 Stundenpläne (Arten) 8 Stundenpläne ... einlesen 30 Stundenplanlisten 30 Stunden sperren 80 Suchmenü 31 Systemvoraussetzungen 6 Т Tabulatortaste 23 Tagesfolge 19, 46 U Überblick 5

Umschalttaste 5 V

Verschieben 24, 25 Voreinstellungen 7, 9, 10, 12, 44, 45, 46, 47, 63, 67, 70, 71, 72, 79

#### V = Vormittag 12, 19

#### W

Wahlfachgruppen 28 Wahltaste 5 Warnmeldung 22 Webanbindung 59, 60 Webclient 60 Web Publishing 59 Weisse Seite 71, 79 Windows 6 Woche 12 Woche kopieren 35 Wocheneinteilung 46 Wochennummer 35

#### 7

Zeitdatensatz 53 Zimmer 13 Zimmer-DS anlegen 73 Zimmerliste 13, 73, 74, 78 Zimmernummer 78 Zimmerpläne 69 Zimmer-Reservationen 4 Zimmerstundenplan 41 Zimmer und Klasse bei allen einfügen 23 Zurück 3, 4, 5 Zuteilung 12, 19, 46

![](_page_85_Picture_16.jpeg)

Software Lehrmittel Programmierung Screendesign

Frei MultiMedia 8451 Kleinandelfingen

© 1998-2013 www.freimultimedia.ch CH-8451 Kleinandelfingen